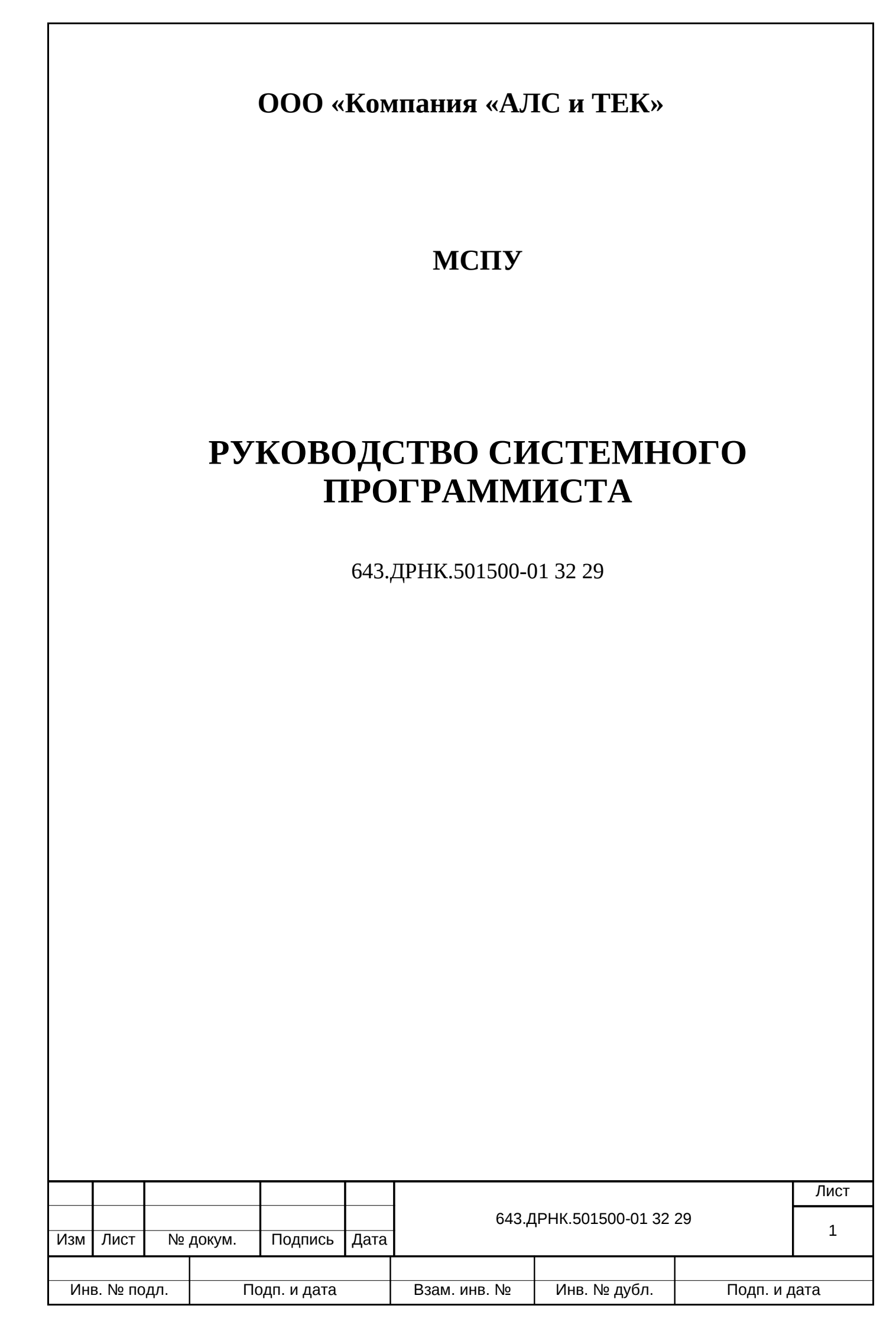

## Оглавление

| BE          | веден                                         | ИЕ                       |                        |                              |                         |                                           |                                         |                      | 5                 |
|-------------|-----------------------------------------------|--------------------------|------------------------|------------------------------|-------------------------|-------------------------------------------|-----------------------------------------|----------------------|-------------------|
| <u>1.</u>   | ОБЩИ                                          | IE CB                    | ЕДЕНИЯ                 | <u>I O CИCTI</u>             | EME                     |                                           |                                         |                      | <u>7</u>          |
| <u>2.</u> ( | СТРУІ                                         | КТУР.                    | <u>A CИCTI</u>         | ЕМЫ                          | •••••                   |                                           |                                         |                      | 8                 |
|             | <u>2.1.1.</u>                                 | Элект                    | рические               | <u>е параметр</u>            | ы цепе                  | <u>ей питания</u>                         |                                         |                      | <u>11</u>         |
|             | 2.1.2.                                        | Парам                    | <u>иетры сть</u>       | ыков                         |                         |                                           |                                         |                      | 11                |
|             | <u>2.1</u> .                                  | <u>2.1. П</u>            | <mark>араметр</mark> и | <u>ы абонентс</u>            | ких лі                  | <u>иний</u>                               |                                         |                      | <u>11</u>         |
|             | <u>2.1</u> .                                  | 2.2. П                   | Гараметри              | <u>ы интерфей</u>            | <u>áca E1</u>           | <u>(G703)</u>                             |                                         |                      | 12                |
|             | <u>2.1</u> .                                  | 2.3. П                   | араметри               | <u>ы интерфей</u>            | <u>íca pc</u> i         | <u>m15 (ИКМ15)</u>                        |                                         |                      | 12                |
|             | <u>2.1</u> .                                  | <u>2.4. П</u>            | араметри               | <u>ы интерфей</u>            | <mark>йса А</mark> Ј    | <u>IC.8192M</u>                           |                                         |                      | 12                |
| <u>3.</u> ] | HACT                                          | <u>РОЙК</u>              | <u>A CИCT</u>          | <u>ЕМЫ</u>                   | <u></u>                 |                                           |                                         |                      | <u>13</u>         |
| <u>3</u> .  | <u>1. Moi</u>                                 | нтаж                     |                        |                              |                         | ••••••                                    | •••••••                                 |                      | 13                |
|             | 3.1.1.                                        | Блок I                   | МСП-АО                 | )                            |                         |                                           |                                         |                      | 13                |
|             | 3.1.2.                                        | Блок I                   | МСП-ЦС                 |                              |                         |                                           |                                         |                      | 16                |
|             | 3.1.                                          | 2.1. П                   | одключе                | ние блока.                   |                         |                                           |                                         |                      |                   |
|             | 3.1.                                          | 2.2. C                   | инхрони                | зация блок                   | a MC                    | П-ЦС для аналого                          | вых станций                             |                      | 20                |
|             | 3.1.                                          | 2.3. C                   | инхрони                | зация блок                   | a MC                    | П-ЦС для цифров                           | ых АТС                                  |                      |                   |
|             | 3.1.                                          | 2.4. П                   | олключе                | ние блока                    | МСП-                    | -ПС к системе пер                         | елачи                                   |                      |                   |
|             | 3.1.3.                                        | Блок І                   | ИСП-ОС                 |                              |                         |                                           | -, ,                                    |                      |                   |
|             | 3.1                                           | 3.1.C                    | инхрони                | зация                        |                         |                                           |                                         |                      | 28                |
|             | 3.1                                           | 3.2. ¢                   | отрони<br>Оликиион     | альная схе                   | ма по                   | лключения блока                           | МСП-ОС к оконе                          | чной АТС             | 28                |
|             | 31                                            | <u>зз п</u>              | олключе                | ние блока                    | MCII-                   | ОС к системам пе                          | пелаци                                  |                      | 30                |
|             | 314                                           | <u>5.5. 11</u><br>Блок I | MCT-VC                 |                              | mon                     | <u>OC K CHCTCMUM II</u>                   | редата                                  | ••••••               | 30                |
| З           | <u>2 Спо</u>                                  | собы                     | конфигу                | пипования                    | •••••                   | <u></u>                                   | ••••••••••••••••••••••••••••••••••••••• |                      | 38                |
| <u>.</u>    | 3 7 1                                         | Vnnap                    |                        |                              | <u></u><br>Млгтэ        | • • • • • • • • • • • • • • • • • • • •   |                                         | ••••••••••••         | <u>30</u><br>30   |
|             | 377                                           | <u>у прав</u><br>Vлало   |                        |                              | <u>yлыа.</u>            | ••••••                                    | ••••••                                  |                      | /11               |
| З           | 3 Kou                                         | <u>л далс</u><br>uhurvi  | annor Ant              | <u>ие файли б</u>            |                         | ΜΟΠΥ                                      | ••••••••••••••••••••••••••••••••••••••• | •••••••              | <u></u><br>/12    |
| <u>.</u>    | <u>, , , , , , , , , , , , , , , , , , , </u> | <u>фиі у</u><br>Типт     |                        | <u>ые файлы о</u>            | <u>лока і</u><br>2 файт |                                           | ο στονον ΜΟΠΥ                           | •••••                | <u>,45</u><br>/// |
|             | <u>227</u>                                    |                          | <u>конфигу</u>         | <u>рационны</u>              | <u>с фаил</u>           | <u>ов, используемые</u><br>и или файдалии | B UJUKAX IVICITJ                        | •••••                | <u>,</u> 44<br>11 |
|             | <u>3.3.2.</u><br>2.2                          | $\frac{1}{2}$            | <u>пуляции</u>         | <u>конфигура</u><br>шю конфи | ционн                   | <u>ыми фаилами</u><br>щ риутри докоди и   |                                         |                      | <u></u> 44<br>44  |
|             | <u></u><br>                                   | <u>2.1. N</u>            | опирова                | ние конфи                    | <u>ураци</u>            | <u>и внутри локальн</u>                   | <u>ина памяти</u>                       |                      | <u>44</u><br>45   |
|             | <u></u>                                       | <u>2.2.3</u><br>2.2.1/   | amena cra              | <u>артовои ко</u>            | <u>нфигу</u>            | <u>рации конфигура</u>                    | <u>циеи из флеш-пак</u><br>             | <u>ияти</u>          | 4 <u>5</u><br>45  |
|             | <u>3.3</u> .                                  | <u>2.3. K</u>            | опирова                | ние конфи                    | ураци                   | <u>и с и на удаленнь</u>                  | <u>ии пік</u>                           |                      | 45                |
|             | <u>3.3</u> .                                  | <u>2.4. 3</u>            | амена ста<br>Болого    | <u>артовои ко</u>            | <u>нфигу</u>            | <u>рации конфигура</u>                    | циеи с птр-сервер                       | d                    | 45                |
|             | <u>3.3</u> .                                  | <u>2.5. U</u>            | тоораже                | ние фаила                    | конфи                   | пурации                                   | <u>u</u>                                | ••••••               | 40                |
|             | <u>3.3.</u>                                   | <u>2.6. //</u>           | зменени                | е текущеи                    | конфи                   | <u>гурации из коман</u><br>≃              | <u>днои строки</u>                      | <u></u>              | 46                |
|             | <u>3.3.</u>                                   | <u>2./. A</u>            | <u>BTOHOMH</u>         | ое изменен                   | <u>ие фа</u>            | <u>ила конфигураци</u>                    | <u>4</u>                                | <u></u>              | 46                |
| 2           | <u>3.3.</u>                                   | <u>2.8. у</u>            | даление                | <u>конкретно</u>             | <u>и конс</u>           | <u>ригурации</u>                          |                                         | ••••••               | 46                |
| <u>3</u> .  | <u>.4. Алг</u>                                | <u>оритм</u><br>—        | <u>и настрои</u>       | <u>іки блоков</u>            | MCII                    | <u>y</u>                                  |                                         |                      | 4/                |
|             | 3.4.1.                                        | <u>I Ілани</u>           | <u>арование</u>        | будущеи к                    | конфи                   | <u>гурации блока МС</u>                   | <u></u>                                 |                      |                   |
|             | <u>3.4.2.</u>                                 | <u>Конте</u>             | <u>ксты оло</u>        | <u>ка MCПУ.</u>              | <u></u>                 |                                           |                                         |                      |                   |
|             | <u>3.4.3.</u>                                 | Серви                    | сы блока               | <u>а МСПУ</u>                |                         |                                           |                                         | ••••••               | <u>47</u>         |
|             | <u>3.4</u> .                                  | <u>3.1. S</u>            | ervice PC              | <u></u>                      | <u></u>                 | ••••••                                    | ••••••••••••••••••••••••••••••          |                      |                   |
|             | <u>3.4.4.</u>                                 | Настр                    | <u>ойка сис</u>        | темы комм                    | іутаци                  | <u>и пакетов</u>                          |                                         |                      | 48                |
|             | <u>3.4.</u>                                   | <u>4.1. C</u>            | оздание                | мостов Eth                   | ernet                   |                                           | •••••                                   |                      | 49                |
|             | 5                                             | <u>3.4.4.1</u>           | <u>.1. Созда</u>       | ние мосто                    | <u>вого и</u>           | <u>нтерфейса и доба</u>                   | <u>вление в него сет</u>                | <u>евых интерфей</u> | <u>сов49</u>      |
|             | 5                                             | 3.4.4.1                  | .2. Акти               | <u>зация сете</u>            | зых ин                  | <u>ттерфейсов и мост</u>                  | <u>сов, назначение II</u>               | <b>-</b> адресов     | 50                |
|             | <u>3.4</u> .                                  | 4.2. И                   | <u>Інтерфей</u>        | <u>сы VLAN</u>               |                         |                                           |                                         |                      | <u>50</u>         |
|             | 5                                             | 3.4.4.2                  | <u>.1. Созда</u>       | <u>ние vlan-и</u>            | <u>нтерф</u>            | ейсов                                     |                                         | ••••••               | <u>51</u>         |
|             | 5                                             | 3.4.4.2                  | <u>.2. Удале</u>       | <u>ение vlan-и</u>           | нтерф                   | <u>ейсов</u>                              |                                         |                      | <u>51</u>         |
|             | <u>3.4</u> .                                  | 4.3. N                   | <u>Іаршрути</u>        | <u> 1затор</u>               |                         |                                           |                                         |                      | 52                |
|             | <u>3.4.5</u>                                  | Актив                    | ация и н               | <u>астройка п</u>            | ортов                   |                                           |                                         |                      | <u>52</u>         |
|             | <u>3.4</u> .                                  | 5.1. A                   | ктивация               | <u>я и настрой</u>           | <u>іка па</u>           | <u>раметров потока I</u>                  | <u>1KM30</u>                            |                      | <u>53</u>         |
|             | 5                                             | 3.4.5.1                  | .1. Настр              | <u>ойка порта</u>            | а ИКŃ                   | <u>130 для потока с с</u>                 | <u>игнализацией ВС</u>                  | <u>K</u>             | <u>56</u>         |
|             |                                               |                          |                        |                              |                         |                                           |                                         |                      | Пист              |
|             |                                               |                          |                        |                              |                         |                                           |                                         |                      | TIVICI            |
|             |                                               |                          |                        |                              |                         | 643.Д                                     | PHK.501500-01 32                        | 29                   | 2                 |
| Изм         | Лист                                          | Nº                       | докум.                 | Подпись                      | Дата                    |                                           |                                         |                      | <b>_</b>          |
|             |                                               |                          |                        |                              |                         |                                           |                                         |                      |                   |
| Ин          | в. № пс                                       | одл.                     | Пс                     | одп. и дата                  |                         | Взам. инв. №                              | Инв. № дубл.                            | Подп. и д            | ата               |

|            | 2                                             | <u>3.4.5.1</u>           | <u>.2. Настр</u>      | ойка порт                      | а ИКМ                    | <u>130 для потока с с</u>  | <u>игнализациями С</u>                   | <u>КС7 и PRI</u>                                | 56                 |
|------------|-----------------------------------------------|--------------------------|-----------------------|--------------------------------|--------------------------|----------------------------|------------------------------------------|-------------------------------------------------|--------------------|
|            | <u>3.4</u> .                                  | 5.2. A                   | ктивация              | <u>я и настрої</u>             | <u>іка па</u>            | <u>раметров потока I</u>   | <u>1KM15</u>                             |                                                 | <u>56</u>          |
|            | 3                                             | 3.4.5.2                  | <u>.1. Настр</u>      | ойка порт                      | а ИКМ                    | <u>115 для потока с с</u>  | <u>игнализацией BC</u>                   | <u>K</u>                                        | <u>58</u>          |
|            | <u>3.4.</u>                                   | <u>5.3. A</u>            | ктивация              | <u>а и настрої</u>             | <u>іка па</u>            | раметров модема            | SHDSL                                    |                                                 | <u>59</u>          |
|            | 3                                             | 3.4.5.3                  | .1. Прим              | ер настрой                     | іки мо                   | демов SHDSL бло            | ка МСП-УС                                |                                                 | 60                 |
|            | <u>3.4</u> .                                  | 5.4. A                   | <u>ктивация</u>       | я и настрой                    | іка па                   | раметров устройс           | гва ETDM                                 |                                                 | 61                 |
|            | 3.4.                                          | 5.5. A                   | ктивация              | я и настрої                    | іка па                   | раметров устройс           | гва HDLC                                 |                                                 | 62                 |
|            | 3.4.                                          | 5.6. A                   | ктивация              | и настрой                      | іка па                   | раметров устройс           | гва ТК                                   |                                                 | 63                 |
|            | 3.4.                                          | 5.7. A                   | ктивания              | я и настрой                    | іка па                   | раметров устройс           | гва АК                                   |                                                 |                    |
|            | 3.4.6                                         | VCTDO                    | йство АЛ              | ТИКМ                           |                          |                            |                                          |                                                 | 64                 |
|            | 347                                           | Komm                     |                       | ймслотов                       |                          | тием HDLC контг            | οππεροβ                                  |                                                 | 65                 |
|            | 348                                           | Komm                     | <u>утация та</u>      | имслотов                       | c yuac                   | <u>тием FTDM контр</u>     | оллеров                                  | •••••••••••                                     | <u>66</u>          |
|            | 3/10                                          | KOMM                     |                       | <u>имслотов</u>                | <u>c y uc</u>            |                            | <u>ожли блокоми М(</u>                   | ͲͺϴϹʹϺϹͲͺϘ                                      | <u>,</u><br>С) и   |
|            | <u>э.4.э.</u><br>мсп                          |                          | утация та             | имслотов                       | <u>ь сип</u> /           |                            | ежду олоками и и                         |                                                 | <u>Сји</u><br>67   |
|            | <u>- IVICII-</u><br>2 4                       | <u>ло</u><br>о 1 п       |                       |                                |                          |                            | πιοπο δποιτο ΜCΠ                         |                                                 | <u>0/</u><br>СП    |
|            | <u>5.4.</u>                                   | <u>9.1. п</u>            | астроика              | <u>i kommyfal</u>              | ции пр                   | <u>и подключении од</u>    |                                          | -АО к олоку ім                                  | <u>.CII-</u><br>C7 |
|            |                                               | <u>(испо</u>             | льзуется              | один аоон                      | ентск                    | ии комплект)               |                                          |                                                 | <u></u>            |
|            | <u>3.4.</u>                                   | <u>9.2. H</u>            | <u>астроика</u>       | <u>і коммутаг</u>              | ции пр                   | <u>и подключении од</u>    | <u>цного олока MCII</u>                  | <u>-АО к олоку М</u>                            | <u>.CII-</u>       |
|            | <u>0C</u>                                     | (испо                    | <u>льзуется</u>       | два абоне                      | нтски                    | <u>х комплекта)</u>        |                                          |                                                 | <u></u>            |
|            | <u>3.4.</u>                                   | <u>9.3. H</u>            | астройка              | а коммутац                     | ции пр                   | <u>и подключении д</u> е   | <u>вух блоков MCII-</u>                  | <u>АО к блоку М(</u>                            | <u></u>            |
|            | <u></u>                                       | <u></u>                  |                       |                                | <u></u>                  | •••••••                    |                                          | <u></u>                                         | <u>67</u>          |
|            | <u>3.4.10</u>                                 | Наст                     | <u>ройка ис</u>       | <u>точника Ф</u>               | <u>АПЧ.</u>              |                            |                                          |                                                 | <u>68</u>          |
|            | <u>3.4.11</u>                                 | Наст                     | <u>ройка ко</u>       | <u>ммутации</u>                | <u>таймс</u>             | лотов                      |                                          |                                                 | 69                 |
|            | <u>3.4.12</u>                                 | Наст                     | <u>ройка ко</u>       | ммутации                       | и пара                   | <u>аметров сигнализа</u>   | <u>ции ВСК</u>                           |                                                 | <u>71</u>          |
| <u>3</u> . | <u>5. Tec</u>                                 | гиров                    | ание пол              | <mark>ученной к</mark> о       | <u>энфиг</u>             | урации                     |                                          |                                                 | <u>71</u>          |
|            | <u>3.5.1. ′</u>                               | Гести                    | ование (              | <u>системы ко</u>              | <u>DMMYT</u>             | <u>ации пакетов</u>        |                                          |                                                 | <u>71</u>          |
|            | <u>3.5.</u>                                   | <u>1.1. O</u>            | сновные               | методы те                      | стиро                    | вания системы ко           | ммутации пакето                          | B                                               | 71                 |
|            | 3.5.                                          | 1.2. K                   | оманда і              | fconfig                        | -                        |                            |                                          |                                                 | 71                 |
|            | 3.5.                                          | 1.3. K                   | оманда р              | oing                           |                          |                            |                                          |                                                 | 72                 |
|            | 3.5.                                          | 1.4. K                   | оманда t              | raceroute                      |                          |                            |                                          |                                                 | 73                 |
|            | 3.5                                           | 1.5. K                   | оманла а              | rn                             |                          |                            |                                          |                                                 | 73                 |
|            | 352                                           | <u>Тести</u>             | оманда а<br>пование ( | системы ко                     | <br>                     | ации каналов               |                                          | <u></u>                                         | 73                 |
|            | 2 5                                           | 210                      |                       |                                |                          |                            |                                          | D                                               | <u>,73</u><br>73   |
|            | <u>3.5.</u><br>3.5                            | <u>2.1. О</u><br>2.2 П   |                       | токудиого                      | COCTO                    |                            | <u>ммутации канало</u><br>ио систоми ФАП | <u>ь</u><br>[]                                  | 7 <u>7</u><br>72   |
|            | 2.5                                           | <u>2.2.11</u><br>ЭЭП     |                       | текущего                       |                          | ния и тестирован           |                                          | <u>1</u> ) 17771 IAKM15                         | <u>75</u><br>74    |
|            | <u> </u>                                      | <u>2.3. П</u><br>Э 4 П   |                       | Текущего                       |                          | ния и тестирован           | HE HOTOKA PIKING                         | <u>) или и и и и и и и и и и и и и и и и и </u> | <u>/4</u><br>74    |
|            | <u></u>                                       | <u>2.4. 11</u><br>2 5 11 | росмотр               | текущего                       | COCTOS                   | ния и тестирован           | ие модема эпрэ                           | <u></u>                                         |                    |
|            | <u>3.5.</u>                                   | <u>2.5. 11</u><br>2.6. म | росмотр               | текущего                       | COCTOS                   | ния и тестирован           | <u>ие устроиства 1 к</u>                 |                                                 | <u>/5</u><br>75    |
|            | <u>3.5.</u>                                   | <u>2.6. 11</u>           | росмотр               | текущего                       | COCTOS                   | <u>иния и тестирован</u>   | <u>ие устроиства Ак</u>                  | <u>.</u>                                        | <u>/5</u>          |
| -          | <u>3.5.</u>                                   | <u>2.7. II</u>           | росмотр               | текущего                       | <u>состоя</u>            | <u>ния блока в целом</u>   | <u>и</u>                                 | ••••••                                          | <u>75</u>          |
| 3.         | <u>6. Obh</u>                                 | ювлен                    | ие прогр              | аммного с                      | беспе                    | чения блока                | ••••••                                   | ••••••                                          | <u></u> ///        |
|            | <u>3.6.1.</u>                                 | Полна                    | я замена              | программ                       | <u>ного с</u>            | <u>беспечения блока</u>    |                                          |                                                 | <u>77</u>          |
|            | <u>3.6.2.</u>                                 | Обное                    | вления пр             | ограммно                       | <u>го обе</u>            | <u>спечения блока</u>      |                                          |                                                 | <u>77</u>          |
| <u>3</u> . | <u>7. При</u>                                 | <u>імеры</u>             | типовых               | <u>к конфигур</u>              | аций                     | <u>блоков МСП</u>          |                                          |                                                 | <u>77</u>          |
|            | <u>3.7.1. '</u>                               | Гипов                    | <u>ая конфи</u>       | <u>игурация б</u>              | <u>лока N</u>            | <u>ИСП-АО</u>              |                                          |                                                 | <u>79</u>          |
|            | <u>3.7.2.</u> ]                               | Приме                    | <u>ер конфи</u>       | <u>гурации бл</u>              | <u>тока N</u>            | <u> 1СП-ОС</u>             |                                          |                                                 | <u>83</u>          |
|            | <u>3.7.3.</u>                                 | Приме                    | <u>ер конфи</u>       | <u>гурации бл</u>              | <u>тока М</u>            | <u> 1СП-УС</u>             |                                          |                                                 | <u>87</u>          |
|            | 3.7.4.                                        | Гипов                    | ая конфи              | игурация б                     | лока М                   | ИСП-ЦС                     |                                          |                                                 | <u>91</u>          |
| 3.         | 8. Hac                                        | тройк                    | а МСП-С               | DČ ADSL                        |                          |                            |                                          |                                                 | 95                 |
|            | 3.8.1.                                        | Перед                    | началом               | і конфигур                     | ирова                    | ния                        |                                          |                                                 | 95                 |
|            | 3.8.2.                                        | Завол                    | ткая конс             | вигурация.                     |                          |                            |                                          |                                                 |                    |
|            | 3.8.3.                                        | Назна                    | чение IP.             | -алреса                        |                          |                            |                                          |                                                 |                    |
|            | 3.8                                           | 31 K                     | онфигур               | ация без и                     | спольз                   | ования VLAN                |                                          |                                                 | 96                 |
|            | 3.8                                           | 3.2 K                    | онфигур               | ания с ист                     | <u>олгал</u>             | занием VLAN                |                                          |                                                 | 97                 |
|            | 38/1                                          | Hapup                    |                       |                                | <u>олизи</u>             | ию                         | ••••••                                   |                                                 | <u></u> 97         |
|            | <u>, , , , , , , , , , , , , , , , , , , </u> | CMOTTO                   |                       | <u>пора по ум</u><br>паботи на | UTOP I                   | Inlink                     | ••••••                                   |                                                 | 00<br>00           |
|            | <u>,,,,,,</u><br>2 8 6 1                      |                          | <u>pernind</u>        |                                | <u>אטועי</u><br>ייייירמס | U TODTOP U Diple           |                                          |                                                 | <u></u><br>00      |
|            | <u></u>                                       |                          | озовани               | . паскадир                     | ования                   | <u>а портов Оршик</u><br>Г |                                          |                                                 |                    |
|            |                                               |                          |                       |                                |                          |                            |                                          |                                                 | ЛИСТ               |
|            |                                               |                          |                       |                                |                          | 643.Д                      | PHK.501500-01 32                         | 29                                              | 2                  |
| Изм        | Лист                                          | Nº                       | докум.                | Подпись                        | Дата                     |                            |                                          |                                                 | 3                  |
|            |                                               |                          |                       |                                | ·                        |                            |                                          |                                                 |                    |
| Иш         |                                               | лл                       | Пс                    | лп и лэтэ                      |                          | Взам ине Мо                | Инв Νο πν6π                              |                                                 | ата                |
| VIHI       | רי צעו                                        | γ <del>γ</del> γγι.      | IIC                   | יאיי. יי אמומ                  |                          |                            | инь. № дуол.                             | подп. и д                                       | Juid               |

| <u>3.8.7. Резервирование портов Uplink</u>                    | 100 |
|---------------------------------------------------------------|-----|
| <u>3.8.8. Настройка портов ADSL с использованием профилей</u> |     |
| <u>3.8.9. Запуск службы Web-конфигуратора</u>                 |     |
| 3.8.10. Service SNMP                                          | 103 |
| <u> 3.8.10.1. Настройка протокола SNMP</u>                    |     |
| 3.8.11. Просмотр текущей конфигурации и статистики            | 104 |
| <u>3.8.12. Отображение состояния линий ADSL</u>               |     |
| <u>3.8.13. Измерение параметров линий ADSL</u>                |     |
| <u>3.8.14. Сведения о работе ПО</u>                           |     |
| 3.9. Обновление версии ПО или прошивки                        | 109 |
| 3.10. Проблема: низкая скорость закачки                       |     |
| <u>3.11. Обновление ПО на МСП-ОС ADSL</u>                     | 112 |
| 4. ПРИЛОЖЕНИЯ                                                 |     |
| <u>4.1. Цоколевка разъема RJ-45 Ethernet</u>                  | 113 |
| 4.2. Назначение контактов сплиттера, вставляемого в плинт     |     |
| <u>4.3. Распиновка COM-port</u>                               | 114 |
| <u>4.4. Цоколёвка разъемов плат МСПУ.</u>                     |     |
| 5. ЛИСТ РЕГИСТРАНИИ ИЗМЕНЕНИЙ                                 |     |

|              |      |              |        |              |              |                          |  |   | Лист |
|--------------|------|--------------|--------|--------------|--------------|--------------------------|--|---|------|
| Изм          | Лист | Nº           | докум. | Подпись      | Дата         | 643.ДРНК.501500-01 32 29 |  | 4 |      |
|              |      |              |        |              |              |                          |  |   |      |
| Инв. № подл. |      | Подп. и дата |        | Взам. инв. № | Инв. № дубл. | Подп. и дата             |  |   |      |

#### введение

Настоящее руководство содержит сведения, необходимые для обеспечения действий системного программиста при установке и настройке модуля системы передачи универсального (МСПУ) во всех его пяти реализациях:

- МСП-ЦС модуль системы передачи центральной АТС;
- МСП-УС модуль системы передачи узловой АТС;
- МСП-ОС модуль системы передачи оконечной АТС;
- МСП-АО модуль системы передачи абонентский оконечный;
- MCП-OC ADSL модуль системы передачи с ADSL мезонином.

В документе содержатся общие сведения о системе, описан порядок получения доступа к ней, настройки системы, а также ее диагностики.

В документе использованы следующие сокращения:

| C                                                                                                    | окран                                    | цение                                                                                     |              | Расшифровка                     |                  |                           |                    |                |         |  |  |
|----------------------------------------------------------------------------------------------------|------------------------------------------|-------------------------------------------------------------------------------------------|--------------|---------------------------------|------------------|---------------------------|--------------------|----------------|---------|--|--|
| AD                                                                                                    | SL                                       |                                                                                           | Asyı<br>лині | mmetric Di<br>ия)               | igital           | Subscriber Line           | (асимметричная и   | цифровая абон  | ентская |  |  |
| CLI                                                                                                    | [                                        |                                                                                           | Com          | imand Line                      | Interf           | face (интерфейс к         | омандной строки)   |                |         |  |  |
| DS                                                                                                    | CP                                       |                                                                                           | Diff         | erentiated S                    | ervice           | es Code Point (то         | чка кода дифферен  | цированных у   | слуг)   |  |  |
| DSI                                                                                                    | LAM                                      |                                                                                           | Digi<br>абон | tal Subscril<br>нентской лі     | oer Li<br>инии)  | ne Access Multipl         | exer (мультиплек   | сор доступа ци | фровой  |  |  |
| ETI                                                                                                    | DM                                       |                                                                                           | Elec<br>мулі | tronic Tim<br>ьтиплексир        | e Divi<br>ровани | ision Multiplexing<br>ия) | g (технологии элен | ктронного врем | менного |  |  |
| HD                                                                                                    | LC                                       | 2 High-Level Data Link Control (протокол управления логическим каналом на высоком уровне) |              |                                 |                  |                           |                    |                | алом на |  |  |
| MSPU Модуль системы передач универсальный                                                                   |                                          |                                                                                           |              |                                 |                  |                           |                    |                |         |  |  |
| MS                                                                                                    | MSPU OC ADSL ADSL на базе платформы MSPU |                                                                                           |              |                                 |                  |                           |                    |                |         |  |  |
| QoSQuality of Service (качество обслуживания)                                                               |                                          |                                                                                           |              |                                 |                  |                           |                    |                |         |  |  |
| SHDSL Simmetric High Speed Digital Subscriber Line (симметричи высокоскоростная цифровая абонентская линия) |                                          |                                                                                           |              |                                 |                  |                           | гричная            |                |         |  |  |
| SNI                                                                                                    | MP                                       |                                                                                           | Sim          | ple Networl                     | k Man            | agement Protocol          | (протокол простог  | о управления   | сетями) |  |  |
| TD                                                                                                    | М                                        |                                                                                           | Tim<br>кана  | e Division<br>ілов)             | Multij           | plexing (мультипл         | пексирование с вр  | еменным разде  | елением |  |  |
| VL                                                                                                    | AN                                       |                                                                                           | Virt         | ual Local A                     | rea N            | etwork (виртуалы          | ная локальная ком  | пьютерная сет  | ь)      |  |  |
| АБ                                                                                                    | линия                                    |                                                                                           | Лин          | Линия автоблокировки            |                  |                           |                    |                |         |  |  |
| AД                                                                                                    | ИКМ                                      |                                                                                           | Ада          | Адаптивная дифференциальная ИКМ |                  |                           |                    |                |         |  |  |
| AK                                                                                                    |                                          |                                                                                           | Або          | нентские к                      | омпл             | екты                      |                    |                |         |  |  |
| AK                                                                                                    | Б                                        |                                                                                           | Акк          | умуляторн                       | ая бат           | гарея                     |                    |                |         |  |  |
| АЛ                                                                                                    | С                                        |                                                                                           | Инф          | окоммуни                        | кацис            | онное оборудован          | ие компании «АЛ    | СиТЕК»         |         |  |  |
| AT                                                                                                    | C                                        |                                                                                           | Авте         | оматическа                      | ая тел           | ефонная станция           |                    |                |         |  |  |
| AT                                                                                                    | АТСК АТС координатная                    |                                                                                           |              |                                 |                  |                           |                    |                |         |  |  |
|                                                                                                    |                                          |                                                                                           |              |                                 |                  |                           |                    |                | Лист    |  |  |
| Изм                                                                                                    | Лист                                     | Nº,                                                                                       | докум.       | Подпись                         | Дата             | 643.                      | ДРНК.501500-01 32  | 29             | 5       |  |  |
| Инс                                                                                                    |                                          | лп                                                                                        | Пс           | лп и лата                       |                  | Взам инв №                | Инв № лубл         | Полпии         | ата     |  |  |
| инв. № подл.                                                                                                |                                          | i IC                                                                                      | дп. и дата   |                                 |                  | инь. № дуол.              | подн. и д          | yuru           |         |  |  |

| АТСЦ     |      | ATC         | С центральная         | I    |                       |                    |              |         |
|----------|------|-------------|-----------------------|------|-----------------------|--------------------|--------------|---------|
| БУК      |      | Бло         | к уплотнения          | ИК   | одирования            |                    |              |         |
| БУН-21   | /6   | Бло         | к универсалы          | ный  | і на 21 место - 6"    |                    |              |         |
| ВЛС      |      | Воз         | душная линия          | I CB | язи                   |                    |              |         |
| BCK      |      | Выд         | еленный сиги          | нал  | ьный канал            |                    |              |         |
| ИКМ      |      | Имп         | іульсно-кодоі         | зая  | модуляция             |                    |              |         |
| ИКМ15    |      | Сис         | тема уплотне          | ния  | и ИКМ для органи      | зации 15 телефон   | ных каналов  |         |
| ИКМ30    |      | Сис         | тема уплотне          | ния  | и ИКМ для органи      | зации 30 телефон   | ных каналов  |         |
| КСПП     |      | Каб<br>обол | ель местной<br>почкой | CE   | зязи с полиэтило      | еновой изоляцие    | й и полиэти. | леновой |
| МКСБ     |      | Каб         | ель связи маг         | ист  | ральный               |                    |              |         |
| ОЗУ      |      | Опе         | ративное запо         | OMM  | нающее устройст       | во                 |              |         |
| ОЛТ      |      | Обо         | -<br>рудование ли     | ней  | іного тракта          |                    |              |         |
| OC       |      | Опе         | рационная си          | сте  | ма                    |                    |              |         |
| ПК       |      | Пер         | -<br>сональный ко     | омп  | ьютер                 |                    |              |         |
| ПО       |      | Про         | граммное обе          | еспе | ечение                |                    |              |         |
| СПД      |      | Сеті        | -<br>ь передачи да    | HHE  | ЫX                    |                    |              |         |
| TK       |      | Теле        | ефонные комі          | пле  | КТЫ                   |                    |              |         |
| ТПП      |      | Теле        | ефонный кабе          | эль  |                       |                    |              |         |
| ТфоП     |      | Теле        | ефонная сеть          | обі  | цего пользования      |                    |              |         |
| ТЧ       |      | Кан         | ал тональной          | час  | тоты                  |                    |              |         |
| УИ-ШР    | 0    | Уст         | ройство интеј         | рфе  | йсное ШРО             |                    |              |         |
| ФАПЧ     |      | Фаз         | овая автоподо         | стро | ойка частоты          |                    |              |         |
| ЦАП      |      | Циd         | ро-аналоговь          | ый і | треобразователь       |                    |              |         |
| ШРО      |      | Шка         | аф распредели         | ите  | <br>льный - оптически | ий                 |              |         |
|          |      |             |                       |      |                       |                    |              |         |
|          |      |             |                       |      |                       |                    |              |         |
|          |      |             |                       |      |                       |                    |              |         |
|          |      |             |                       |      |                       |                    |              |         |
|          |      |             |                       |      |                       |                    |              |         |
|          |      |             |                       |      |                       |                    |              |         |
|          |      |             |                       |      |                       |                    |              |         |
|          |      |             |                       |      |                       |                    |              |         |
|          |      |             |                       |      |                       |                    |              |         |
|          |      |             |                       |      |                       |                    |              |         |
|          |      |             |                       |      |                       |                    |              |         |
|          |      |             |                       |      |                       |                    |              |         |
|          |      |             |                       |      |                       |                    |              |         |
|          |      |             | I I                   |      |                       |                    |              | Пист    |
|          |      |             |                       |      | е <i>л</i> э л        |                    | 29           | Лист    |
| Изм Лист | r Nº | докум.      | Подпись Да            | ата  |                       | , TH. 301300-01 32 | 23           | 6       |
| <b>I</b> |      |             | <u> </u>              |      |                       |                    |              | ·       |
| Инв. № г | юдл. | Пс          | одп. и дата           |      | Взам. инв. №          | Инв. № дубл.       | Подп. и д    | цата    |

## 1. ОБЩИЕ СВЕДЕНИЯ О СИСТЕМЕ

МСПУ представляет собой систему передачи с возможностью преобразования Ethernet трафика в синхронные потоки и обратно, обладающую функцией коммутации обеспечивающей кросс-коннект таймслотов цифровых потоков, сжатия голоса.

Модули системы передачи (МСП) различных модификаций предназначены для формирования в таймслоты ETHERNET трафика и передачи его на узловые, оконечные и другие ATC.

В зависимости от назначения МСП делятся на пять видов:

- модуль системы передачи центральной АТС;
- модуль системы передачи узловой АТС;
- модуль системы передачи оконечной АТС;
- модуль системы передачи абонентский оконечный;
- модуль системы передачи с ADSL мезонином.

|                        |      |            |            |          |      |                          |  |   | Лист |
|------------------------|------|------------|------------|----------|------|--------------------------|--|---|------|
| Изм Ј                  | Лист | N⁰         | докум.     | Подпись  | Дата | 643.ДРНК.501500-01 32 29 |  | 7 |      |
| Инв № подд Подд и дата |      | Взам инв № | Инв № лубл | Полп и л | ата  |                          |  |   |      |

#### 2. СТРУКТУРА СИСТЕМЫ

МСПУ выполнен в виде модуля в состав которого входят: основная плата («база») и, устанавливаемая на основную плату, дополнительная плата («мезонин»). В зависимости от установленного варианта мезонина МСПУ трансформируется в один из вариантов исполнения и оснащается соответствующей лицевой панелью.

Несущая конструкция, предназначенная для установки модулей МСПУ, выполнена в двух вариантах:

• Вариант 1. Для МСП-ЦС, МСП-УС, МСП-ОС и МСП-ОС ADSL несущая конструкция выполнена в виде блока («корзины») состоящего из каркаса, кросс-платы блока и мини-кросса с плинтами. Корзина может устанавливаться в 19'' статив или крепиться, с помощью монтажного комплекта, на стену. В одну корзину может быть установлено несколько модулей МСПУ (до пяти). Подключение потоков E1, pcm15, SHDSL и абонентских линий выведено от разъема кросс-платы, соответствующего месту установки модуля в корзину, на плинты мини-кросса. Подключение Ethernet-сети производится через разъемы RJ45, установленные на лицевой панели модуля. Устанавливаемые в корзину МСПУ подключаются к питанию (36 – 72В) через кроссплату корзины. Эскиз внешнего вида корзины приведен на рисунке 1.

|     |                           |    |        |              |              |                          |      |   | Лист |
|-----|---------------------------|----|--------|--------------|--------------|--------------------------|------|---|------|
| Изм | Лист                      | Nº | докум. | Подпись      | Дата         | 643.ДРНК.501500-01 32 29 |      | 8 |      |
| Ин  | Инв. № подл. Подп. и дата |    |        | Взам. инв. № | Инв. № дубл. | Подп. и д                | цата |   |      |

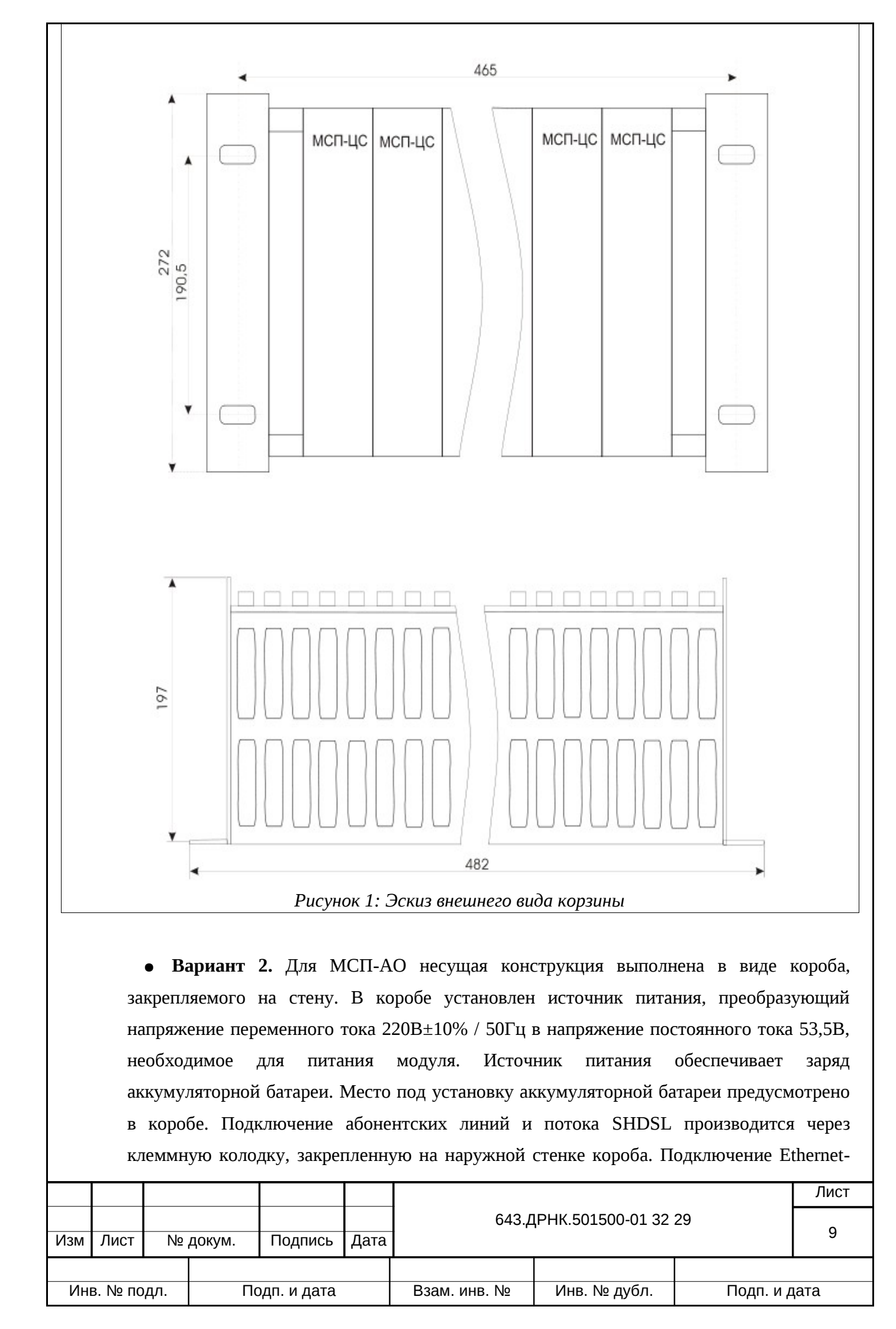

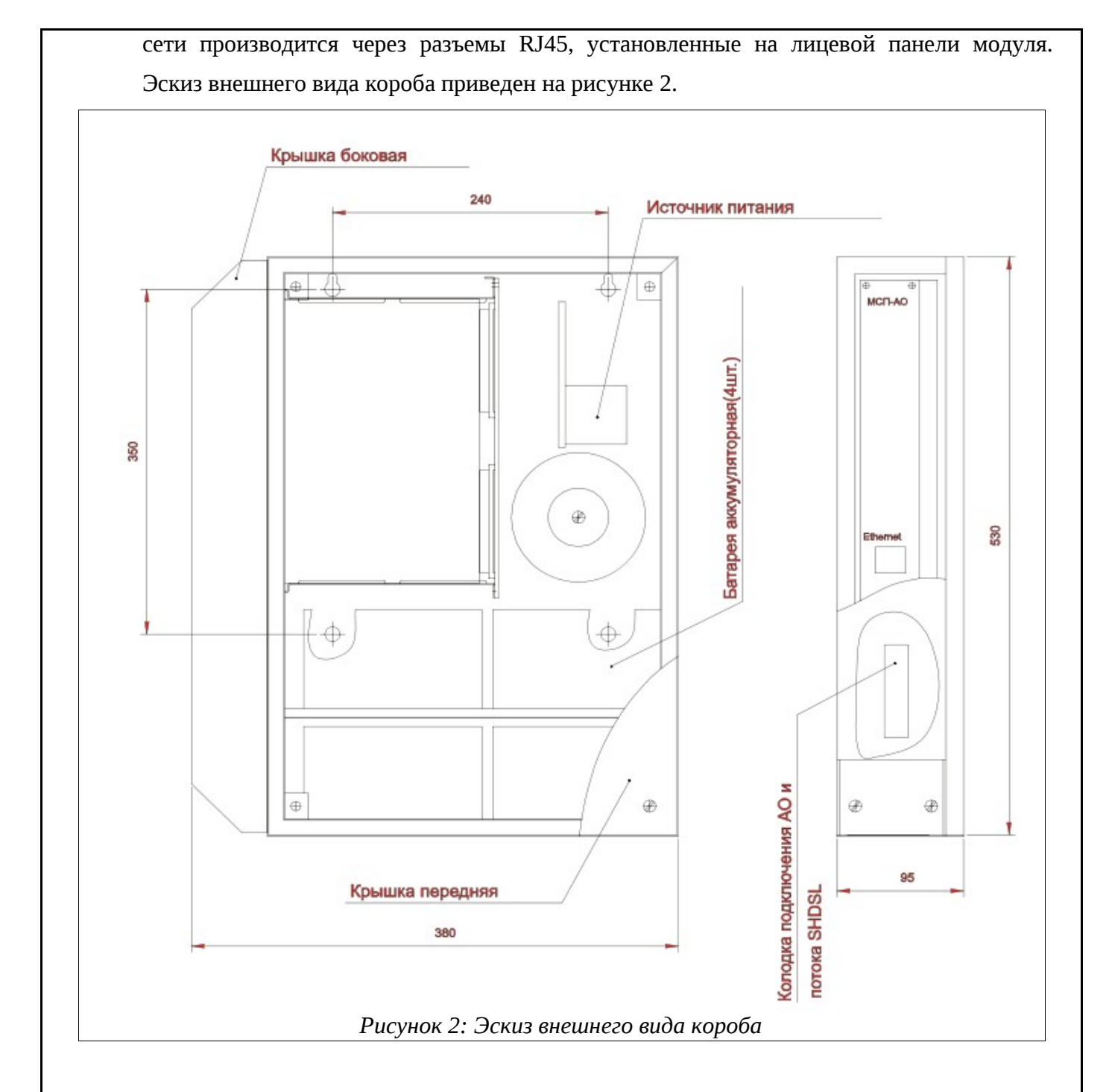

Параметры конструктивного исполнения приведены в таблице 1.

Таблица 1: Параметры конструктивного исполнения

| Наименование параметра        | Размерность | Значение     |
|-------------------------------|-------------|--------------|
| Габаритные размеры<br>корзины | ММ          | 272x482x197  |
| Габаритные размеры короба     | ММ          | 530x380x95   |
| Габаритные размеры МСП-<br>ЦС | ММ          | 264,5x190x40 |
| Габаритные размеры МСП-<br>УС | ММ          | 264,5x190x40 |

|                |      |    |             | -       | _            |                          |           |      |    |
|----------------|------|----|-------------|---------|--------------|--------------------------|-----------|------|----|
|                |      |    |             |         |              | 643.ДРНК.501500-01 32 29 |           | Лист |    |
|                |      |    |             |         |              |                          |           | 10   |    |
| Изм            | Лист | Nº | докум.      | Подпись | Дата         |                          |           |      | 10 |
|                |      |    |             |         |              |                          |           |      |    |
| Инв. № подл. П |      | Пс | одп. и дата |         | Взам. инв. № | Инв. № дубл.             | Подп. и д | цата |    |

| Наименование параметра           | Размерность | Значение     |
|----------------------------------|-------------|--------------|
| Габаритные размеры МСП-<br>ОС    | ММ          | 264,5x190x40 |
| Габаритные размеры МСП-<br>АО    | ММ          | 264,5x190x40 |
| Вес корзины (без модулей)        | КГ          | 1,3          |
| Вес короба (без модуля и<br>АКБ) | КГ          | 4,5          |
| Вес МСП-ЦС                       | КГ          | не более 0,5 |
| Вес МСП-УС                       | КГ          | не более 0,5 |
| Вес МСП-ОС                       | КГ          | не более 0,5 |
| Вес МСП-АО                       | КГ          | не более 0,5 |

## 2.1.1. Электрические параметры цепей питания

Таблица 2: Электрические параметры цепей постоянного тока

| Наименование параметра и единицы | Норма |       |       |  |  |
|----------------------------------|-------|-------|-------|--|--|
| измерения                        | Мин.  | Норм. | Макс. |  |  |
| Напряжение питания, В            | 36    | 60    | 72    |  |  |
| Потребление тока, А              |       | 0.3   | 0.55  |  |  |
| Пульсации до 300Гц, мВ           |       |       | 250   |  |  |
| Пульсации от 300Гц до 100кГц     |       |       | 10    |  |  |
| Напряжение включения МСП-АО, В   | 39    |       |       |  |  |

Таблица 3: Электрические параметры цепей питания переменного тока

| Наименование                     | Норма |         |       |  |  |  |
|----------------------------------|-------|---------|-------|--|--|--|
| параметра и<br>единицы измерения | Мин.  | Норм.   | Макс. |  |  |  |
| Напряжение<br>питания, В         |       | 220±10% |       |  |  |  |
| Частота сети, Гц                 |       | 50      |       |  |  |  |
| Потребляемая<br>мощность V*А     |       | 40      |       |  |  |  |

## 2.1.2. Параметры стыков

#### 2.1.2.1. Параметры абонентских линий

| Полоса ТЧ канала    |      |          |         |      | 300Гц – 3400Гц           |      |  |  |  |
|---------------------|------|----------|---------|------|--------------------------|------|--|--|--|
| Частота квантования |      |          |         |      | 8000Гц ±50ррм            |      |  |  |  |
| Закон квантования   |      |          |         |      | А                        |      |  |  |  |
| Напряжение питания  |      |          |         |      | 60 B ±20                 |      |  |  |  |
|                     |      |          |         |      |                          | Лист |  |  |  |
|                     |      |          |         |      | 643.ДРНК.501500-01 32 29 |      |  |  |  |
| Изм                 | Лист | № докум. | Подпись | Дата | i I                      |      |  |  |  |

| Инв. № подл. | Подп. и дата | Взам. инв. № | Инв. № дубл. | Подп. и дата |
|--------------|--------------|--------------|--------------|--------------|

### 2.1.2.2. Параметры интерфейса E1 (G703)

| Тип линейного кода    | HDB3, AMI   |
|-----------------------|-------------|
| Количество каналов ТЧ | 30          |
| Скорость передачи     | 2048 Кбит/с |
| Уровень передачи      | 3B ±10%     |
| Уровень приема, мин   | -12 дБ      |
| Импеданс линии        | 120 Ом      |

#### 2.1.2.3. Параметры интерфейса рст15 (ИКМ15)

| Тип линейного кода    | OMC(NRZI), AMI, HDB3 |
|-----------------------|----------------------|
| Количество каналов ТЧ | 15                   |
| Скорость передачи     | 1024 Кбит/с          |
| Уровень передачи      | 3B ±10%              |
| Уровень приема, мин   | -12 дБ               |
| Импеданс линии        | 120 Ом               |

#### 2.1.2.4. Параметры интерфейса АЛС.8192М

| Тип линейного кода    | Manchester 2 |
|-----------------------|--------------|
| Количество каналов ТЧ | 125          |
| Скорость передачи     | 8192 Кбит/с  |
| Уровень передачи      | 5B ±10%      |
| Уровень приема, мин   | -12 дБ (1В)  |
| Импеданс линии        | 120 Ом       |

Для соединения с блоком используется обычный NULL-модем с 9-pin разъемами с распайкой:

|                           |                                |  | Pa<br>2 -<br>3 -<br>5 - | зъем 1<br>- Rx<br>- Tx<br>- Gnd |       | Разъем<br>3 – Тх<br>2 – Rx<br>5 – Gno | 2                                                                                                    |           |      |
|---------------------------|--------------------------------|--|-------------------------|---------------------------------|-------|---------------------------------------|----------------------------------------------------------------------------------------------------|-----------|------|
|                           |                                |  | DD 0 fomalo             |                                 | Рисун | нок 3: Схема разъю                    | об<br>05<br>09<br>04<br>08<br>03<br>07<br>02<br>06<br>01<br>06<br>01<br>06<br>01<br>06<br>07<br>06<br>07<br>06<br>07<br>06<br>07<br>06<br>07<br>06<br>07<br>06<br>07<br>07<br>06<br>07<br>06<br>07<br>07<br>06<br>07<br>07<br>06<br>07<br>07<br>07<br>07<br>07<br>07<br>07<br>07<br>07<br>07 |           |      |
|                           |                                |  |                         |                                 |       |                                       |                                                                                                    |           | Лист |
| Изм                       | Iзм Лист № докум. Подпись Дата |  |                         |                                 |       | 643.Д                                 | PHK.501500-01 32                                                                                                    | 29        | 12   |
| Инв. № подл. Подп. и дата |                                |  |                         |                                 |       | Взам. инв. №                          | Инв. № дубл.                                                                                                    | Подп. и д | ата  |

## 3. НАСТРОЙКА СИСТЕМЫ

#### 3.1. Монтаж

#### 3.1.1. Блок МСП-АО

Блок МСП-АО монтируется на стене с использованием крепежных отверстий (рисунок 5). Для этого необходимо:

1. Снять переднюю крышку с блока.

2. Просверлить в стене по горизонтальной оси два отверстия на расстоянии 240мм друг от друга. Забить дюбеля в эти отверстия.

3. Используя крепежные отверстия в задней стенке блока МСП-АО, разместить его на дюбелях.

4. При необходимости в аккумуляторный отсек устанавливаются четыре батареи на 12В, 7А и подключаются к источнику питания и плате МСП соединительными проводами, находящимися внутри блока.

5. На правой боковой крышке блока расположены выключатель сети 220В, предохранитель и трех полюсная розетка ~220В, 50Гц.

6. Наличие защитного заземления через среднюю клемму трех полюсной вилки обязательно.

7. Снять правую боковую крышку. На правой боковой стене блока увидеть лицевую панель лицевую панель платы МСП-АО с органами управления и двумя разъемами ETHERNET (для подключения компьютеров) и планку соединительную X1.

8. Цоколевка разъемов ETHERNET приведена в приложении.

9. Цоколевка разъемов Х1 приведена на рисунке 4.

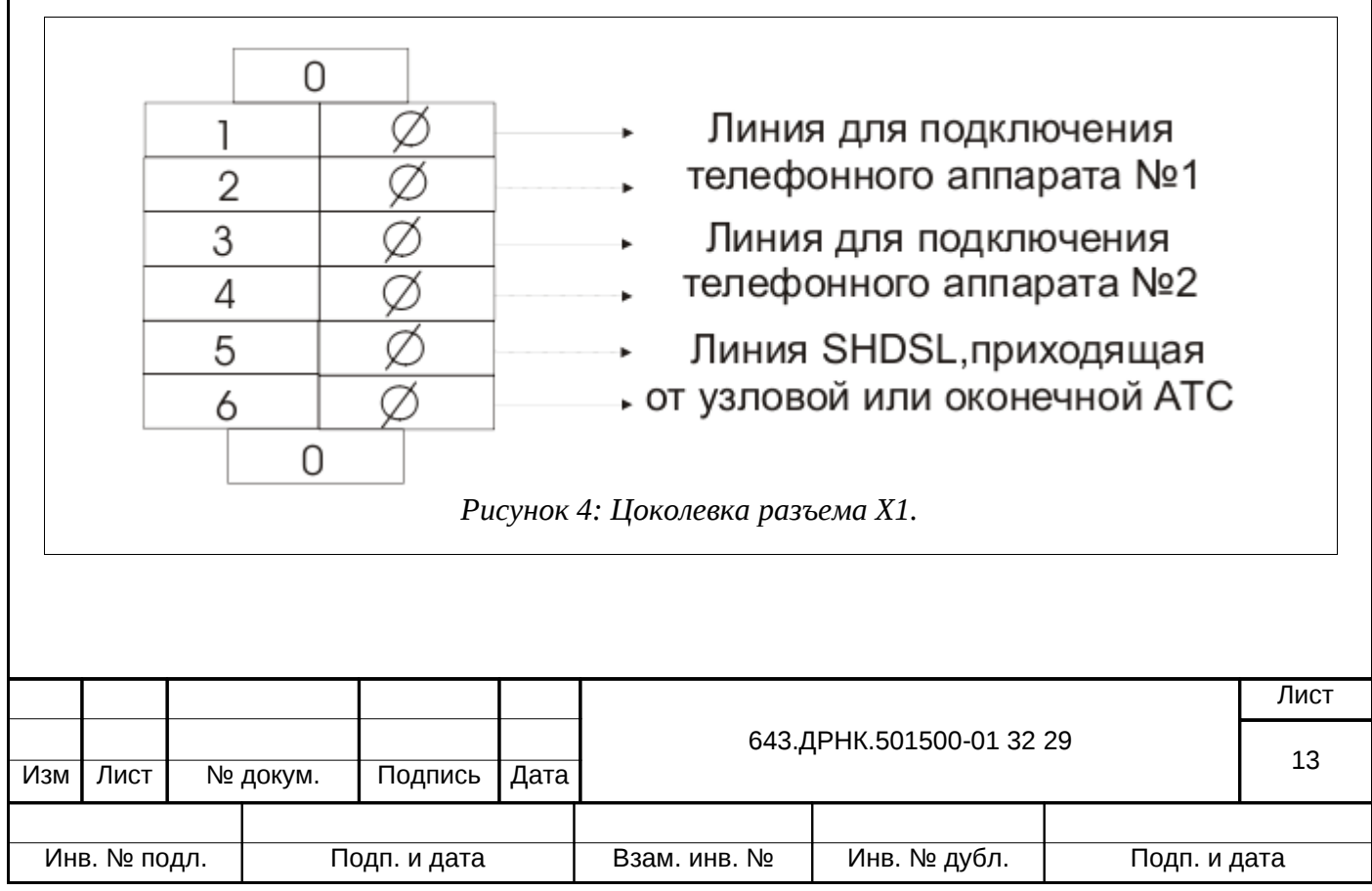

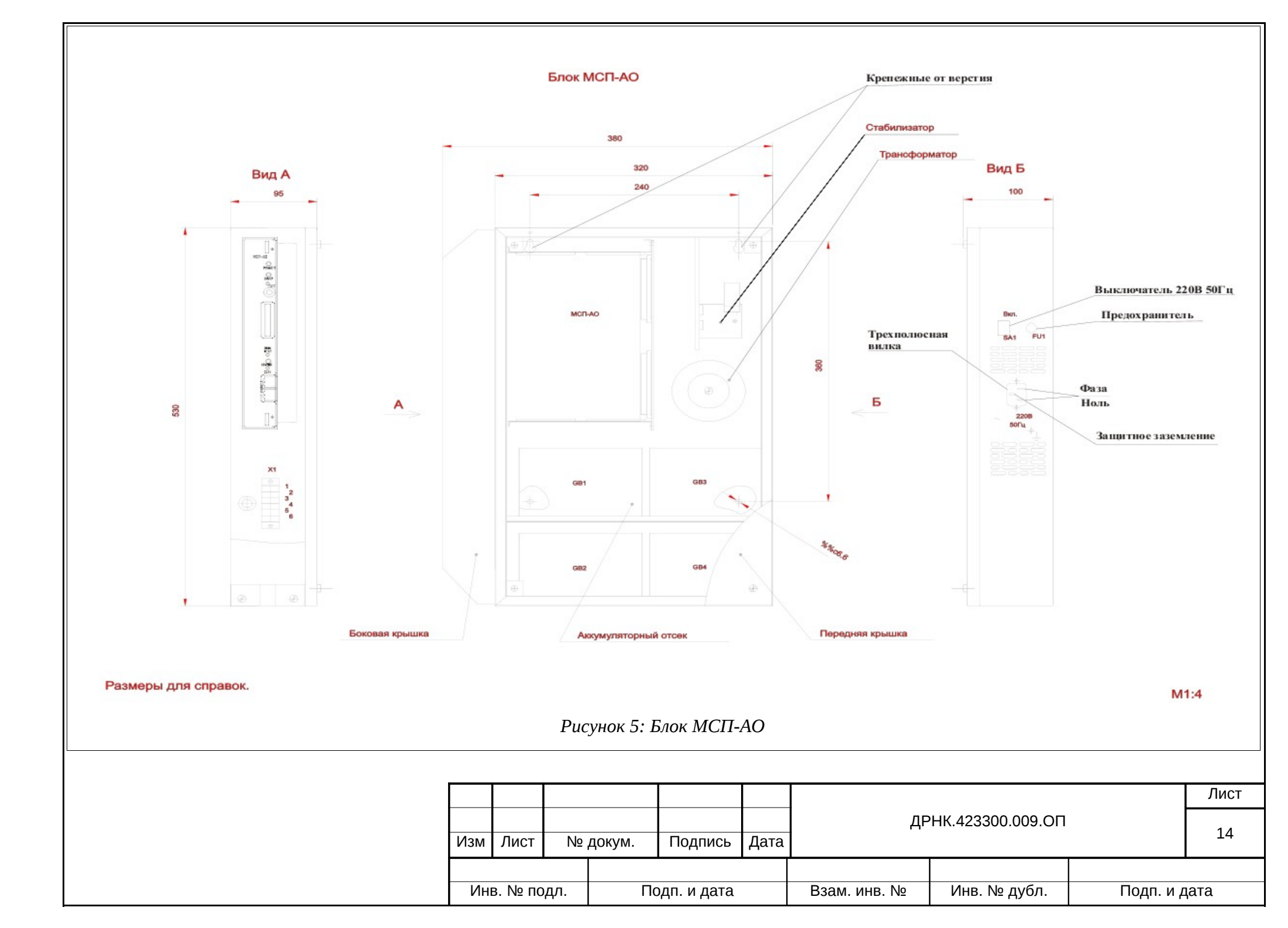

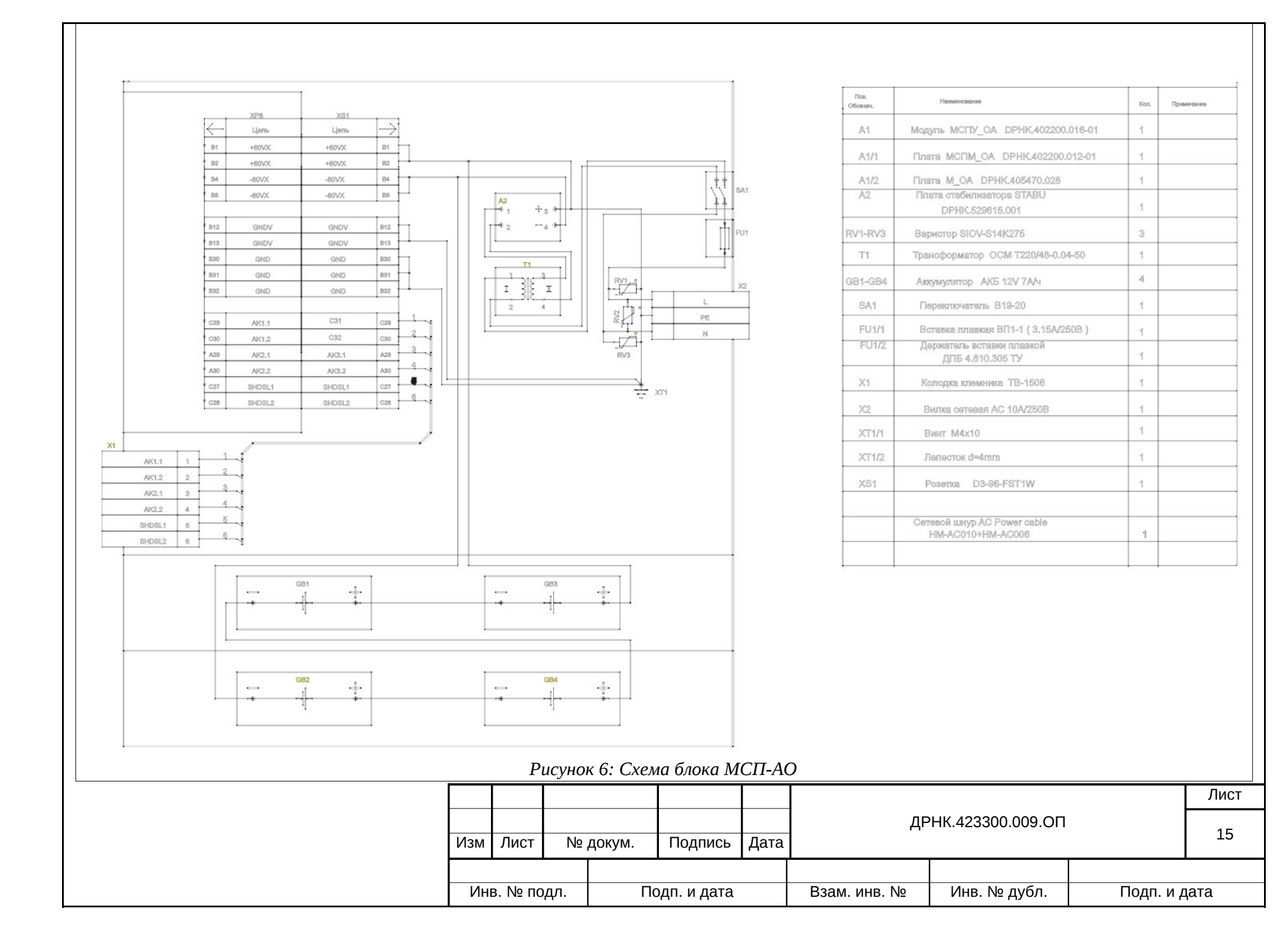

## 3.1.2. Блок МСП-ЦС

На рисунке изображен внешний вид блока. Он состоит из двух частей:

• часть А – аппаратная часть, куда устанавливаются платы МСП-ЦС.

• часть К – кроссовая часть, куда устанавливаются плинты восемь на два из расчета три плинта на одну плату МСП-ЦС. Цоколевка плинтов приведена на рисунках 8, 10, 11, 12.

Части А и К соединяются между собой планкой П.

Возможны два варианта монтажа блока МСП-ЦС.

1. Блок МСП-ЦС монтируется в 19-ти дюймовом стативе, при этом части А и К отсоединяются от части П и этим же крепежом устанавливаются в 19-ти дюймовый статив.

2. Блок МСП-ЦС монтируется на стене, для этого он комплектуется уголками. Установочные размеры и диаметры крепежных отверстий приведены на рисунке 7.

3. Необходимо заземлить блок МСП-ЦС через клемму, обозначаемую значком

|                           |      |             |        |              |              | 643.ДРНК.501500-01 32 29 |      |  | Лист |
|---------------------------|------|-------------|--------|--------------|--------------|--------------------------|------|--|------|
|                           |      |             |        |              |              |                          |      |  | 10   |
| Изм                       | Лист | Nº          | докум. | Подпись      | Дата         |                          |      |  | 10   |
|                           |      |             |        |              |              |                          |      |  |      |
| Инв. № подл. Подп. и дата |      | одп. и дата |        | Взам. инв. № | Инв. № дубл. | Подп. и д                | цата |  |      |

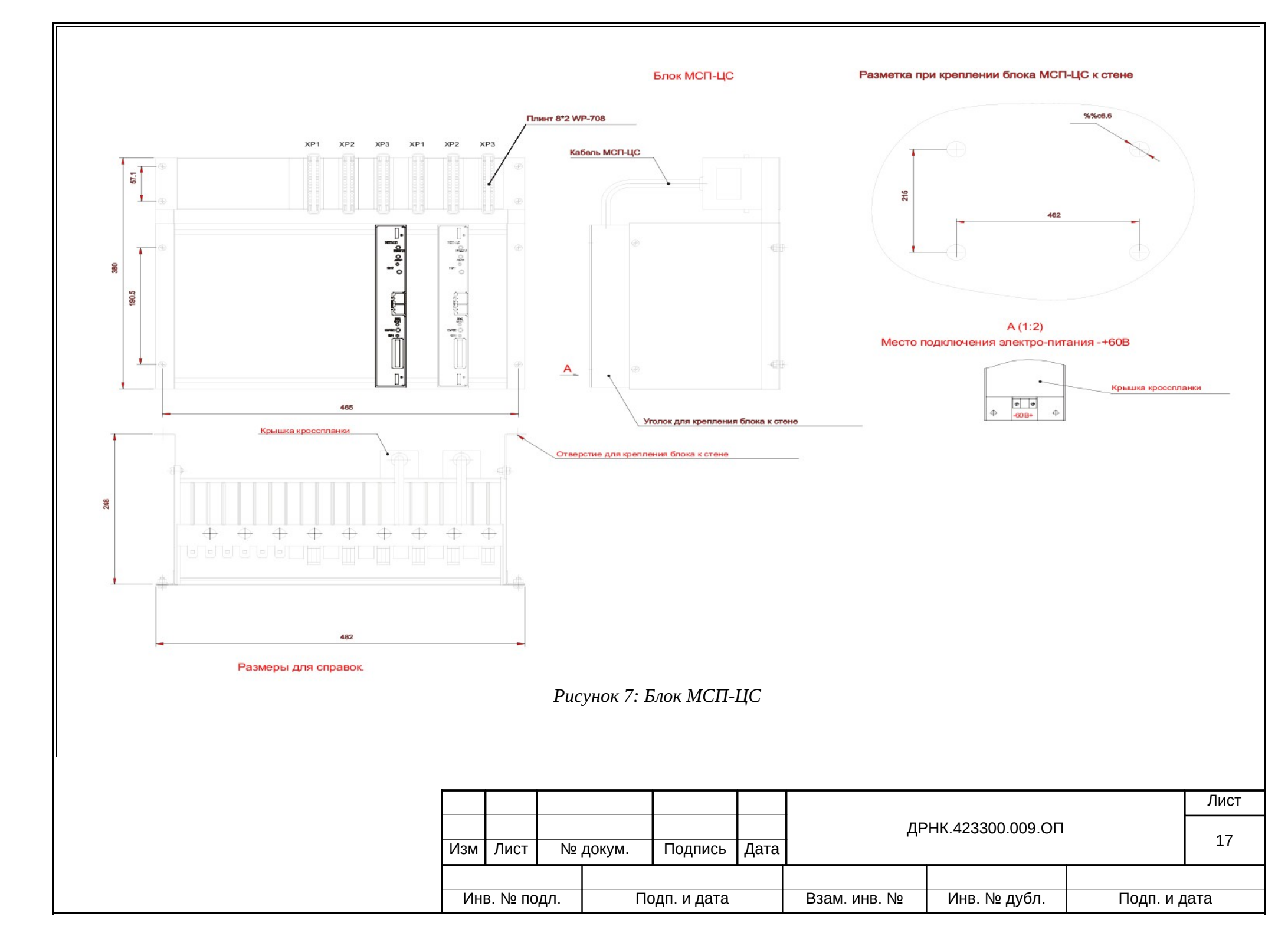

#### 3.1.2.1. Подключение блока

Подключение блока МСП-ЦС к питанию 36÷72В происходит через клемник ±60В, установленный на каждой кросспланке (см. рисунок 7). Количество кросспланок в блоке МСП-ЦС определяется проектом и равно количеству плат МСП-ЦС, устанавливаемых в блок.

Подключение блока МСП-ЦС к станционному оборудованию потоками ИКМ30 или ИКМ15 происходит через плинты XP1, XP2, XP3, расположение которых изображено на рисунке 7.

При подключении блока МСП-ЦС к районной АТС используются разъемы XP1, XP2, XP3 (рисунок 7), которые выполнены в виде стандартного плинта 2 на 8 с цифровым обозначением каждой пары от 0 до 7. На рисунке 8 приведена цоколевка плинта XP1.

| Сто<br>районн                 | рона<br>ной АТС | XP1 | Сто<br>Блока | рона<br>МСП-ЦС  |
|-------------------------------|-----------------|-----|--------------|-----------------|
| ИКМ30                         | Приемник        | 0   | Передатчик   | ИКМ30           |
| БУК районной<br>АТС, поток №1 | Передатчик      | 1   | Приемник     | Поток первый    |
| ИКМ30                         | Приемник        | 2   | Передатчик   | ИКМ30           |
| ОЛТ районной<br>АТС, поток №1 | Передатчик      | 3   | Приемник     | Поток второй    |
| ИКМ30                         | Приемник        | 4   | Передатчик   | ИКМ30           |
| БУК районной<br>АТС, поток №2 | Передатчик      | 5   | Приемник     | Поток третий    |
| ИКМ30                         | Приемник        | 6   | Передатчик   | ИКМ30           |
| ОЛТ районной<br>АТС, поток №2 | Передатчик      | 7   | Приемник     | Поток четвертый |

Рисунок 8: Цоколевка плинта XP1

В комплект поставки блока МСП-ЦС для плинта ХР1 входят две перемычки на четыре пары каждая (рисунок 9).

> Вид со стороны районной АТС

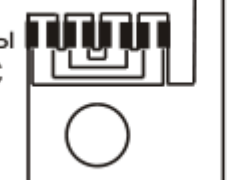

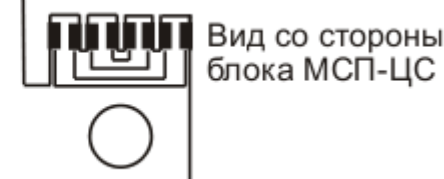

блока МСП-ЦС

Рисунок 9: Перемычки

1. При установки перемычки в плинт XP1 для пары 0, 1, 2, 3 происходит:

• На стороне районной ATC спрямление потока No1 ИКМ30 от БУК до ОЛТ, то есть замыкание пар 0 иЗ; 1 и 2.

• На стороне блока МСП-ЦС заворот ИКМ30 поток первый на ИКМ30 поток

|                           |      |    |                                   |         |           | 643.ДРНК.501500-01 32 29 |  |  | Лист |
|---------------------------|------|----|-----------------------------------|---------|-----------|--------------------------|--|--|------|
| Изм                       | Лист | Nº | докум.                            | Подпись | Дата      |                          |  |  | 18   |
|                           |      |    |                                   |         |           |                          |  |  |      |
| Инв. № подл. Подп. и дата |      |    | Взам. инв. № Инв. № дубл. Подп. и |         | Подп. и д | цата                     |  |  |      |

второй, то есть замыкание пар 0 и 3; 1 и 2.

2. При удалении перемычки из плинта XP1 для пар 0, 1, 2, 3 происходит подключение потока No1 ИКМ30 от БУК районной АТС к ОЛТ транзитом через блок МСП-ЦС.

3. При установке перемычки в плинт XP1 для пар 4, 5, 6, 7 происходит спрямление потока No2 ИКМ30 от БУК до ОЛТ через замыкание пар 4 и 7, 5 и 6.

4. При удалении перемычки из плинта XP1 для пар 4, 5, 6, 7 подключение потока No2 ИКМ30 от БУК до ОЛТ районной АТС происходит транзитом через блок МСП-ЦС. На рисунке 10 приведена цоколевка плинта XP2.

| район                         | рона<br>ной АТС | XP2 | Блока      | мсп-цс          |
|-------------------------------|-----------------|-----|------------|-----------------|
| ИКМ15                         | Приемник        | 0   | Передатчик | ИКМ15           |
| БУК районной<br>АТС, поток №1 | Передатчик      | 1   | Приемник   | Поток первый    |
| <b>ИКМ</b> 15                 | Приемник        | 2   | Передатчик | ИКМ15           |
| ОЛТ районной<br>АТС, поток №1 | Передатчик      | 3   | Приемник   | Поток второй    |
| ИКМ15                         | Приемник        | 4   | Передатчик | ИКМ15           |
| БУК районной<br>АТС, поток №2 | Передатчик      | 5   | Приемник   | Поток третий    |
| <b>ИКМ</b> 15                 | Приемник        | 6   | Передатчик | ИКМ15           |
| ОЛТ районной<br>АТС, поток №2 | Передатчик      | 7   | Приемник   | Поток четвертый |

В комплект поставки блока МСП-ЦС для плинта XP2 входят две перемычки на четыре пары каждая, рисунок 9.

1. При установке перемычки в плинт XP2 для пар 0,1, 2, 3 происходит спрямление потока No1 ИКМ15 от БУК до ОЛТ районной АТС через пары 0 и 3; 1 и 2.

2. При удалении перемычки из плинта XP2 для пар 0, 1, 2, 3 происходит подключение потока No1 ИКМ15 от БУК до ОЛТ районной АТС транзитом через блок МСП-ЦС.

3. При установке перемычки в плинт XP2 для пар 4, 5, 6, 7 происходит спрямление потока No2 ИКМ15 от БУК до ОЛТ районной АТС через пары 4 и 7, 5 и 6.

4. При удалении перемычки из плинта XP2 для пар 4, 5, 6, 7 происходит подключение потока No2 ИКМ15 от БУК до ОЛТ районной АТС транзитом через блок МСП-ЦС.

На рисунке 11 приведена цоколевка плинта ХРЗ.

|     |                           |    |                                   |         |           |                          |  |  | Лист |
|-----|---------------------------|----|-----------------------------------|---------|-----------|--------------------------|--|--|------|
| Изм | Лист                      | N⁰ | докум.                            | Подпись | Дата      | 643.ДРНК.501500-01 32 29 |  |  | 19   |
|     |                           |    |                                   |         |           |                          |  |  |      |
| Ин  | Инв. № подл. Подп. и дата |    | Взам. инв. № Инв. № дубл. Подп. и |         | Подп. и д | цата                     |  |  |      |

| Сто<br>райони                 | рона<br>юй АТС | XP3 | Сто<br>Блока | рона<br>МСП-ЦС |  |
|-------------------------------|----------------|-----|--------------|----------------|--|
| ИКМ15                         | Приемник       | 0   | Передатчик   | ИКМ15          |  |
| БУК районной<br>АТС, поток №3 | Передатчик     | 1   | Приемник     | Поток пятый    |  |
| <b>ИКМ</b> 15                 | Приемник       | 2   | Передатчик   | ИКМ15          |  |
| ОЛТ районной<br>АТС, поток №3 | Передатчик     | 3   | Приемник     | Поток шестой   |  |
| ИКМ15                         | Приемник       | 4   | Передатчик   | ИКМ15          |  |
| БУК районной<br>АТС, поток №4 | Передатчик     | 5   | Приемник     | Поток седьмой  |  |
| <b>ИКМ</b> 15                 | Приемник       | 6   | Передатчик   | ИКМ15          |  |
| ОЛТ районной<br>АТС, поток №4 | Передатчик     | 7   | Приемник     | Поток восьмой  |  |

В комплект поставки блока МСП-ЦС для плинта XP3 две перемычки на четыре пары каждая, рисунок 9.

1. При установке перемычки в плинт XP3 для пар 0, 1, 2, 3 происходит спрямление потока No3 ИKM15 от БУК до ОЛТ районной АТС через пары 0 и 3; 1 и 2.

2. При удалении перемычки из плинта ХРЗ для пар 0, 1, 2, 3 происходит подключение потока No3 ИКМ15 от БУК до ОЛТ районной АТС транзитом через блок МСП-ЦС.

3. При установке перемычки в плинт XP3 для пар 4, 5, 6, 7 происходит подключение потока No4 ИКМ15 от БУК до ОЛТ районной АТС через пары 5 и 6; 4 и 7.

4. При удалении перемычки из плинта ХРЗ для пар 4, 5, 6, 7 происходит подключение потока ИКМ15 от БУК до ОЛТ районной АТС транзитом через блок МСП-ЦС.

В блоке БУН-21/6 может находиться от одной до пяти плат МСП-ЦС. Все выше сказанное справедливо и для других плат МСП-ЦС.

#### 3.1.2.2. Синхронизация блока МСП-ЦС для аналоговых станций

В плату МСП-ЦС, устанавливаемую в блок на крайнее правое место, монтируется генератор опорной частоты первого класса. В кроссовую часть К блока МСП-ЦС на семнадцатое место устанавливается плинт, на который выводятся входы и выходы синхронизации плат МСП-ЦС.

Цоколевка плинта XP17 представлена на рисунке 12.

|                           |      |    |                                      |         |      |               | Лист |  |  |
|---------------------------|------|----|--------------------------------------|---------|------|---------------|------|--|--|
| Изм                       | Лист | Nº | докум.                               | Подпись | Дата | 643. <u>/</u> | 20   |  |  |
|                           |      |    |                                      |         |      |               |      |  |  |
| Инв. № подл. Подп. и дата |      |    | Взам. инв. № Инв. № дубл. Подп. и да |         | цата |               |      |  |  |

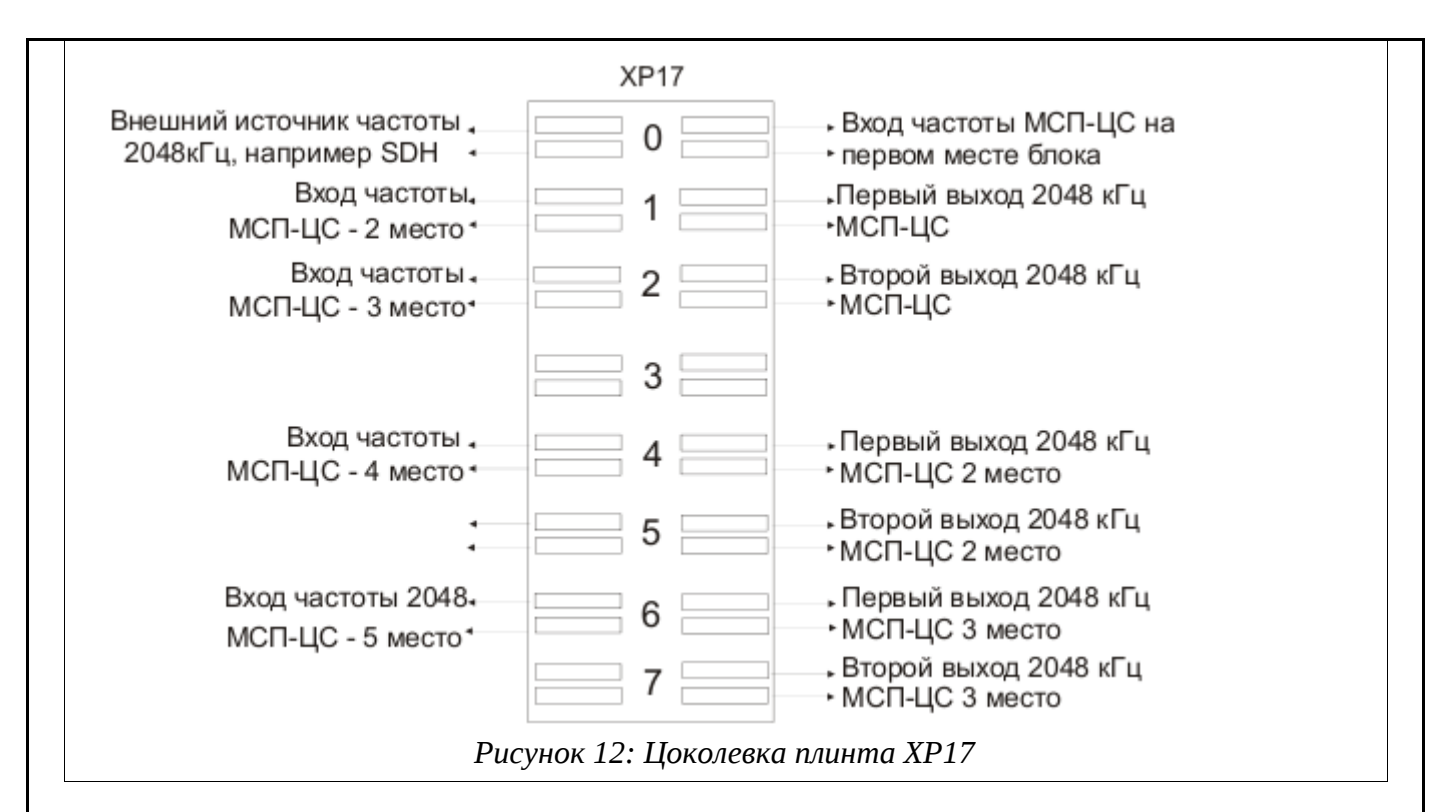

Основным вариантом выбора источника синхронизации блока является синхронизация от системы SDH, схематично показанная на рисунке 13. При этом все устройства БУК, находящиеся на районной ATC, устанавливаются в ведомый режим.

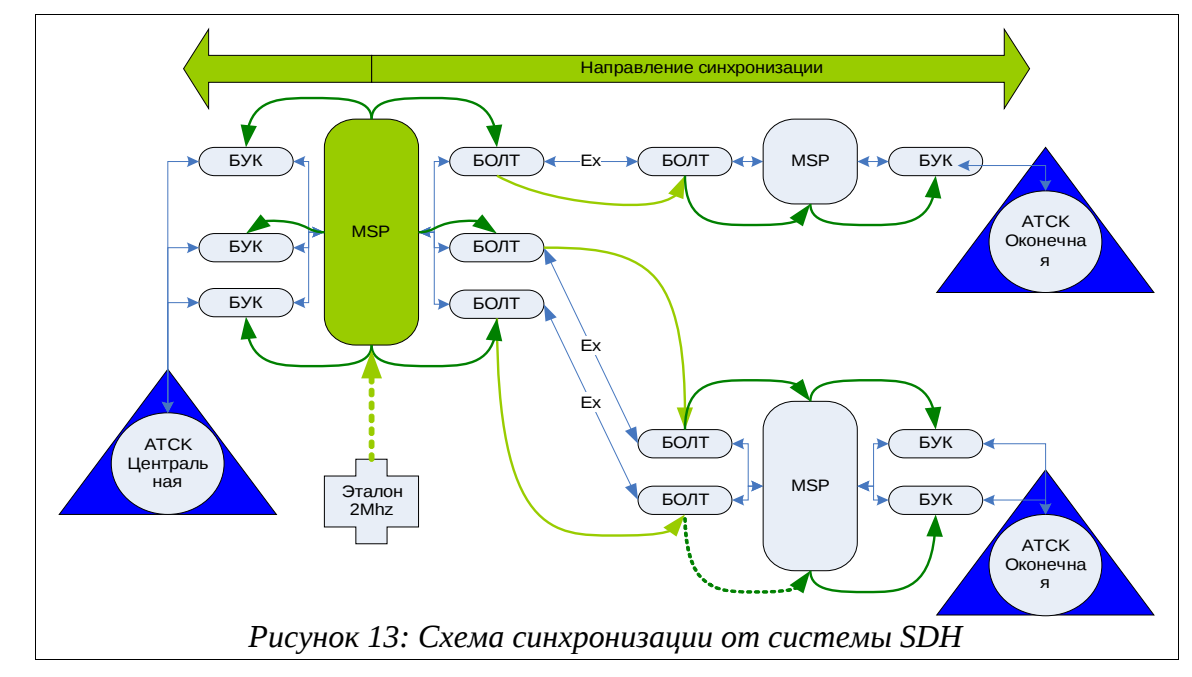

Если отсутствует возможность синхронизации от системы SDH, блок МСП-ЦС должен быть оснащен прецизионным генератором и сам может выступать в роли источника синхронизации (рисунок 14). При этом все устройства БУК, находящиеся на районной АТС, устанавливаются в ведомый режим.

|     |                           |    |                       |              |           |                          |  |    | _  |
|-----|---------------------------|----|-----------------------|--------------|-----------|--------------------------|--|----|----|
|     |                           |    |                       |              |           |                          |  |    |    |
|     |                           |    |                       |              |           | 643.ДРНК.501500-01 32 29 |  | 01 |    |
| Изм | Лист                      | Nº | № докум. Подпись Дата |              |           |                          |  |    | 21 |
|     |                           |    |                       |              |           |                          |  |    |    |
| Ин  | Инв. № подл. Подп. и дата |    | Взам. инв. №          | Инв. № дубл. | Подп. и д | цата                     |  |    |    |

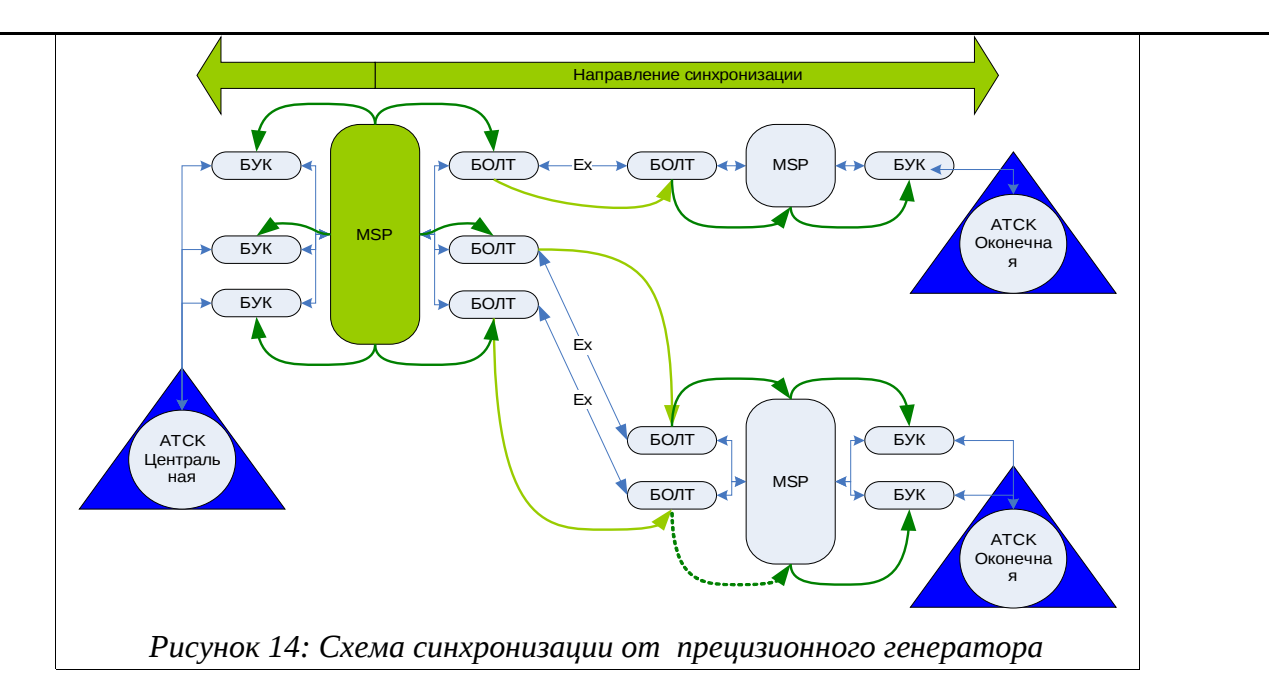

В случае отсутствия плинта XP17 в корзине блока МСП-ЦС, внешнюю синхронизацию можно подать непосредственно на 96-контактный разъем платы МСП-ЦС или самостоятельно вывести на дополнительный плинт. Для подключения внешнего источника синхронизации используются контакты b14 и b15 96-контактного разъема платы МСП-ЦС.

#### 3.1.2.3. Синхронизация блока МСП-ЦС для цифровых АТС

Платы МСП-ЦС, входящие в состав блока МСП-ЦС, синхронизируются от потоков ИКМ30 или ИКМ15, идущих через них транзитом от станции до ОЛТ.

#### 3.1.2.4. Подключение блока МСП-ЦС к системе передачи

Участки систем передачи потоков ИКМ30 или ИКМ15 между блоками станций и ОЛТ в случае АТСЦ или БУК и ОЛТ в случае АТСК необходимо подключить к плинтам XP1, XP2, XP3 каждой платы МСП-ЦС по выше описанной методике. В данном случае рассматриваются системы передачи в сторону узловых и оконечных станций. Подключение каждой системы к блоку МСП-ЦС не должно приводить к потере связи. Далее в плинты XP1, XP2, XP3 устанавливаются перемычки, при этом рабочее соединение отключается и связь по системе передачи устанавливается, но уже через плинты блока МСП-ЦС. И так для каждой системы передачи. После того как все системы передачи будут проключены через плинты блока МСП-ЦС, и при этом будет наблюдаться устойчивая работа, в блок устанавливаются платы МСП-ЦС, на них включается питание и осуществляется их прописка соответствующим программным обеспечением.

На рисунке 15 показана районная АТСК с системами передачи в сторону сельских АТС.

|     |                           |    |                                     |         |                  |       |    |  | Лист |
|-----|---------------------------|----|-------------------------------------|---------|------------------|-------|----|--|------|
|     |                           |    |                                     |         |                  | 643.Д | 22 |  |      |
| Изм | Лист                      | Nº | докум.                              | Подпись | Дата             |       | 22 |  |      |
|     |                           |    |                                     |         |                  |       |    |  |      |
| Ин  | Инв. № подл. Подп. и дата |    | Взам. инв. № Инв. № дубл. Подп. и , |         | <sub>l</sub> ата |       |    |  |      |

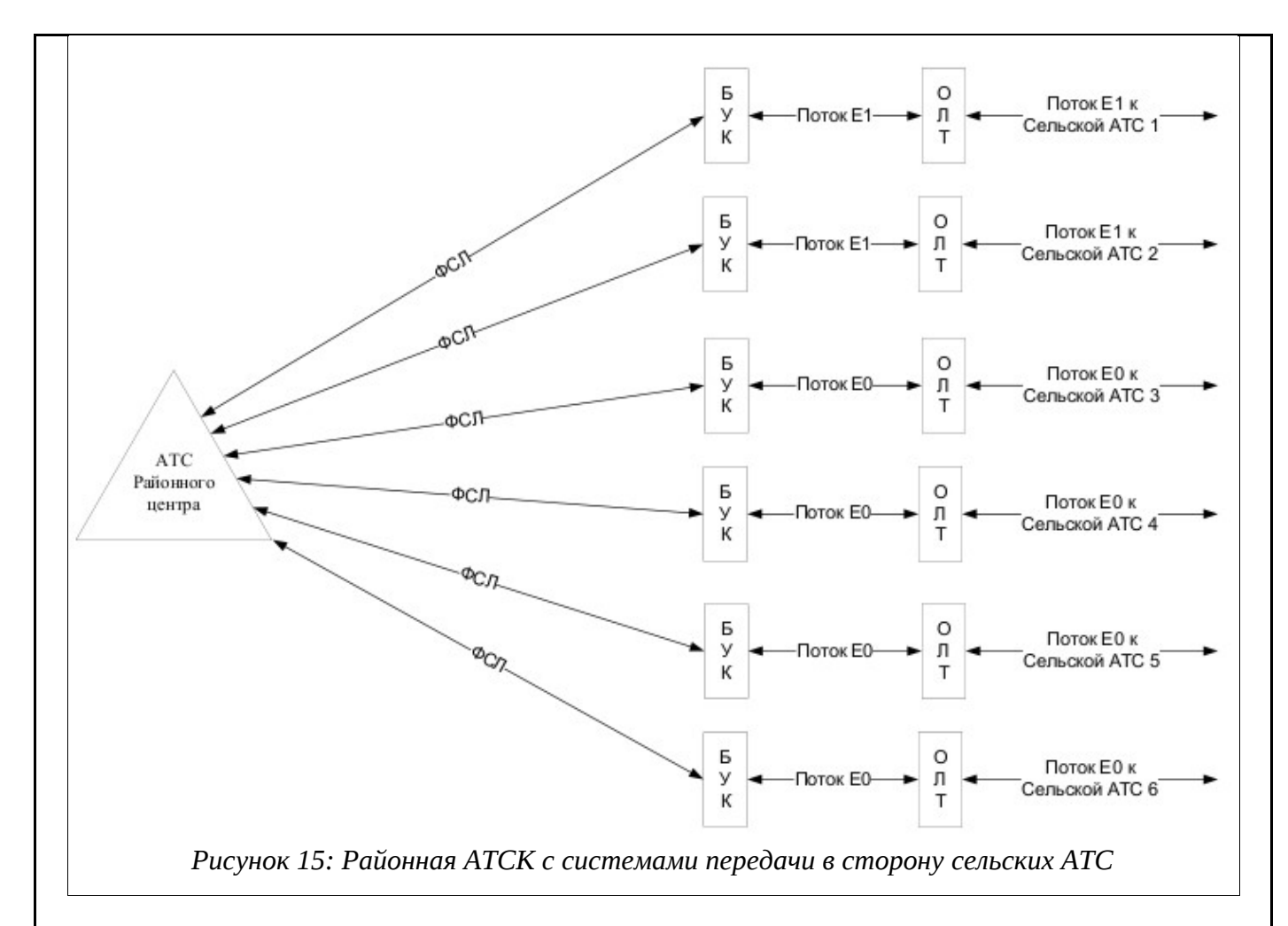

На рисунке 16 показана районная АТСК с системой передачи, идущей транзитом через блок МСП-ЦС в сторону сельских АТС.

|     |                           |    |        |              |              |               | Лист |  |  |
|-----|---------------------------|----|--------|--------------|--------------|---------------|------|--|--|
| Изм | Лист                      | Nº | докум. | Подпись      | Дата         | 643. <i>[</i> | 23   |  |  |
|     |                           |    |        |              |              |               |      |  |  |
| Ин  | Инв. № подл. Подп. и дата |    |        | Взам. инв. № | Инв. № дубл. | Подп. и д     | цата |  |  |

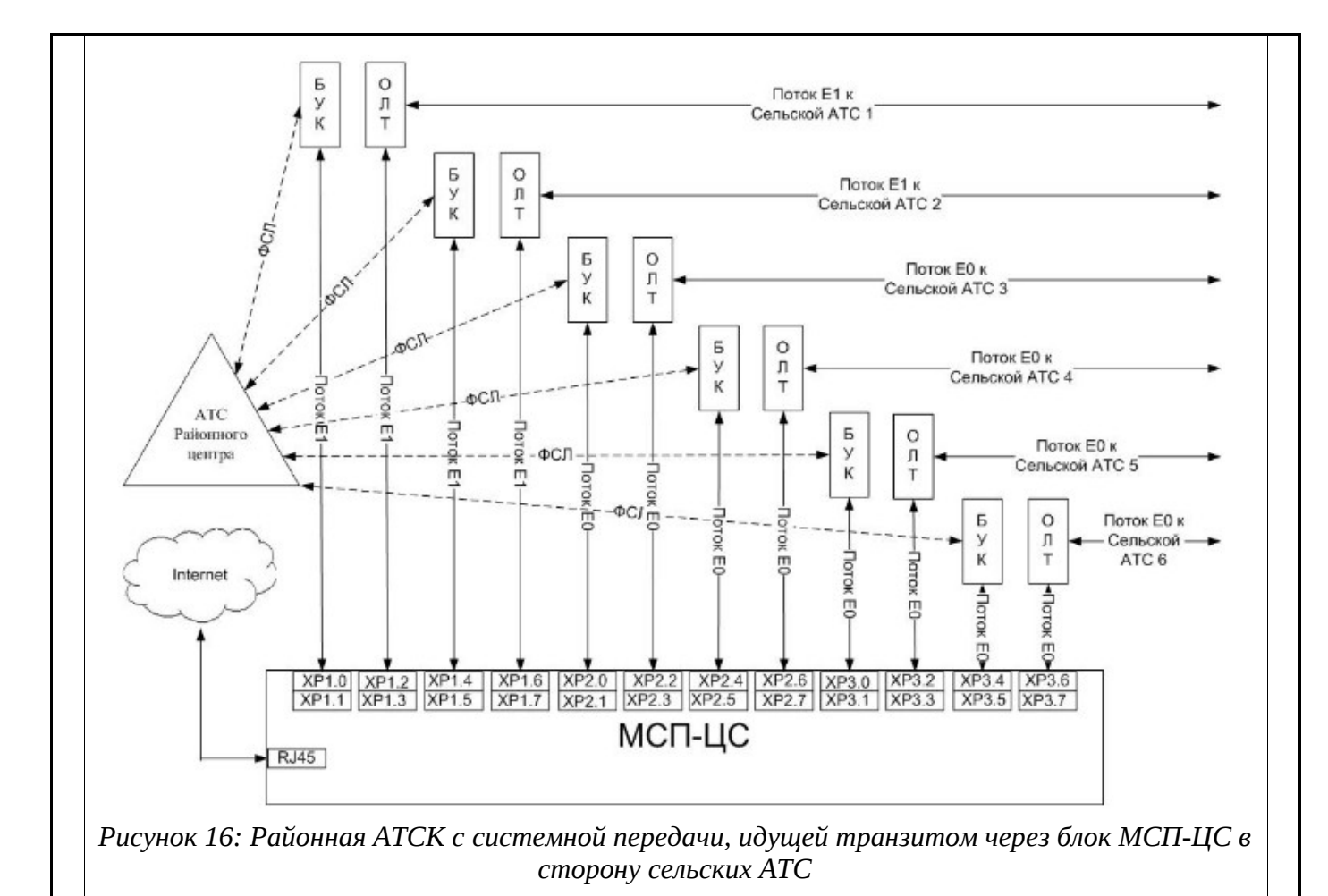

# 3.1.3. Блок МСП-ОС

На рисунке 17 изображен внешний вид блока. Он состоит из двух частей:

- часть А аппаратная часть, куда устанавливаются платы МСП-ОС.
- часть К кроссовая часть, куда устанавливаются плинты восемь на два из расчета

три плинта на одну плату МСП-ОС.

Части А и К соединяются между собой планкой П.

Возможны два варианта монтажа блока МСП-ОС.

1. Блок МСП-ОС монтируется в 19-ти дюймовом стативе, при этом части А и К отсоединяются от части П и этим же крепежом устанавливаются в 19-ти дюймовый статив.

2. Блок МСП-ОС монтируется на стене, для этого он комплектуется уголками. Установочные размеры и диаметры крепежных отверстий приведены на рисунке 17.

3. Необходимо заземлить блок МСП-ОС через клемму обозначенную знаком

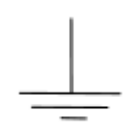

4. Подключение блока МСП-ОС к питанию 36÷72В происходит через клеммник

|     |                           |    |                                     |         |      |                          |  |  | Лист |
|-----|---------------------------|----|-------------------------------------|---------|------|--------------------------|--|--|------|
| Изм | Лист                      | Nº | докум.                              | Подпись | Дата | 643.ДРНК.501500-01 32 29 |  |  | 24   |
|     |                           |    |                                     |         |      |                          |  |  |      |
| Ин  | Инв. № подл. Подп. и дата |    | Взам. инв. № Инв. № дубл. Подп. и д |         | цата |                          |  |  |      |

±60В, установленный на каждой кросспланке (см. рисунок 17). Количество кросспланок в блоке МСП-ОС определяется проектом и равно количеству МСП-ОС, устанавливаемых в блок.

|        |                           |     |        |                                     |      | 643.ДРНК.501500-01 32 29 |      |   | Лист |
|--------|---------------------------|-----|--------|-------------------------------------|------|--------------------------|------|---|------|
| 14014  | Лиот                      | No  | 0000   |                                     | Лото |                          |      |   | 25   |
| V13IVI | ЛИСТ                      | IN≌ | докум. | подпись                             | дага |                          |      |   |      |
|        |                           |     |        |                                     |      |                          |      |   |      |
| Ин     | Инв. № подл. Подп. и дата |     |        | Взам. инв. № Инв. № дубл. Подп. и д |      |                          | цата |   |      |
|        |                           |     |        |                                     |      |                          | •    | • |      |

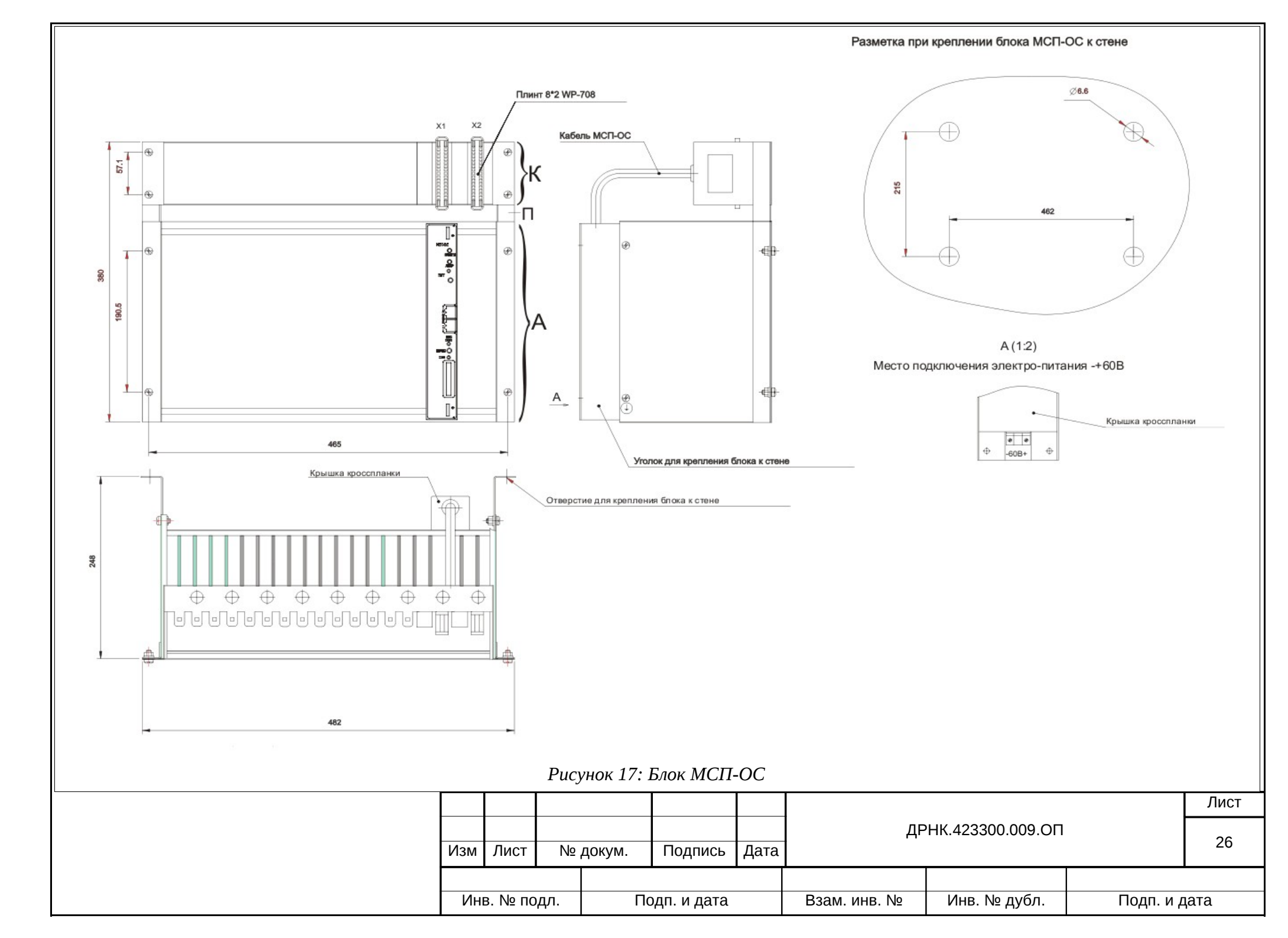

При подключении блока МСП-ОС к оконечной АТС используются разъемы XP1, XP2 блока МСП-ОС, выполненные в виде стандартных плинтов 8x2 с цифровым обозначением каждой пары от 0 до 7.

| Сторона окон                                 | ечной АТС | XP1     | Сторо    | на МСП-ОС                 |
|----------------------------------------------|-----------|---------|----------|---------------------------|
| БУК В СТОРОНУ<br>ОКОНЕЧНОЙ АТС               | ПРИЕМ     | <b></b> | ПЕРЕДАЧА | ИКМ-30                    |
| ИКМ-30<br>поток №1                           | ПЕРЕДАЧА  |         | ПРИЕМ    | Поток№1                   |
| ОЛТ В СТОРОНУ<br>УЗЛОВОЙ ИЛИ<br>РАЙОННОЙАТС  | ПРИЕМ     | 2       | ПЕРЕДАЧА | ИКМ-30                    |
| ИКМ-30<br>поток №2                           | ПЕРЕДАЧА  |         | ПРИЕМ    | Поток№2                   |
| АБОНЕНТСКАЯ<br>ЛИНИЯ                         | ∏APA №2   |         | ΠΑΡΑ №2  | SHDSL                     |
| АБОНЕНТСКАЯ<br>ЛИНИЯ                         | ∏APA №1   |         | ΠΑΡΑ №1  | Два канала<br>от МСП-ОС   |
| АБОНЕНТСКИЙ<br>КОМПЛЕКТ<br>оконечной станции | ∏APA №1   |         | ΠΑΡΑ №1  | ТЕЛЕФОННЫЙ<br>КОМПЛЕКТ №1 |
| АБОНЕНТСКИЙ<br>КОМПЛЕКТ<br>оконечной станции | ΠAPA №2   |         | ΠΑΡΑ №2  | ТЕЛЕФОННЫЙ<br>КОМПЛЕКТ №2 |

На рисунке 18 представлена цоколевка плинта ХР1:

Рисунок 18: Цоколевка плинта XP1

В комплект поставки блока МСП-ОС для плинта XP1 входят две четырехпарные перемычки:

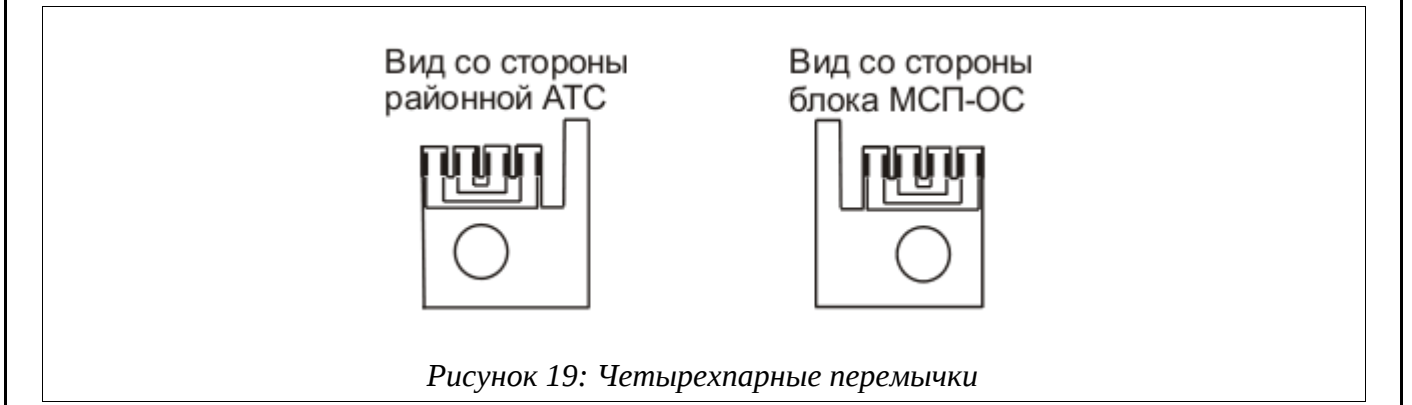

Если в плинт XP1 установлена перемычка для пар 0, 1, 2, 3, то поток No 1 ИКМ30 от БУК в сторону оконечной АТС непосредственно через замкнутые пары 1 и 2; 0 и 3 подключается к ОЛТ в направлении районной или узловой АТС.

Если в плинте XP1 отсутствует перемычка для пар 0, 1, 2, 3, то поток No 1 ИКМ30 от БУК к ОЛТ подключается транзитом через блок МСП-ОС.

Если в плинте XP1 установлена перемычка для пар 4, 5, 6, 7, то абонентские комплекты No 1 и No 2 оконечной ATC через замкнутые пары 4 и 7, 6 и 5 подключаются соответственно к

|     |         |                      |        |              |              |                          |      |  | Лист |
|-----|---------|----------------------|--------|--------------|--------------|--------------------------|------|--|------|
| Изм | Лист    | Nº                   | докум. | Подпись      | Дата         | 643.ДРНК.501500-01 32 29 |      |  |      |
|     |         |                      |        |              |              |                          |      |  |      |
| Ин  | з. № по | № подл. Подп. и дата |        | Взам. инв. № | Инв. № дубл. | Подп. и д                | цата |  |      |

абонентским линиям No 1 и No 2.

Если в плинте XP1 отсутствует перемычка для пар 4, 5, 6, 7, то абонентские комплекты No 1 и No 2 оконечной ATC подключены к телефонным комплектам No 1 и No 2 МСП-ОС, а абонентские линии No 1 и No 2 соответственно к каналам SHDSL No1 и No2.

На рисунке 20 представлена цоколевка плинта ХР2:

| Сторона окон                       | ечной АТС | XP2              | Сторона бл   | ока МСП-ОС |
|------------------------------------|-----------|------------------|--------------|------------|
| БУК в сторону<br>оконечной АТС     | ПРИЕМ     | <br>╏╹╏          | <br>ПЕРЕДАЧА | ИКМ-15     |
| ИКМ-15<br>поток №1                 | ПЕРЕДАЧА  |                  | <br>ПРИЕМ    | Поток №1   |
| ОЛТ в сторону<br>узловой или       | ПРИЕМ     | 2<br>2           | <br>ПЕРЕДАЧА | ИКМ-15     |
| раионнои АТС<br>ИКМ-15<br>поток №1 | ПЕРЕДАЧА  | <br>3            | <br>ПРИЕМ    | Поток №2   |
| Не исполь                          | зуются    |                  | Не испо      | ользуются  |
| Не исполь:                         | зуются    | 6<br>6<br>7<br>7 | Не испо      | ользуются  |

В комплект поставки блока МСП-ОС для плинта XP2 входит перемычка четырехпарная (рисунок 19).

1. Если в плинт XP2 установлена перемычка для пар 0, 1, 2, 3, то поток No 1 ИКМ15 от БУК оконечной станции непосредственно через замкнутые пары 0 и 3; 1 и 2 подключается к ОЛТ в направлении районной или узловой АТС.

2. Если в плинте XP2 отсутствует перемычка для пар 0, 1, 2, 3, то поток No 1 ИКМ15 от БУК к ОЛТ подключается транзитом через блок МСП-ОС.

#### 3.1.3.1. Синхронизация

- В случае аналоговой АТС, БУК в ведомом режиме, МСП-ОС в ведомом режиме.
- В случае цифровой АТС, МСП-ОС в ведомом режиме, система передачи оконечной АТС- в ведомом режиме.

### **3.1.3.2. Функциональная схема подключения блока МСП-ОС к оконечной АТС** Для ИКМ30:

|     |                           |    |              |              |           | 643.ДРНК.501500-01 32 29 |  |  | Лист |
|-----|---------------------------|----|--------------|--------------|-----------|--------------------------|--|--|------|
|     |                           |    |              |              |           |                          |  |  | 20   |
| Изм | Лист                      | Nº | докум.       | Подпись      | Дата      |                          |  |  | 28   |
|     |                           |    | I            |              |           |                          |  |  |      |
| Ин  | Инв. № подл. Подп. и дата |    | Взам. инв. № | Инв. № дубл. | Подп. и д | цата                     |  |  |      |

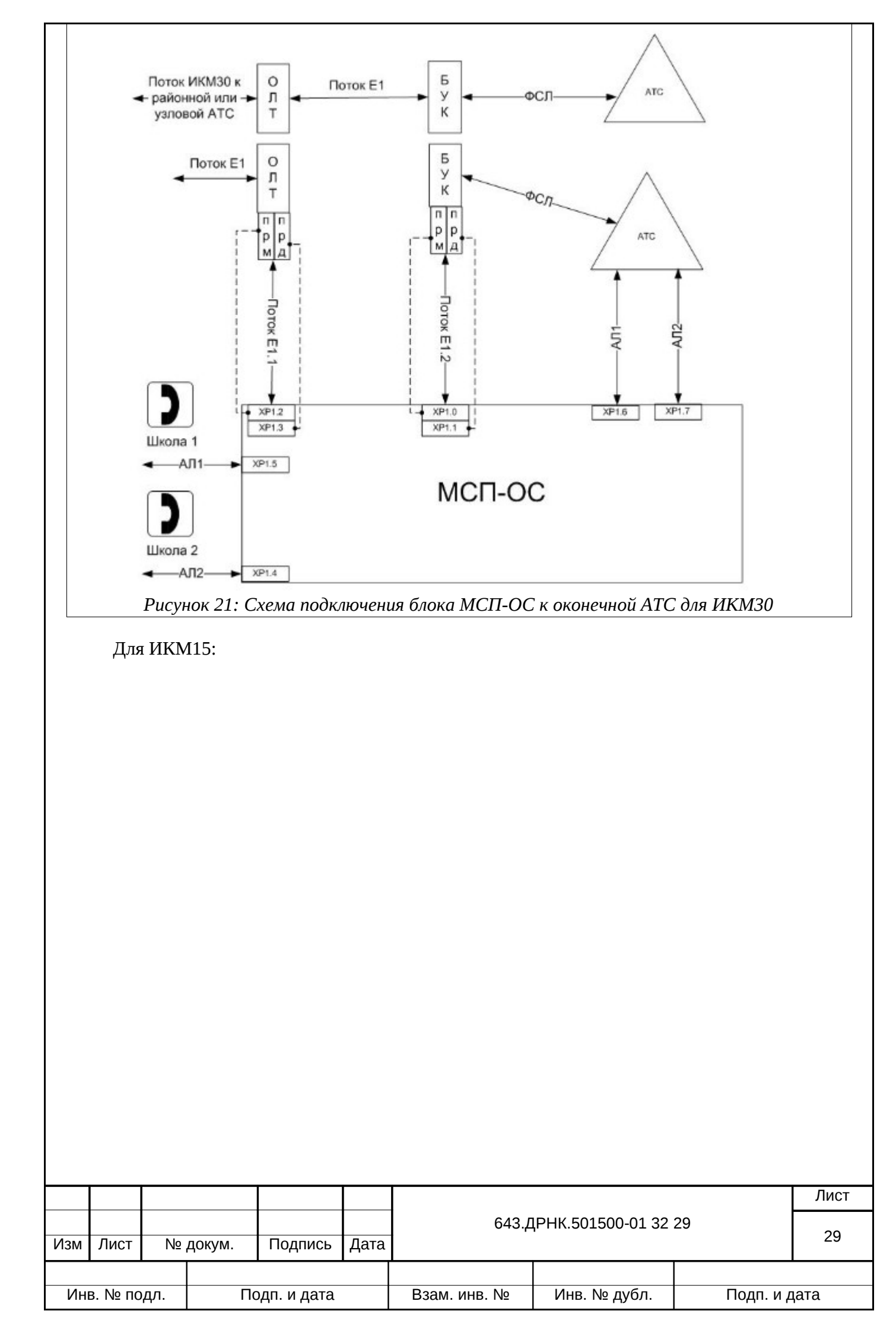

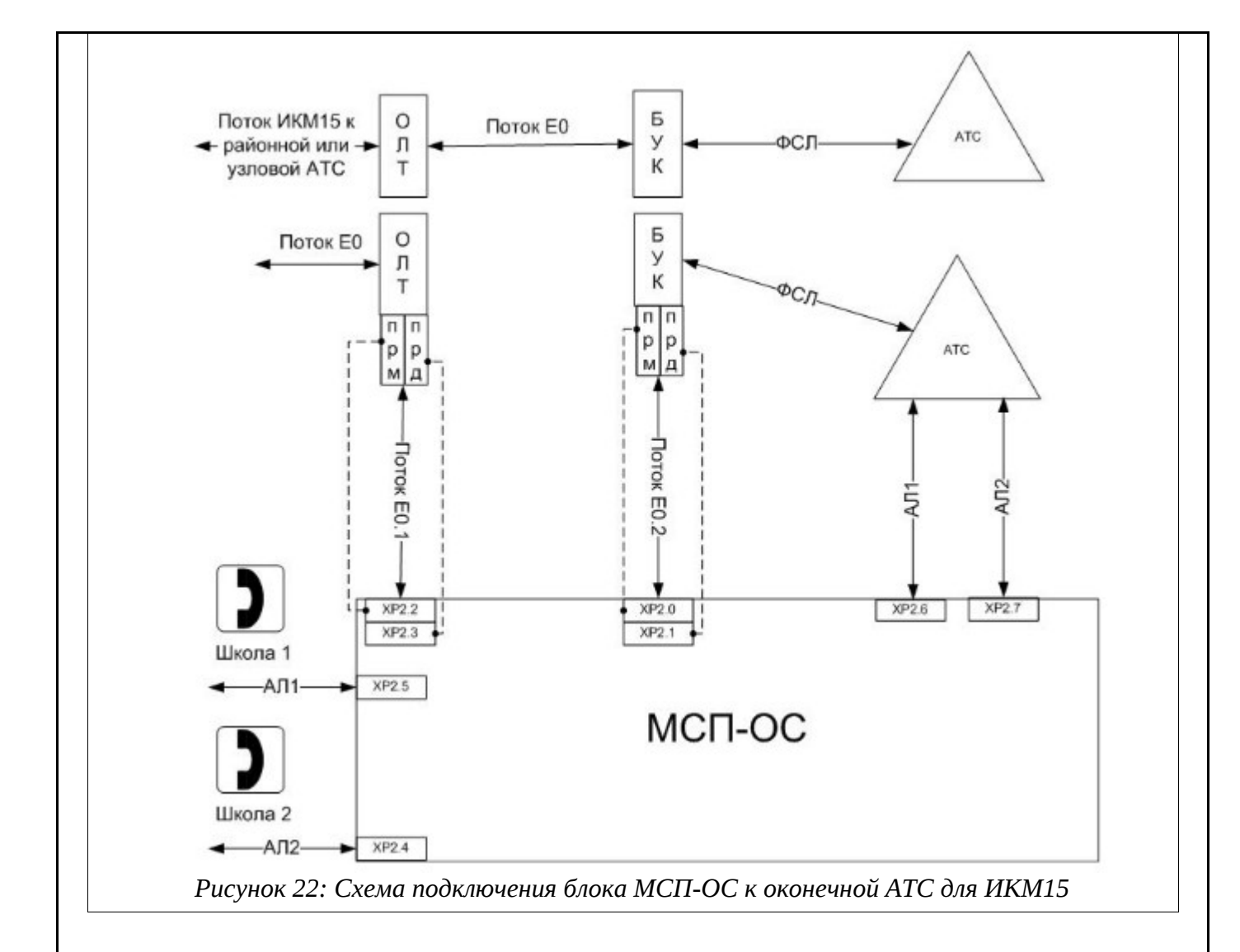

#### 3.1.3.3. Подключение блока МСП-ОС к системам передачи

Участок системы передачи от ОЛТ до БУК необходимо подключить к плинту XP1, если это ИКМ30, или, XP2, если ИКМ15, на соответствующие пары. Абонентские пары и абонентские комплекты к плинту XP1. При этом не должно быть пропадания связи. Далее в плинт XP1 для ИКМ30 или XP2 для ИКМ15 для пар 0, 1, 2, 3 устанавливается четырехпарная перемычка, а рабочее соединение на участке БУК, ОЛТ разрывается. При этом связь ОЛТ и БУК устанавливается через плинты XP1 или XP2.

Аналогичные действия проделываются с абонентской линией и комплектами ATC на плинте XP1 с перемычкой на парах 4, 5, 6, 7. Осуществляется проверка связи.

Плата МСП-ОС вставляется в блок, включается питание и прописывается программное обеспечение (ПО).

#### 3.1.4. Блок МСП-УС

На рисунке изображен внешний вид блока. Он состоит из двух частей:

- Часть А аппаратная часть, куда устанавливаются платы МСП-УС.
- Часть К кроссовая часть, куда устанавливаются плинты восемь на два из расчета

|                           |      |    |                                     |         |      | 643.ДРНК.501500-01 32 29 |    |  | Лист |
|---------------------------|------|----|-------------------------------------|---------|------|--------------------------|----|--|------|
|                           |      |    |                                     |         |      |                          |    |  | 30   |
| Изм                       | Лист | Nº | докум.                              | Подпись | Дата |                          | 30 |  |      |
|                           |      |    |                                     |         |      |                          |    |  |      |
| Инв. № подл. Подп. и дата |      |    | Взам. инв. № Инв. № дубл. Подп. и / |         | цата |                          |    |  |      |

три плинта на одну плату МСП-УС.

Части А и К соединяются между собой планкой П.

Возможны два варианта монтажа блока МСП-УС.

1. Блок МСП-УС монтируется в 19-ти дюймовом стативе, при этом части А и К отсоединяются от части П и этим же крепежом устанавливаются в 19-ти дюймовый статив.

2. Блок МСП-УС монтируется на стене, для этого он комплектуется уголками. Установочные размеры и диаметры крепежных отверстий приведены на рисунке 23

3. Необходимо заземлить блок МСП-УС через клемму обозначенную знаком:

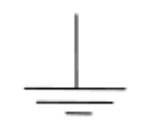

4. Подключение блока МСП-УС к питанию 36÷72В происходит через клеммник ±60В, установленный на каждой кросспланке (см. рисунок 23). Количество кросспланок в блоке МСП-УС определяется проектом и равно количеству МСП-УС, устанавливаемых в блок.

|              |      |              |        |         |              |                          | Лист         |  |    |
|--------------|------|--------------|--------|---------|--------------|--------------------------|--------------|--|----|
| Изм          | Лист | Nº           | докум. | Подпись | Дата         | 643.ДРНК.501500-01 32 29 |              |  | 31 |
|              |      |              |        |         |              |                          |              |  |    |
| Инв. № подл. |      | Подп. и дата |        |         | Взам. инв. № | Инв. № дубл.             | Подп. и дата |  |    |

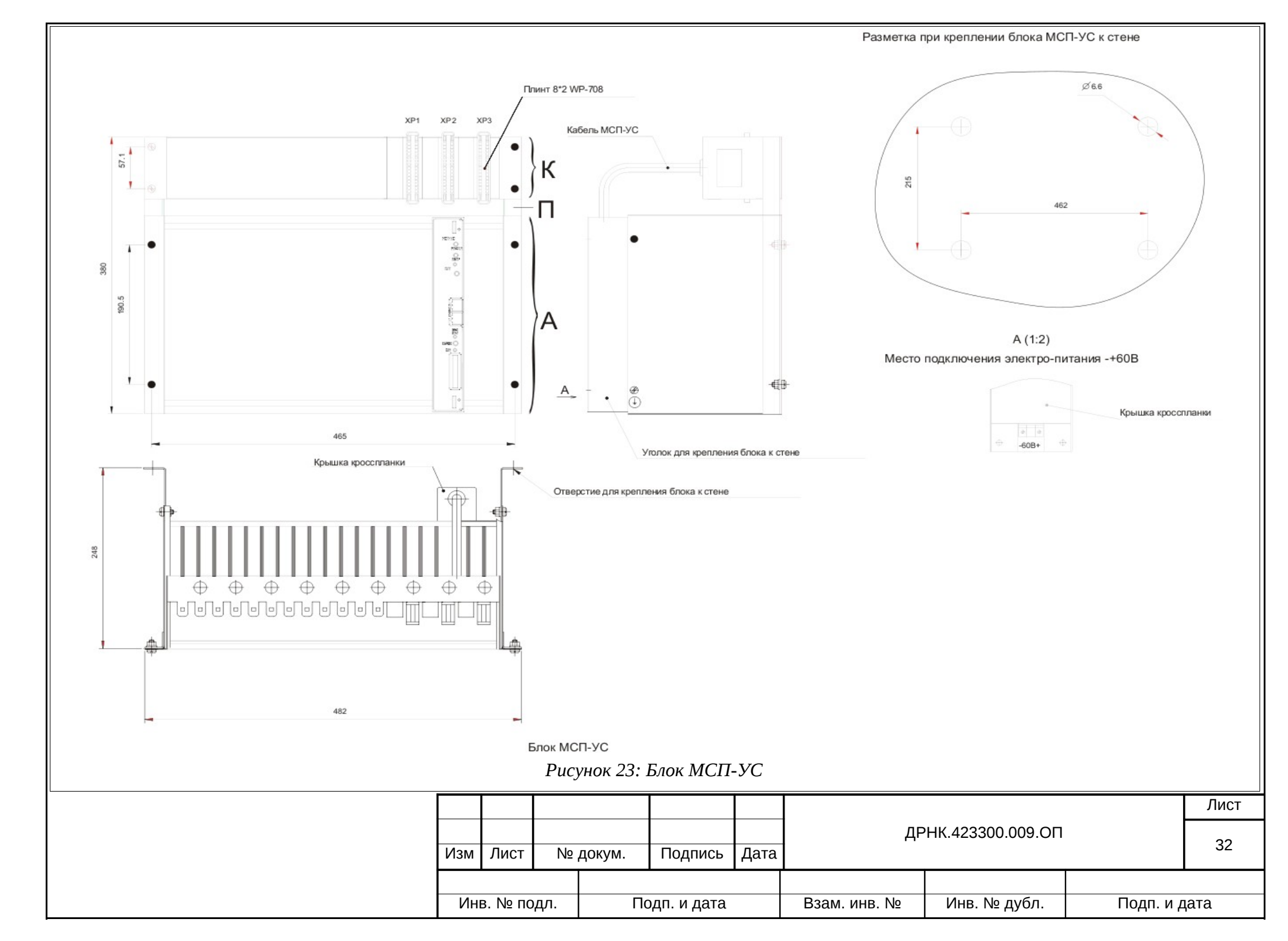

Подключение блока МСП-УС к станционному оборудованию потоками E1 (ИКМ30) или pcm15 (ИКМ15) происходит через плинты XP1, XP2, XP3, цоколевки которых приведены на рисунках 24, 26, 27, согласно приведенной ниже методике.

При подключении МСП-УС к сельской узловой АТС используются разъемы XP1, XP2, XP3 (см. рисунок 23), которые выполнены в виде стандартного плинта 2 на 8 с цифровым обозначением каждой пары от 0 до 7. На рисункке приведена цоколевка плинта XP1:

| Сторона уз    | ювой АТС |        | XP1         |       | Сторо    | на МСП-УС        |
|---------------|----------|--------|-------------|-------|----------|------------------|
| ОЛТ В СТОРОНУ | ПРИЕМ    |        |             |       | ПЕРЕДАЧА | ИКМ-30           |
| икм-зо        | ПЕРЕДАЧА |        |             |       | ПРИЕМ    | Первый поток E1. |
| БУК В СТОРОНУ | ПРИЕМ    |        | 2           |       | ПЕРЕДАЧА | ИКМ-30           |
| ИКМ-30        | ПЕРЕДАЧА |        |             |       | ПРИЕМ    | Второй поток E1. |
|               | 1        | 1      |             |       |          |                  |
|               |          |        |             |       |          |                  |
|               |          |        |             |       |          |                  |
|               |          |        |             |       |          |                  |
|               | Рисуно   | к 24 Ц | [околевка п | линтс | ı XP1    |                  |

В исполнении МСП-УС пары 4,5,6,7 плинта XP1 не подключены ни со стороны узловой ATC, ни со стороны МСП-УС. В комплект поставки блока МСП-УС для плинта XP1 входят перемычки на четыре пары:

|                        | Вид со стороны<br>районной АТС Блока МСП-УС                          |       |           |            |         |                          |                                  |               |       |  |  |  |
|------------------------|----------------------------------------------------------------------|-------|-----------|------------|---------|--------------------------|----------------------------------|---------------|-------|--|--|--|
|                        | Рисунок 25: Перемычки                                                |       |           |            |         |                          |                                  |               |       |  |  |  |
|                        | Если перемычка установлена в плинт XP1, то происходит замыкание пар: |       |           |            |         |                          |                                  |               |       |  |  |  |
|                        | СТО                                                                  | POHA  | А УЗЛОВ   | ОЙ АТС:    |         | ПАРА (                   | ) С ПАРОЙ З                      |               |       |  |  |  |
|                        |                                                                      |       |           |            |         | ΠΑΡΑ 1                   | 1 С ПАРОЙ 2                      |               |       |  |  |  |
|                        | T.e.                                                                 | потс  | к ИКМЗ    | от ОЛТ     | вст     | орону районной           | АТС и БУК в с                    | торону узлово | й АТС |  |  |  |
| СП                     | рямляє                                                               | ется. |           |            |         |                          |                                  |               |       |  |  |  |
|                        | СТО                                                                  | POH   | А МСП-У   | νC·        |         | ПАРА (                   | ) С ПАРОЙ З                      |               |       |  |  |  |
|                        | 010                                                                  | 10111 | i wichi y | 0.         |         |                          |                                  |               |       |  |  |  |
|                        | То                                                                   |       |           |            | 20) 227 |                          | I С ПАРОИ 2<br>горой ноток F1 (И |               | VC    |  |  |  |
|                        | 1.e.                                                                 | перв  | ыи поток  |            | 50) 3df | орачивается на в         | торой поток Ет (и                | IKWI30) WCII  | , C.  |  |  |  |
|                        |                                                                      |       |           |            |         | Ли                       |                                  |               |       |  |  |  |
| Nam                    | Лист                                                                 | No    |           | Полпись    | Лата    | 643.ДРНК.501500-01 32 29 |                                  |               |       |  |  |  |
|                        | TINCT                                                                | IN≌   | докум.    | подпись    | дага    |                          |                                  |               |       |  |  |  |
| Инв № подд Подд и дата |                                                                      |       |           | олп и лата |         | Взам инв №               | Инв № лубл                       | Полп и л      | ата   |  |  |  |

В случае, когда перемычка не установлена в плинт XP1, происходит замыкание стороны узловой АТС и стороны МСП-УС через пары 0, 1, 2, 3 плинта XP1. Т.е., как видно из рисунка 24, ИКМ30 от ОЛТ в сторону районной АТС своим приемником через пару 0 XP1 подключается к передатчику ИКМ30 первого потока E1. Соответственно передатчик ИКМ30 ОЛТ через пару 1 XP1 к приемнику ИКМ30 первого потока E1. Аналогично происходит подключение приемников и передатчиков ИКМ30 БУК и ИКМ30 второй поток E1 через пары 2 и 3 плинта XP1.

Таким образом:

1. Если в плинт XP1 установлена перемычка, то поток ИКМ30 от ОЛТ непосредственно подключен к БУК.

2. Если в плинте XP1 отсутствует перемычка, то поток ИКМ30 от ОЛТ к БУК узловой АТС подключается транзитом через блок МСП-УС.

На рисунке 26 приведена цоколевка плинта ХР2:

| Сторона узл                    | овой АТС |  | XP2      | Сторс     | на МСП-УС       |
|--------------------------------|----------|--|----------|-----------|-----------------|
| ОЛТ В СТОРОНУ<br>РАЙОННОЙ АТС  | ПРИЕМ    |  | <b>0</b> | ПЕРЕДАЧА  | ИКМ-15          |
| ИКМ-15<br>поток №1             | ПЕРЕДАЧА |  |          | <br>ПРИЕМ | Первый поток    |
| БУК В СТОРОНУ<br>УЗЛОВОЙ АТС   | ПРИЕМ    |  | 2<br>2   | ПЕРЕДАЧА  | ИКМ-15          |
| ИКМ-15<br>поток №1             | ПЕРЕДАЧА |  | 3<br>3   | ПРИЕМ     | Второй поток    |
| БУК В СТОРОНУ<br>УЗЛОВОЙ АТС   | ПРИЕМ    |  |          | Неисп     | опьзуется       |
| ИКМ-15<br>поток №2             | ПЕРЕДАЧА |  | 5        |           | onbayerox       |
| ОЛТ В СТОРОНУ<br>ОКОНЕЧНОЙ АТС | ПРИЕМ    |  |          | ПЕРЕДАЧА  | ИКМ-15          |
| ИКМ-15<br>поток №2             | ПЕРЕДАЧА |  |          | <br>ПРИЕМ | четвертыи поток |

Рисунок 26: Цоколевка плинта XP2

В комплект поставки блока МСП-УС для плинта XP2 входят две четырехпарные перемычки (рисунок 25).

1. Если в плинт XP2 установлена перемычка для пар 0, 1, 2, 3, то поток No1 ИКМ15 от ОЛТ в сторону районной АТС непосредственно подключен к БУК в сторону узловой АТС.

2. Если в плинте XP2 отсутствует перемычка для пар 0, 1, 2, 3, то поток No1 ИКМ15 от ОЛТ к БУК узловой АТС подключается транзитом через блок МСП-УС.

3. Если в плинте XP2 установлена перемычка для пар 4, 5, 6, 7, то поток No2 ИКМ15 от БУК узловой АТС непосредственно подключен к ОЛТ в сторону оконечной АТС.

|              |      |              |        |         |                                     |                          | Лист |      |    |
|--------------|------|--------------|--------|---------|-------------------------------------|--------------------------|------|------|----|
|              |      |              |        |         |                                     | 643.ДРНК.501500-01 32 29 |      |      | 24 |
| Изм          | Лист | Nº           | докум. | Подпись | Дата                                |                          |      |      |    |
|              |      |              |        |         |                                     |                          |      |      |    |
| Инв. № подл. |      | Подп. и дата |        |         | Взам. инв. № Инв. № дубл. Подп. и д |                          |      | цата |    |

4. Если в плинте XP2 отсутствует перемычка для пар 4, 5, 6, 7, то поток ИКМ15 к

ОЛТ в сторону оконечной АТС подключается со стороны блока МСП-УС.

На рисунке 27 приведена цоколевка плинта ХРЗ:

| Сторона узл                    | овой АТС | <br>XP3 | Сторо        | на МСП-УС                 |
|--------------------------------|----------|---------|--------------|---------------------------|
| БУК В СТОРОНУ<br>УЗЛОВОЙ АТС   | ПРИЕМ    |         | <br>Не исг   | топьзуется                |
| ИКМ-15<br>поток №3             | ПЕРЕДАЧА |         | <br>         | 101120901011              |
| ОЛТ В СТОРОНУ<br>ОКОНЕЧНОЙ АТС | ПРИЕМ    | <br>2 C | <br>ПЕРЕДАЧА | ИКМ-15                    |
| ИКМ-15<br>поток №3             | ПЕРЕДАЧА | 3       | <br>ПРИЕМ    | Шестой поток              |
| АБОНЕНТСКАЯ<br>ЛИНИЯ           | ∏APA №2  | 4       | <br>∏APA №2  | SHDSL                     |
| АБОНЕНТСКАЯ<br>ЛИНИЯ           | ΠΑΡΑ №1  |         | <br>ΠΑΡΑ №1  | Два канала<br>от МСП-УС   |
| АБОНЕНТСКИЙ<br>КОМПЛЕКТ        | ΠΑΡΑ №1  |         | <br>∏APA №1  | ТЕЛЕФОННЫЙ<br>КОМПЛЕКТ №1 |
| АБОНЕНТСКИЙ<br>КОМПЛЕКТ        | ПАРА №2  |         | <br>∏APA №2  | ТЕЛЕФОННЫЙ<br>КОМПЛЕКТ №2 |

В комплект поставки блока МСП-УС для плинта XP3 входят две четырехпарные перемычки (рисунок 25.)

1. Если в плинт ХРЗ установлена перемычка для пар 0, 1, 2, 3, то поток No3 ИКМ15 от ОЛТ в сторону оконечной АТС непосредственно подключен к БУК в сторону узловой АТС.

2. Если в плинте ХРЗ отсутствует перемычка для пар 0, 1, 2, 3, то поток No3 ИКМ15 от ОЛТ в сторону оконечной АТС подключается со стороны блока МСП-УС.

3. Если в плинте XP3 установлена перемычка для пар 4, 5, 6, 7, то абонентский комплект пара No1 подключена к телефонному аппарату через абонентскую линию No1, а абонентский комплект пара No2 к телефонному аппарату абонента No2.

4. Если в плинте XP3 отсутствует перемычка для пар 4, 5, 6, 7, то абонентский комплект No1 и No2 на стороне узловой ATC подключается через пары 6 и 7 плинта XP3 соответственно к телефонным комплектам No1 и No2 блока MCП-УС, а абонентские телефонные пары No2 и No1 узловой ATC подключаются через пары 4 и 5 плинта XP3 соответственно к каналам SHDSL No2 и No1.

На рисунке 28 и рисунке 29 представлена функциональная схема узловой АТС, где поток к АТС «Районный центр» может быть ИКМ30 или соответственно ИКМ15. На рисунке 30 и рисунке 31 представлена функциональная схема той же узловой АТС, но совместно с блоком МСП-УС. На блоке МСП-УС показаны плинты и номера пар, куда необходимо подключать

|              |      |              |        |         |                                     | 643.ДРНК.501500-01 32 29 |      |  |  |  |
|--------------|------|--------------|--------|---------|-------------------------------------|--------------------------|------|--|--|--|
| Изм          | Лист | Nº           | докум. | Подпись | Дата                                |                          |      |  |  |  |
|              |      |              |        |         |                                     |                          |      |  |  |  |
| Инв. № подл. |      | Подп. и дата |        |         | Взам. инв. № Инв. № дубл. Подп. и д |                          | цата |  |  |  |

потоки узловой АТС, при этом не нарушая имеющиеся рабочие соединения. Далее во все плинты XP1, XP2, XP3, по очереди необходимо установить перемычки, убеждаясь в том, что нет перебоев в связи при установке каждой перемычки. После чего, можно отсоединять имеющиеся рабочие соединения также по очереди, убеждаясь в отсутствии перебоев в связи, при каждом отключении.

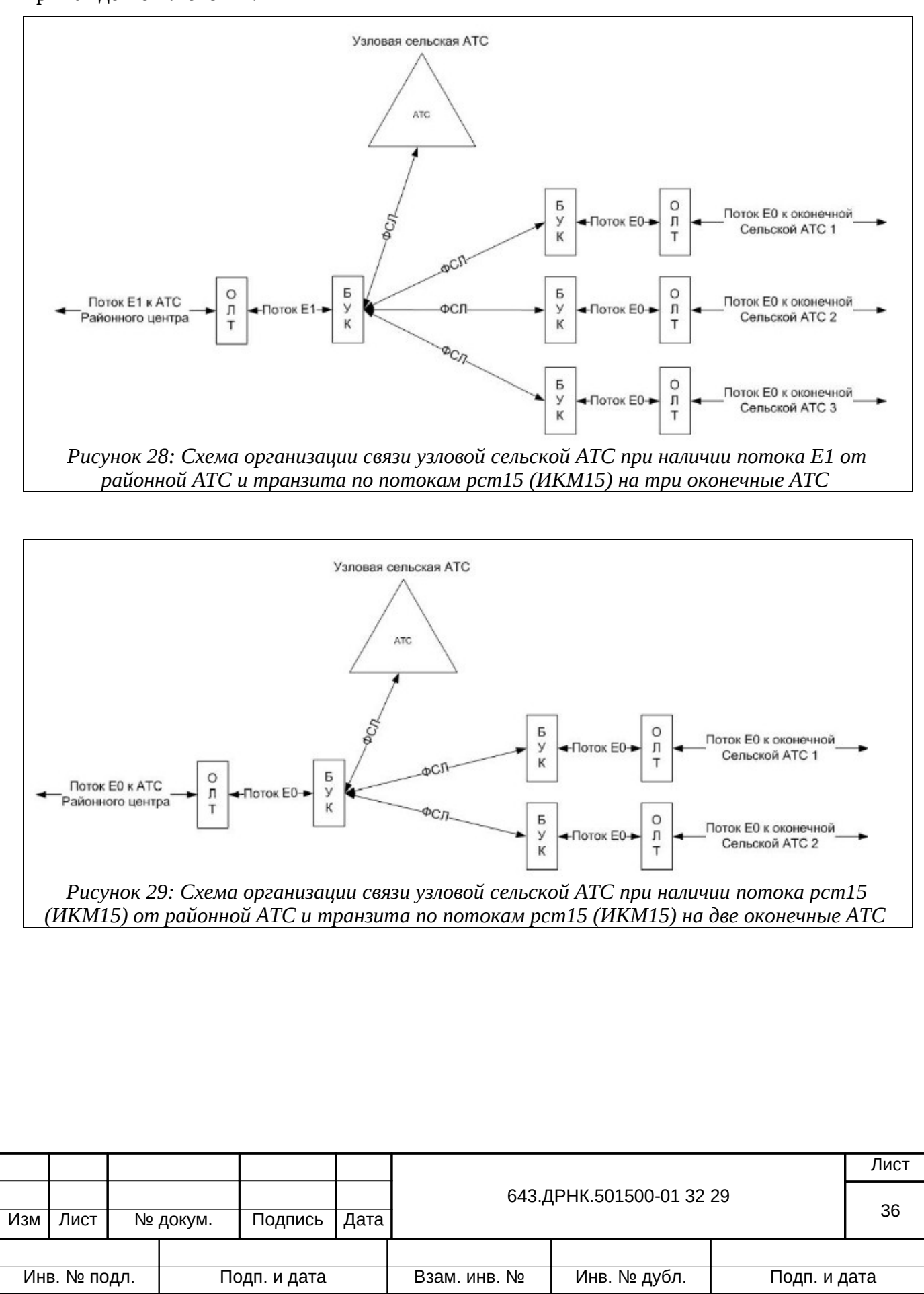
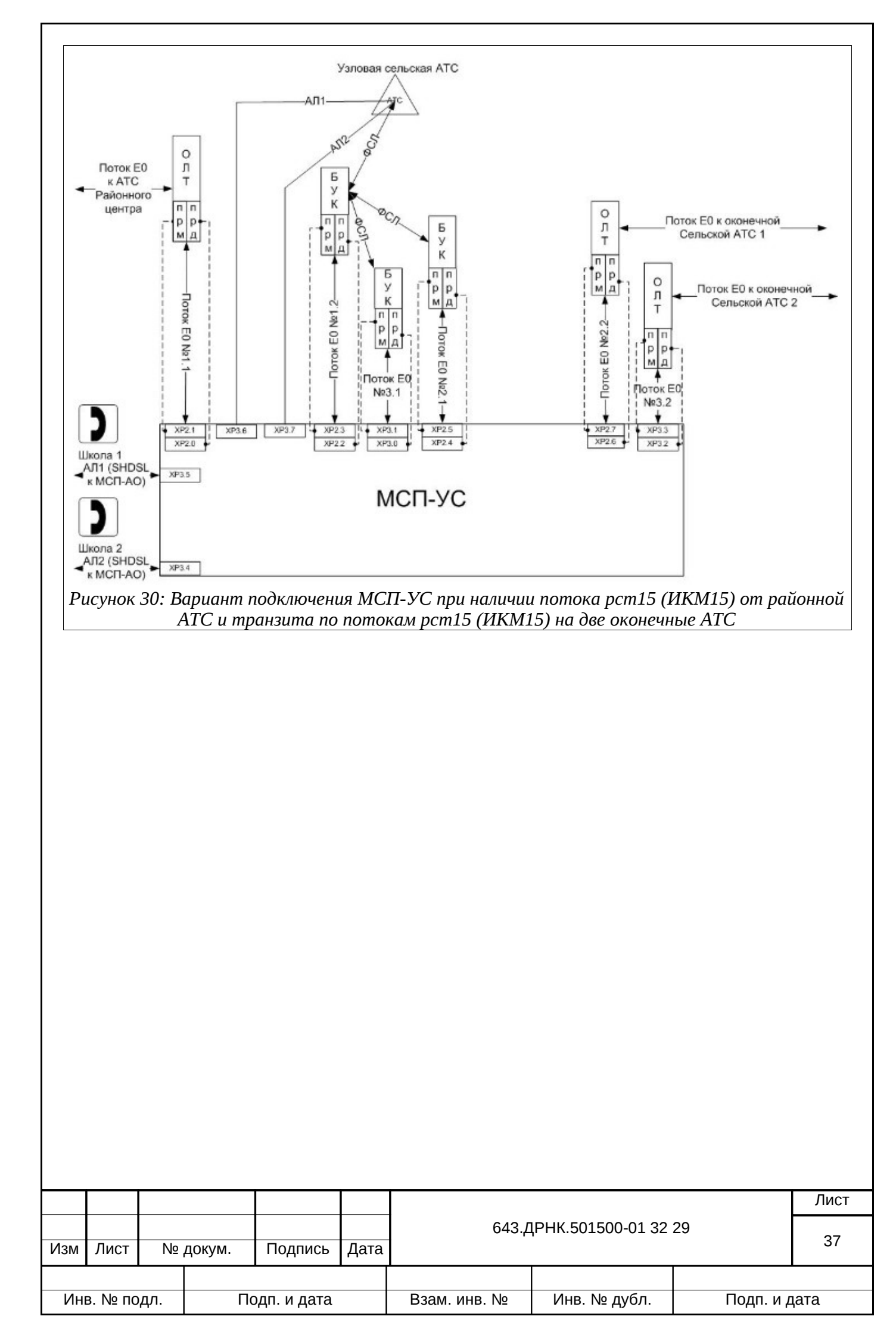

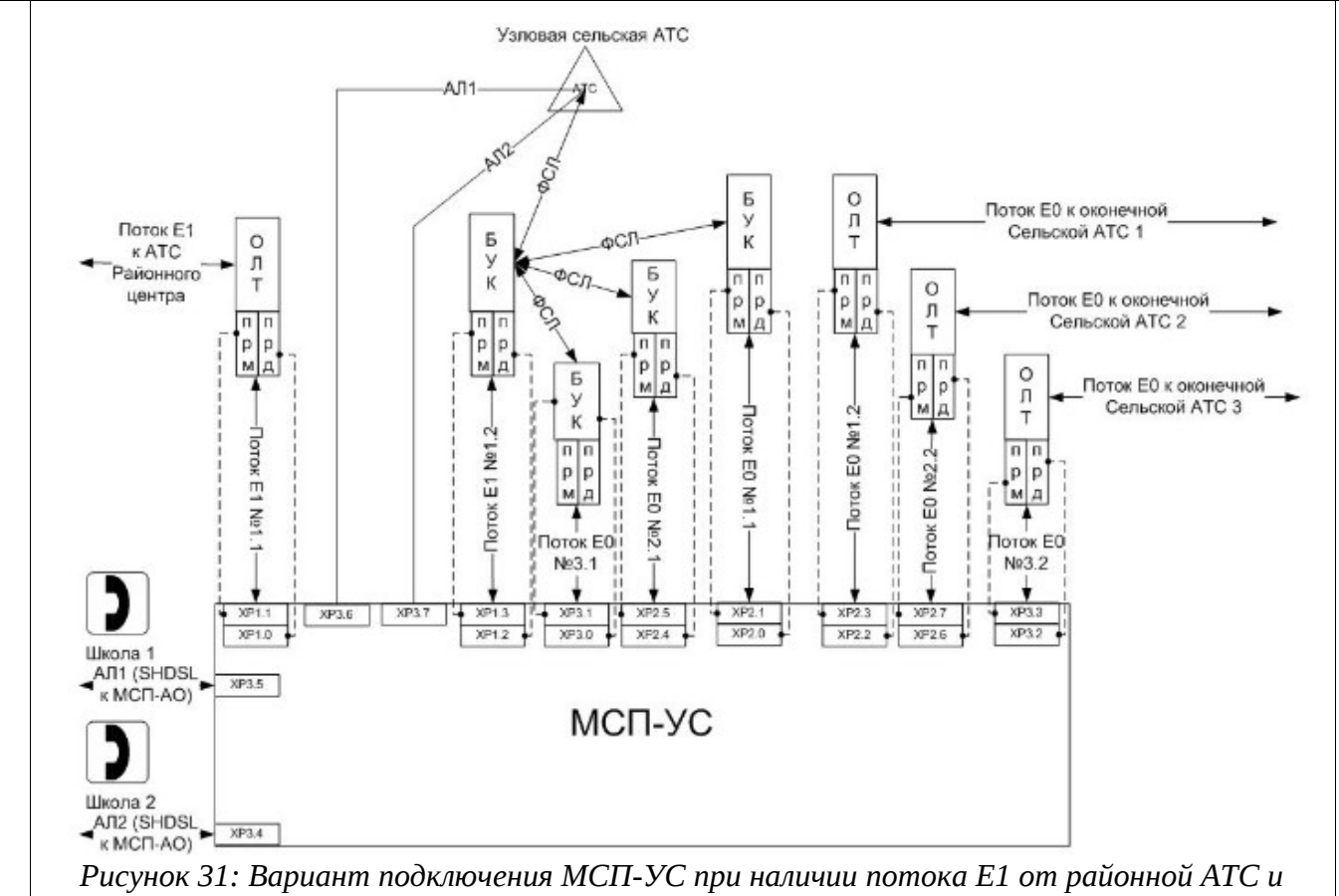

транзита по потокам pcn15 (ИКМ15) на три оконечные ATC

#### Синхронизация

Перед включением и подключением блока МСП-УС, необходимо проверить синхронизацию БУК, и при необходимости привести ее к ниже описанной:

- БУК в сторону ОЛТ узловой АТС режим ведомый ;
- БУК в сторону ОЛТ оконечных АТС режим ведомый.

Затем в блок МСП-УС необходимо поставить плату МСП-УС, включить на ней тумблер питания и прописать ее необходимым программным обеспечением (ПО).

# 3.2. Способы конфигурирования

Перед началом конфигурирования устройства необходимо провести проверку установки МСПУ и убедиться в следующем:

- плата МСПУ находится в корзине и надежно закреплена;
- все необходимые кабели, включая сетевые, должны быть подключены;
- МСПУ подключен к терминалу для первичной настройки.

Включение МСПУ следует производить после соответствующих проверок.

При включении МСПУ загорится светодиод, затем система проведет самотестирование и начнет загрузку программного обеспечения. Через 60 секунд МСПУ начнет нормально функционировать, о чем будет свидетельствовать зеленый цвет индикатора «Работа».

Существует три способа управления блоком МСПУ:

|     |                           |    |              |              |              | 643.ДРНК.501500-01 32 29 |  |  | Лист |
|-----|---------------------------|----|--------------|--------------|--------------|--------------------------|--|--|------|
| Изм | Лист                      | Nº | докум.       | Подпись      | Дата         |                          |  |  | 38   |
|     |                           |    |              |              |              |                          |  |  |      |
| Ин  | Инв. № подл. Подп. и дата |    | Взам. инв. № | Инв. № дубл. | Подп. и дата |                          |  |  |      |

• управление через последовательный порт блока МСПУ (через консольный интерфейс);

- удаленное управление через сетевое соединение с Telnet/http;
- использование сетевой управляющей станции SNMP.

# 3.2.1. Управление с местного пульта

Существует возможность управлять блоком МСПУ локально, подключив терминал VT100 или персональный компьютер/рабочую станцию, имеющие программное обеспечение, имитирующее терминал, к последовательному порту блока МСПУ. Терминал рабочей станции соединяется с последовательным портом МСПУ при помощи консольного кабеля, имеющего соответствующие разъемы на каждом конце. Этот метод лучше всего применять в одной из следующих ситуаций:

- сеть ненадежна;
- МСПУ не был назначен IP-адрес;
- администратор сети не имеет прямого сетевого соединения с блоком.

Начальные установки последовательного порта блока МСПУ следующие:

| Скорость последовательного порта (Baud Rate) | 115200     |
|----------------------------------------------|------------|
| Биты данных (бит) (Data Bits)                | 8          |
| Четность (Parity Bits)                       | Нет (None) |
| Стоповый бит (Stop Bit):                     | 1          |
| Управление потоком (Flow Control)            | Нет (None) |

Далее необходимо сконфигурировать терминал рабочей станции для использования этих установок перед входом в систему блока МСПУ.

#### Пример использования *Hyper Terminal* в Windows95/98/2000/XP:

1. Выберете из меню «Пуск»: Программы  $\rightarrow$  Стандартные (Accessories)  $\rightarrow$  Связь (Communication)  $\rightarrow$  Hyper Terminal.

2. *3anycmume HYPERTERM.EXE.* 

3. Установите Имя (Name) и Значок (Icon) в Описании подключения (Connection Description).

4. Выберете в поле «Connect To» COM-порт, через который соединены консоль и коммутатор.

5. Установите нижеследующее в Свойствах СОМх (COMx Properties):

| Скорость последовательного порта (Bit per second) | 115200     |
|---------------------------------------------------|------------|
| Биты данных (бит) (Data Bits)                     | 8          |
| Четность (Parity Bit)                             | Hem (None) |
| Стоповый бит (Stop Bits)                          | 1          |
| Управление потоками (Flow Control)                | Hem (None) |

|                           |      |    |              |              |              |                          |  |  | Лист |
|---------------------------|------|----|--------------|--------------|--------------|--------------------------|--|--|------|
| Изм                       | Лист | N⁰ | докум.       | Подпись      | Дата         | 643.ДРНК.501500-01 32 29 |  |  | 39   |
|                           |      |    |              |              |              |                          |  |  |      |
| Инв. № подл. Подп. и дата |      |    | Взам. инв. № | Инв. № дубл. | Подп. и дата |                          |  |  |      |

| 6. | Нажмите | «OK» |
|----|---------|------|
| 6. | Нажмите | «OK» |

| Свойс | тва: СОМ1                                                                  | <u>? ×</u> |  |  |  |  |  |  |  |  |
|-------|----------------------------------------------------------------------------|------------|--|--|--|--|--|--|--|--|
| Пар   | аметры порта                                                               |            |  |  |  |  |  |  |  |  |
| Г     |                                                                            | ٦          |  |  |  |  |  |  |  |  |
|       | <u>С</u> корость (бит/с): 115200                                           |            |  |  |  |  |  |  |  |  |
|       |                                                                            |            |  |  |  |  |  |  |  |  |
|       |                                                                            |            |  |  |  |  |  |  |  |  |
|       | <u>Ч</u> етность: Нет                                                      |            |  |  |  |  |  |  |  |  |
|       | Стоповые биты: 1                                                           |            |  |  |  |  |  |  |  |  |
|       |                                                                            |            |  |  |  |  |  |  |  |  |
|       | <u>У</u> правление потоком: Нет                                            |            |  |  |  |  |  |  |  |  |
| L     | D                                                                          |            |  |  |  |  |  |  |  |  |
|       | <u>в</u> осстановить умолчания                                             |            |  |  |  |  |  |  |  |  |
|       | ОК Отмена Применить                                                        |            |  |  |  |  |  |  |  |  |
|       | Рисунок 32: Свойства СОМх                                                  |            |  |  |  |  |  |  |  |  |
|       | Восстановить умолчания<br>ОК Отмена Применить<br>Рисунок 32: Свойства СОМх |            |  |  |  |  |  |  |  |  |

При входе в систему с помощью консольного порта блока МСПУ в первый раз, появится окно ввода пароля.

Значения по умолчанию:

login: superuser
password: 123456

При желании можно поменять этот код после входа в систему.

После включения системы на терминале, подключенном к консольному интерфейсу МСПУ, отобразится информация о завершении самотестирования и меню входа в систему.

Войдите в систему, введя имя пользователя и пароль.

|                           |      |              |              |              |      |                          | Лист |  |    |
|---------------------------|------|--------------|--------------|--------------|------|--------------------------|------|--|----|
|                           |      |              |              |              |      | 643.ДРНК.501500-01 32 29 |      |  | 40 |
| Изм                       | Лист | Nº           | докум.       | Подпись      | Дата |                          | 40   |  |    |
|                           |      | -            |              |              |      | -                        |      |  |    |
| Инв. № подл. Подп. и дата |      | Взам. инв. № | Инв. № дубл. | Подп. и дата |      |                          |      |  |    |

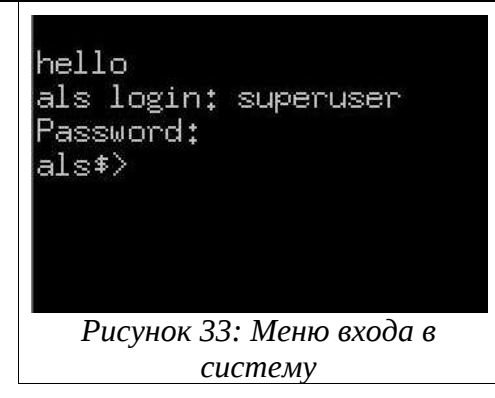

После входа в систему настройте МСПУ, используя командную строку.

# 3.2.2. Удаленное управление

Блоком МСПУ можно управлять на расстоянии посредством удаленного компьютера, устанавливающего Telnet-соединение с блоком МСПУ через Ethernet или модемную связь. При использовании этого метода управления блоку МСПУ должен быть назначен IP-адрес. Интерфейс удаленного Telnet-соединения идентичен интерфейсу консольного пульта управления в отношении, как внешнего вида, так и функциональности.

Этот метод управления позволяет производить текущий статистический контроль и устанавливать параметры МСПУ при помощи сетевой станции управления. При использовании этого метода:

- сеть должна работать с IP-протоколом;
- блок МСПУ должен иметь IP-адрес.

Ниже представлено упрощенное руководство для IP-установок.

- 1. Подключитесь к блоку МСПУ при помощи консоли.
- 2. Назначьте IP-адрес блока МСПУ при помощи команды ifconfig.

Например, для назначения адреса 192.168.1.1 и маски подсети 255.255.255.0 интерфейсу br0 необходимо выполнить следующую команду:

MSPU> ifconfig br0 192.168.1.1 netmask 255.255.255.0 up

3. Назначьте IP-адрес компьютеру, с которого будет производиться управление блоком при помощи протокола **telnet** (например, 192.168.1.2 маска 255.255.255.0).

4. При помощи утилиты **ping** проверьте наличие соединения между блоком МСПУ и управляющим компьютером.

```
MSPU > ping 192.168.1.2
PING 192.168.1.2 (192.168.1.2) 56(84) bytes of data.
64 bytes from 192.168.1.2: icmp_seq=0 ttl=255 time=1.50 ms
```

5. Запустите утилиту Telnet при помощи меню Пуск (Start) -> Выполнить (Run) и введите команду **telnet** с параметром представляющим собой IP адрес блока МСПУ. Например:

telnet 192.168.1.1

|     |                           |    |              |              |              | 643.ДРНК.501500-01 32 29 |  |  | Лист |
|-----|---------------------------|----|--------------|--------------|--------------|--------------------------|--|--|------|
| Изм | Лист                      | N⁰ | докум.       | Подпись      | Дата         |                          |  |  | 41   |
|     |                           |    |              |              |              |                          |  |  |      |
| Ин  | Инв. № подл. Подп. и дата |    | Взам. инв. № | Инв. № дубл. | Подп. и дата |                          |  |  |      |

- 6. После подключения на терминале отобразится меню входа в систему.
- 7. Войдите в систему, введя имя пользователя и пароль.

#### Login: **superuser** Password: **123456**

После входа в систему нужно настроить МСПУ, используя командную строку.

Для подключения по протоколу telnet можно использовать различное программное обеспечение. Ниже приведен пример настройки программы **Putty** для взаимодействия с блоком МСПУ с адресом 172.16.3.14.

| E Session                                                      | Basic options for your PuTTY s                                         | ession             |
|----------------------------------------------------------------|------------------------------------------------------------------------|--------------------|
| ⊡ Logging<br>⊡ Terminal<br>⊡ Keyboard                          | Specify your connection by host name or<br>Host Name (or IP address)   | IP address<br>Port |
| Bell<br>Features                                               | Protocol:<br>C <u>B</u> aw © Ielnet C Rlogin                           | С <u>s</u> sн      |
| Appearance<br>Behaviour<br>Translation<br>Selection<br>Colours | Load, save or delete a stored session<br>Saved Sessions<br>172.16.3.14 | ]                  |
| E Connection                                                   | 172,16,3,14                                                            | Load               |
| Proxy                                                          | 172.16.3.23                                                            | Save               |
| ⊟-SSH<br>↓ Auth                                                |                                                                        | <u>D</u> elet      |
| - Tunnels<br>Bugs                                              | Close <u>w</u> indow on exit:<br>C Always C Never I Only on            | clean exit         |
|                                                                |                                                                        | 1                  |

После настройки соединения и нажатия кнопки «Open», появится приглашение командной строки блока МСПУ. Войдите в систему, введя имя пользователя и пароль (рисунок 32).

|     |                           |    |        |              |              |                          | Лист |  |  |
|-----|---------------------------|----|--------|--------------|--------------|--------------------------|------|--|--|
| Изм | Лист                      | Nº | докум. | Подпись      | Дата         | 643.ДРНК.501500-01 32 29 |      |  |  |
| Ин  | Инв. № подл. Подп. и дата |    |        | Взам. инв. № | Инв. № дубл. | Подп. и д                | цата |  |  |

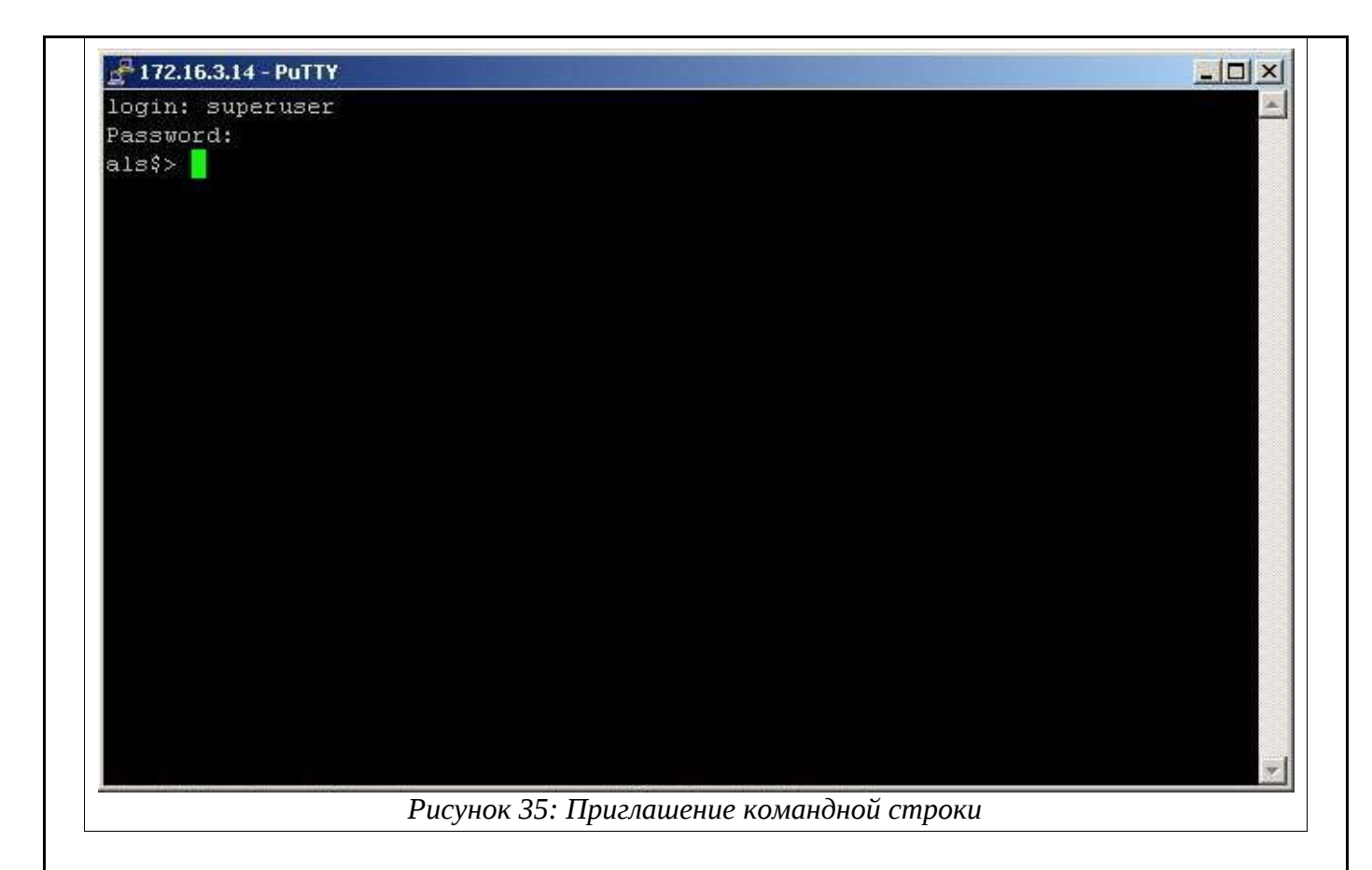

# 3.3. Конфигурационные файлы блока МСПУ

Конфигурационный файл устройства – это пакетный файл команд операционной системы устройства МСПУ, используемый в программных модулях, выполняющих определенные функции устройства.

Все устройства МСПУ поставляются с файлом заводской конфигурации, который сохранен в их флеш-памяти.

Файл конфигурации содержит команды операционной системы, которые могут быть загружены в систему. По умолчанию система всегда загружает заводскую конфигурацию из флеш-памяти, если пользователь не изменил загрузочную конфигурацию.

Изменение текущего файла конфигурации возможно следующим образом:

• Текущую конфигурацию можно изменить в интерактивном режиме, для этого используется интерфейс командной строки.

• Альтернативным способом является создание нового файла конфигурации или изменение текущего файла конфигурации автономно. Файлы конфигурации можно копировать с устройства МСПУ на удаленный ПК. Передача файлов конфигураций осуществляется с использованием протокола *tftp. Tftp* сервер должен быть доступен через один из сетевых интерфейсов МСПУ.

Во время запуска системы синтаксический анализатор команд построчно считывает файл загрузочной конфигурации и посылает каждую команду на исполнение. Если для ввода команд

|     |                           |    |              |              |              | 643.ДРНК.501500-01 32 29 |  |  |  |
|-----|---------------------------|----|--------------|--------------|--------------|--------------------------|--|--|--|
| Изм | Лист                      | Nº | докум.       | Подпись      | Дата         |                          |  |  |  |
|     |                           |    |              |              |              |                          |  |  |  |
| Ин  | Инв. № подл. Подп. и дата |    | Взам. инв. № | Инв. № дубл. | Подп. и дата |                          |  |  |  |

используется интерфейс командной строки, то соответственно изменяется текущая рабочая системная конфигурация. Помимо команд в конфигурационном файле используются строки комментария. Признаком начала комментария является символ #. Синтаксический анализатор пропускает все символы после # до конца строки.

Каждый файл конфигурации, сохраненный во флеш-памяти, требует уникального имени. Пользователь должен присвоить имя любой сохраняемой конфигурации. В операционной системе определены несколько имен конфигураций – заводская конфигурация (*factory-config*), стартовая (*startup-config*) и текущая конфигурация (*frunning-config*).

# 3.3.1. Типы конфигурационных файлов, используемые в блоках МСПУ

В блоках МСПУ существует несколько основных типов конфигурационных файлов:

1. Текущая конфигурация (*running-config*) операционной системы, находящаяся в оперативной памяти устройства.

2. Стартовая конфигурация (*startup-config*) операционной системы, хранящаяся в постоянной памяти устройства.

3. Заводская конфигурация системы (*factory-config*), хранящаяся в постоянной памяти устройства. Представляет собой настройки устройства по умолчанию.

4. Пользовательские конфигурации, сохраненные в логической области памяти, именуемой *nvram*.

# 3.3.2. Манипуляции конфигурационными файлами

При конфигурировании блока МСПУ возникает ряд задач, связанных с манипуляциями конфигурационными файлами. Ниже перечислен список основных задач:

- Копирование конфигураций внутри локальной памяти.
- Замена стартовой конфигурации конфигурацией из флеш-памяти.
- Копирование конфигурации с и на удаленный ПК.
- Замена стартовой конфигурации конфигурацией с tftp-сервера.
- Отображение файла конфигурации.
- Изменение текущей конфигурации из командной строки.
- Автономное изменение файла конфигурации.
- Удаление конкретной конфигурации.

Рассмотрим подробнее каждую из этих задач.

#### 3.3.2.1. Копирование конфигураций внутри локальной памяти

Файлы конфигурации могут быть скопированы в флеш-память для переключения между различными конфигурациями. В операционной системе имеются различные области памяти, как показано на рисунке 36:

| Изм | Лист                      | Nº | докум. | Подпись                                | Дата | 643.ДРНК.501500-01 32 29 |      |  |  |
|-----|---------------------------|----|--------|----------------------------------------|------|--------------------------|------|--|--|
|     |                           |    |        |                                        |      |                          |      |  |  |
| Ин  | Инв. № подл. Подп. и дата |    |        | Взам. инв. № Инв. № дубл. Подп. и дата |      |                          | цата |  |  |

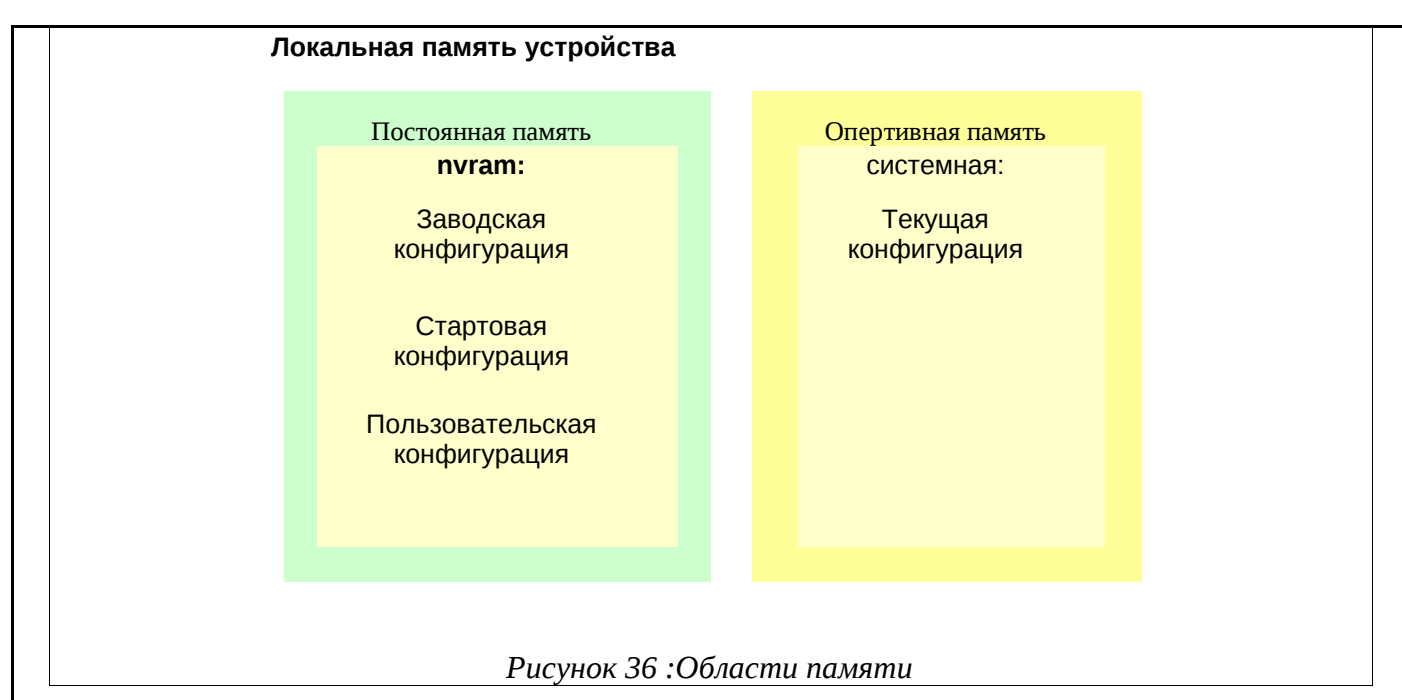

Основной задачей является сохранение текущей конфигурации (*running-config*) в загрузочную конфигурацию (*startup-config*). Для выполнения этой операции служит команда сору.

als\$> copy running-config startup-config

Текущую конфигурацию также можно скопировать в постоянную область памяти nvram: под любым именем, для последующего использования.

als\$> copy running-config nvram:test

#### 3.3.2.2. Замена стартовой конфигурации конфигурацией из флеш-памяти

Для восстановления ранее сохраненной конфигурации необходимо скопировать ее в загрузочную конфигурацию.

als\$> copy nvram:test startup-config

#### 3.3.2.3. Копирование конфигурации с и на удаленный ПК

Файлы конфигурации могут быть скопированы с локальной системы на удаленный tftp сервер и наоборот. Tftp-сервер используется как хранилище данных, в частности готовых конфигураций блоков. С точки зрения блока МСПУ этот сервер представлен областью памяти обозначенной как *tftp*: с указанием IP адреса удаленного сервера, именем файла конфигурации и путем к нему. Копирование файлов осуществляется при помощи команды СОРУ.

#### 3.3.2.4. Замена стартовой конфигурации конфигурацией с tftp-сервера

Для замены стартовой конфигурации конфигурацией с tftp-сервера необходимо указать его IP-адрес и путь к файлу конфигурации на этом сервере.

| al  | s\$> cc                                                         | py t | ftp://17 | 2.16.1.1/ | confi | .g/OS-ats5 start | up-config                |           |      |  |  |  |
|-----|-----------------------------------------------------------------|------|----------|-----------|-------|------------------|--------------------------|-----------|------|--|--|--|
|     | где                                                             | •    |          |           |       |                  |                          |           |      |  |  |  |
|     | /config – папка на удаленном сервере где хранится конфигурация; |      |          |           |       |                  |                          |           |      |  |  |  |
|     |                                                                 |      |          |           |       |                  |                          |           |      |  |  |  |
|     |                                                                 |      |          |           |       | 643.Д            | 643.ДРНК.501500-01 32 29 |           |      |  |  |  |
| Изм | Лист                                                            | Nº   | докум.   | Подпись   | Дата  |                  |                          |           |      |  |  |  |
|     |                                                                 |      |          |           |       |                  |                          |           |      |  |  |  |
| Ин  | Инв. № подл. Подп. и дата                                       |      |          |           |       | Взам. инв. №     | Инв. № дубл.             | Подп. и д | цата |  |  |  |

OS-ats5 – название конфигурации.

#### 3.3.2.5. Отображение файла конфигурации

Другой типичной задачей является просмотр файлов конфигураций, который осуществляется при помощи команды show.

Просмотр сохраненных пользовательских конфигураций:

als\$> show nvram: nvram:test nvram:startup-config

Просмотр содержания конкретной конфигурации:

als\$> show startup-config

#### 3.3.2.6. Изменение текущей конфигурации из командной строки

Существует возможность интерактивного изменения текущей конфигурации блока при помощи командной строки. Для осуществления конфигурирования блока, необходимо находясь в сеансе командной строки вводить необходимые команды, которые будут немедленно выполнены операционной системой. Все введенные команды непосредственно изменяют текущую конфигурацию блока расположенную в оперативной памяти. Для сохранения изменений необходимо скопировать текущую конфигурацию в загрузочную конфигурацию, чтобы предотвратить потерю изменений в случае перезагрузки блока.

als\$> copy running-config startup-config

#### 3.3.2.7. Автономное изменение файла конфигурации

В случаях сложных изменений конфигурации блока, которые проще сделать автономно, существует возможность сохранять текущую конфигурацию на tftp сервере, где ее можно отредактировать и сохранить.

Сначала необходимо выгрузить текущую конфигурацию на tftp сервер. После чего необходимо отредактировать сохраненный на tftp сервере файл, используя текстовый редактор или программу визуального конфигурирования. После редактирования необходимо загрузить измененную конфигурацию на блок под именем startup-config. Затем необходимо перезапустить блок для принятия изменений.

Следующий пример показывает, как сохранить конфигурацию на tftp сервер с адресом 172.16.1.1 и затем загрузить его после изменений назад в блок в качестве загрузочной конфигурации. После чего последует перезапуск блока.

```
als$> copy running-config tftp://172.16.1.1/config/OS-ats5
als$> copy tftp://172.16.1.1/config/OS-ats5 startup-config
als$> reboot
```

#### 3.3.2.8. Удаление конкретной конфигурации

Для удаления файлов используется команда erase.

|     |                           | -  |                                     |         |      |                          |      |  |    |
|-----|---------------------------|----|-------------------------------------|---------|------|--------------------------|------|--|----|
|     |                           |    |                                     |         |      |                          | Лист |  |    |
| Изм | Лист                      | Nº | докум.                              | Подпись | Дата | 643.ДРНК.501500-01 32 29 |      |  | 46 |
|     |                           |    |                                     |         |      |                          |      |  |    |
| Ин  | Инв. № подл. Подп. и дата |    | Взам. инв. № Инв. № дубл. Подп. и д |         | цата |                          |      |  |    |

# 3.4. Алгоритм настройки блоков МСПУ

# 3.4.1. Планирование будущей конфигурации блока МСПУ

Необходимо определится с типов блока, типом, количеством и характеристиками интерфейсов, номерами таймслотов, адресами IP.

## 3.4.2. Контексты блока МСПУ

Контекст в блоке МСПУ представляет определенную сетевую технологию или протокол, а именно IP (Интернет Протокол) или TDM (коммутация каналов). Контекст может рассматриваться как отдельное виртуальное оборудование внутри МСПУ. Например:

• Контекст TDM содержит функции коммутации каналов МСПУ. Он может рассматриваться как встроенный мультиплексор или кросс внутри МСПУ.

• Контекст IP содержит функции коммутации пакетов. Он может рассматриваться как встроенный маршрутизатор внутри МСПУ.

Контексты идентифицируются именем и содержат команды конфигурирования, которые связаны с технологией, которую они представляют. Каждый контекст содержит некоторое количество интерфейсов, которые формируют связи с другими элементами МСПУ. В настоящее время существует два контекста:

- Контекст IP назван router.
- Контекст TDM назван commutator.

Контекст IP называемый router, содержит команды конфигурирования Ethernet мостов, IP интерфейсов, VLAN интерфейсов. Контекст TDM называемый commutator, содержит команды настройки коммутации таймслотов, BCK сигнализации, настройки синхронизации.

## 3.4.3. Сервисы блока МСПУ

Сервис в блоке МСПУ представляет дополнительные функции с возможностью их включения, отключения и настройки, а именно сервисы РСМ (передача аварий ИКМ потоков) и SNMP (простой протокол управления сетью).

Сервисы идентифицируются именем и содержат команды конфигурирования, которые связаны с функцией, которую они представляют.

Сервис РСМ позволяет возможность включать и отключать трансляцию аварии удаленной стороны между портами Е1 и/или pcm15, которые скоммутированы при помощи команды commutate.

Сервис SNMP предоставляет возможность включать, отключать и настраивать параметры протокола SNMP. В данный момент поддерживается следующие параметры настройки:

• Установка места расположения системы и контактной информации.

|              |      |    |             |         |              | 643.ДРНК.501500-01 32 29 |           |      | 47 |  |
|--------------|------|----|-------------|---------|--------------|--------------------------|-----------|------|----|--|
| Изм          | Лист | Nº | докум.      | Подпись | Дата         |                          | 47        |      |    |  |
|              |      |    |             |         |              |                          |           |      |    |  |
| Инв. № подл. |      | Пс | одп. и дата |         | Взам. инв. № | Инв. № дубл.             | Подп. и д | цата |    |  |

- Установка community name только для чтения и для чтения/записи.
- Установка хоста, с которого разрешен доступ к SNMP-агенту.
- Добавление/удаление адресатов SNMP-трапов (trap).
- Добавление/удаление адресатов SNMP-уведомлений (inform).

• Установка частоты опроса МІВ-объектов, при изменении которых отправляются трапы.

#### 3.4.3.1. Service PCM

Сервис РСМ позволяет возможность включать и отключать трансляцию аварии удаленной стороны между портами Е1 и/или pcm15, которые скоммутированы при помощи команды commutate. Для включения трансляции передачи аварии необходимо выполнить следующую команду:

```
MSP-CS(cntx-tdm)[commutator]# service pcm alarm
service(pcm alarm)# no shutdown
service(pcm alarm)#
```

Для выключения трансляции передачи аварии необходимо выполнить следующую

команду:

```
MSP-CS(cntx-tdm)[commutator]# service pcm alarm
service(pcm alarm)# shutdown
service(pcm alarm)#
```

#### 3.4.4. Настройка системы коммутации пакетов

Для перехода в режим настройки коммутации пакетов необходимо выбрать соответствующий контекст, в данном случае ip router.

```
als$> context ip router
als(cntx-ip)[router]#
```

После перехода в контекст системная подсказка отобразит информацию, соответствующую этому контексту. После перехода в контекст, при нажатии *<Tab>* отобразится список доступных в этом контексте команд.

| a                                                 | als(cntx-ip)[router]#                                            |      |          |           |       |                 |                |       |      |  |  |
|---------------------------------------------------|------------------------------------------------------------------|------|----------|-----------|-------|-----------------|----------------|-------|------|--|--|
|                                                   | exit                                                             |      |          |           |       |                 |                |       |      |  |  |
|                                                   | logoff                                                           | =    |          |           |       |                 |                |       |      |  |  |
|                                                   | hostna                                                           | ame  | И        | зменяет и | мя си | стемы           |                |       |      |  |  |
|                                                   | show                                                             |      | П        | оказ конф | игура | ций             |                |       |      |  |  |
|                                                   | clock                                                            |      | И        | зменяет д | ату/в | ремя            |                |       |      |  |  |
|                                                   | passwo                                                           | ł    | И        | зменяет п | ароль | входа в систем  | у              |       |      |  |  |
|                                                   | reboot                                                           | -    | П        | ерезагруж | ает с | истему          |                |       |      |  |  |
|                                                   | ping                                                             |      | П        | осылает п | акеты | ІСМР на сетево  | й компьютер    |       |      |  |  |
|                                                   | tracer                                                           | oute | П        | росмотр п | ути м | аршрутизации па | кета           |       |      |  |  |
|                                                   | arp                                                              |      | У        | правляет  | запис | ями ARP-таблицы |                |       |      |  |  |
|                                                   | conte×                                                           | t    |          |           |       |                 |                |       |      |  |  |
| сору Запись новых/старых версий ПО и конфигурации |                                                                  |      |          |           |       |                 |                |       |      |  |  |
|                                                   | erase                                                            |      | У        | даление к | онфиг | ураций          |                |       |      |  |  |
|                                                   | port                                                             |      |          |           |       |                 |                |       |      |  |  |
|                                                   |                                                                  | Ko   | онфигури | рование м | остов | ,VLAN и сетевых | интерфейсов    |       |      |  |  |
|                                                   | ifconf                                                           | ⁼ig  | К        | онфигурир | овани | е сетевых интер | фейсов         |       |      |  |  |
|                                                   | brctl                                                            |      | C        | оздание,у | правл | ение и просмотр | информации о м | юстах |      |  |  |
|                                                   |                                                                  |      |          |           |       |                 |                |       |      |  |  |
|                                                   |                                                                  |      |          |           |       |                 |                |       | Лист |  |  |
| 6/3 ЛРНК 501500-01 32 29                          |                                                                  |      |          |           |       | 20              |                |       |      |  |  |
|                                                   |                                                                  |      |          |           |       | 48              |                |       |      |  |  |
| 13101                                             | ЛИСТ                                                             | IN≌  | докум.   | подпись   | дата  |                 |                |       |      |  |  |
|                                                   |                                                                  |      |          |           |       |                 |                |       |      |  |  |
| Ин                                                | Инв. № подл. Подп. и дата Взам. инв. № Инв. № дубл. Подп. и дата |      |          |           |       |                 |                | цата  |      |  |  |

#### 3.4.4.1. Создание мостов Ethernet

Устройство, которое соединяет две сети на такой манер, называется «сетевым мостом» («bridge»). Устройство МСПУ с несколькими сетевыми интерфейсами может выступать в роли моста.

Мост работает на основе изучения адресов уровня МАС (адресов Ethernet) устройств на каждом из своих сетевых интерфейсов. Он перенаправляет трафик между двумя сетями, только когда адреса отправителя и получателя находятся в разных сетях. По многим параметрам мост работает так же, как коммутатор Ethernet.

При настройке блока МСПУ необходимо определить количество мостов, которые необходимо создать для обеспечения функционала блока, количество и тип сетевых интерфейсов, входящих в каждый из созданных мостов.

Задача по настройке мостов Ethernet в устройстве МСПУ состоит из двух частей:

- 1. Создание мостового интерфейса и добавление в него сетевых интерфейсов.
- 2. Активация сетевых интерфейсов и мостов, назначение IP-адресов.

Представленный порядок выполнения является обязательным.

# 3.4.4.1.1. Создание мостового интерфейса и добавление в него сетевых интерфейсов

Для создания и управления мостами Ethernet служит команда brctl, доступная в контексте ip router. У данной команды есть несколько функций:

- Создание и удаление моста (ключевые слова addbr и delbr).
- Добавление и удаление интерфейсов в/из моста (ключевые слова addbr и delbr).
- Пример вывода возможностей команды brctl:

| Изм                              | Лист         Лист           3м         Лист         № докум.         Подпись         Дата         643.ДРНК.501500-01 32 29         49                                                                                                    |  |  |  |  |  |  |  |  |  |
|----------------------------------|----------------------------------------------------------------------------------------------------|--|--|--|--|--|--|--|--|--|
| et<br>al<br>al<br>al<br>al<br>al | eth0, eth1, hdlc0, hdlc1.<br>als\$> context ip router<br>als(cntx-ip)[router]# brctl addbr br0<br>als(cntx-ip)[router]# brctl addif br0 eth0<br>als(cntx-ip)[router]# brctl addif br0 eth1<br>als(cntx-ip)[router]# brctl addif br0 hdlc0<br>als(cntx-ip)[router]# brctl addif br0 hdlc1<br>Рассмотрим пример создания мостов br0 и br1.В мост br0 добавим интерфейсы |  |  |  |  |  |  |  |  |  |
| al                               | delbrУдаление мостовaddifДобавление интерфейсов в мостdelifУдаление интерфейсов из мостаals(cntx-ip)[router]# brctlРассмотрим пример создания моста br0 и добавления в него сетевых интерфейсовetb0etb1bdlc0bdlc1                                                                                                    |  |  |  |  |  |  |  |  |  |
| al<br>al                         | als\$> context ip router<br>als(cntx-ip)[router]# brctl<br><brname> Имя моста для просмотра его состояни<br/>br0<br/>addbr Добавление моста<br/>dolbr</brname>                                                                                                    |  |  |  |  |  |  |  |  |  |

eth0 и hdlc0. В мост br1 добавим интерфейсы eth1 и hdlc1.

als\$> context ip router als(cntx-ip)[router]# brctl addbr br0 als(cntx-ip)[router]# brctl addif br0 eth0 als(cntx-ip)[router]# brctl addif br0 hdlc0 als(cntx-ip)[router]# brctl addbr br1 als(cntx-ip)[router]# brctl addif br1 eth1 als(cntx-ip)[router]# brctl addif br1 hdlc1

#### 3.4.4.1.2. Активация сетевых интерфейсов и мостов, назначение IP-адресов

Для конфигурирования сетевых интерфейсов служит команда ifconfig. У данной команды есть несколько функций: активация и деактивация интерфейса, присвоение IP-адреса определенному интерфейсу, показ состояния интерфейсов.

Пример вывода возможности команды ifconfig.

| als(cntx-ip)[router       | ls(cntx-ip)[router]# ifconfig eth0                  |  |  |  |  |  |  |  |  |  |
|---------------------------|-----------------------------------------------------|--|--|--|--|--|--|--|--|--|
| <cr></cr>                 | press enter                                         |  |  |  |  |  |  |  |  |  |
| <ipaddr></ipaddr>         | IP-адрес интерфейса                                 |  |  |  |  |  |  |  |  |  |
| -a                        | Вывод информации о состоянии всех интерфейсов       |  |  |  |  |  |  |  |  |  |
| mtu                       | Установка максимального рамера передоваемых пакетов |  |  |  |  |  |  |  |  |  |
| up                        | Активировать интерфейс                              |  |  |  |  |  |  |  |  |  |
| down Остановить интерфейс |                                                     |  |  |  |  |  |  |  |  |  |
| als(cntx-ip)[router       | ls(cntx-ip)[router]#                                |  |  |  |  |  |  |  |  |  |

После создания моста и включения в него определенных интерфейсов, необходимо активировать все эти интерфейсы, включая интерфейс моста и присвоить IP-адрес мостовому интерфейсу. Ниже представлена последовательность команд для активации четырех сетевых интерфейсов и мостового интерфейса, и присвоения IP-адреса мостовому соединению.

```
als(cntx-ip)[router]# ifconfig eth0 mtu 1500 up
als(cntx-ip)[router]# ifconfig eth1 mtu 1500 up
als(cntx-ip)[router]# ifconfig hdlc0 mtu 1500 up
als(cntx-ip)[router]# ifconfig hdlc1 mtu 1500 up
als(cntx-ip)[router]# ifconfig br0 mtu 1500 up
als(cntx-ip)[router]# ifconfig br0 172.16.0.62 netmask 255.255.255.0 up
```

#### 3.4.4.2. Интерфейсы VLAN

Виртуальная локальная сеть (VLAN - Virtual LAN) - это домен широковещательных кадров. Основные цели введения виртуальных сетей в коммутируемую среду - повышение полезной пропускной способности за счет локализации широковещательного трафика, обеспечение безопасности.

Задача идентификации принадлежности кадров Ethernet к конкретной виртуальной сети решается с помощью применения маркировки кадров. Стандарт IEEE 802.1Q определяет структуру заголовка для маркированных кадров (tagged frames) Ethernet. Тег вставляется в обычный кадр Ethernet после MAC адреса источника (SA). Поле VID позволяет определить принадлежность кадра к конкретной ВЛС (до 4096 штук) в пределах коммутируемой сети, поддерживающей маркированные кадры. Маркировку кадра выполняет либо сетевой адаптер конечного узла, «понимающий» ВЛС по 802.1Q, либо интеллектуальный коммутатор, который

| Изм | Лист                      | Nº | докум.       | Подпись      | Дата      | 643. <u>/</u> | 643.ДРНК.501500-01 32 29 |  |  |  |
|-----|---------------------------|----|--------------|--------------|-----------|---------------|--------------------------|--|--|--|
|     |                           |    |              |              |           |               |                          |  |  |  |
| Ин  | 1нв. № подл. Подп. и дата |    | Взам. инв. № | Инв. № дубл. | Подп. и д | цата          |                          |  |  |  |

первым принимает данный кадр. Маркированный кадр следует по коммутаторам сети, где его обслуживают (или не обслуживают) в соответствии с идентификатором ВЛС и полем приоритета. Маркировочное поле удаляется из кадра пограничным коммутатором (тем, к которому подключен традиционный узел назначения или его разделяемый сегмент), или же оно достигает сетевого адаптера узла назначения, поддерживающего маркированные кадры.

Особенностью обработки маркированных кадров блоками МСПУ, является последовательность выполнения обработки. Рассмотрим эту последовательность более подробно.

По умолчанию, маркированные кадры в блоках МСПУ коммутируются на основе информации канального уровня и таблицы сопоставления, в которой сопоставлены МАСадреса устройств и интерфейсы моста, к которому подключен сегмент с этими устройствами.

Помимо данного режима, существует возможность создания специальных интерфейсов при помощи команды vconfig, функцией которых является снятие определенной метки с помеченных кадров, полученных с определенного сетевого интерфейса. С данными интерфейсами можно взаимодействовать аналогично обычным сетевым интерфейсам. Создание такого интерфейса выполняется при помощи команды vconfig, в качестве аргументов которой выступают имя определенного существующего сетевого интерфейса и номер vlan. На основе сетевого интерфейса можно создать несколько vlan-интерфейсов. Особенность заключается в том, что при создании vlan-интерфейсов на сетевом интерфейсе, все пакеты, проходящие через этот сетевой интерфейс, будут проверены на соответствие метке созданных vlan-интерфейсов, и у пакетов с совпавшими метками метка будет удалена, остальные пакеты будут игнорированы. При использовании (включении в мост) сетевого интерфейса на котором созданы vlan-интерфейсы, все пакеты будут обработаны на основе информации канального уровня.

#### 3.4.4.2.1. Создание vlan-интерфейсов

Для создания vlan-интерфейсов служит команда vconfig с ключевым словом add, наименованием сетевого интерфейса и номером vlan. Ниже приведен пример создание четырех vlan интерфейсов на двух разных сетевых интерфейсах.

als(cntx-ip)[router]# vconfig add eth0 2
als(cntx-ip)[router]# vconfig add eth0 3
als(cntx-ip)[router]# vconfig add hdlc0 3
als(cntx-ip)[router]# vconfig add hdlc0 2

Результатом выполнения этих команд служит появление четырех интерфейсов, просмотр которых возможен при помощи команды ifconfig.

#### 3.4.4.2.2. Удаление vlan-интерфейсов

Для удаления vlan-интерфейсов служит команда vconfig с ключевым словом rem, наименованием vlan-интерфейса. Ниже приведен пример удаления четырех vlan интерфейсов

|     |         |      |        |             |      |               |              |           | Лист |
|-----|---------|------|--------|-------------|------|---------------|--------------|-----------|------|
|     |         |      |        |             |      | 643. <i>[</i> | 51           |           |      |
| Изм | Лист    | Nº   | докум. | Подпись     | Дата |               |              |           |      |
|     |         |      |        |             |      |               |              |           |      |
| Ин  | в. № пс | одл. | Пс     | одп. и дата |      | Взам. инв. №  | Инв. № дубл. | Подп. и д | цата |

на двух разных сетевых интерфейсах.

als(cntx-ip)[router]# vconfig rem eth0.2 als(cntx-ip)[router]# vconfig rem eth0.3 als(cntx-ip)[router]# vconfig rem hdlc0.3 als(cntx-ip)[router]# vconfig rem hdlc0.2

#### 3.4.4.3. Маршрутизатор

Блок МСПУ, настроенный как маршрутизатор, использует таблицу маршрутизации и адрес получателя, который находится в IP пакетах для дальнейшей передачи данных. Выделяя эту информацию, он определяет по таблице маршрутизации путь, по которому следует передать данные и направляет пакет по этому маршруту. Если в таблице маршрутизации для адреса нет описанного маршрута, пакет отбрасывается.

Таблица маршрутизации содержит информацию, на основе которой маршрутизатор принимает решение о дальнейшей пересылке пакетов. Таблица состоит из некоторого числа записей — маршрутов, в каждой из которых содержится адрес сети получателя, адрес следующего узла, которому следует передавать пакеты и некоторый вес записи — метрика. Метрики записей в таблице играют роль в вычислении кратчайших маршрутов к различным получателям. Записи в таблице вводятся и изменяются вручную.

Применение функций маршрутизатора помогает уменьшить загрузку сети, благодаря её разделению на домены коллизий и широковещательные домены, а также фильтрации пакетов.

Включение и отключение функций маршрутизатора осуществляется при помощи команд ip forward и no ip forward.

Для корректной работы необходимо задание как минимум двух IP адресов из разных подсетей на разных сетевых интерфейсах и задание маршрута по умолчанию.

#### 3.4.5. Активация и настройка портов

Порт в терминологии блока МСПУ представляет собой абстракцию, используемую транспортными протоколами для обозначения многочисленных одновременных соединений с единственным адресатом.

В блоке МСПУ содержатся несколько типов портов:

- ИКМ30
- ИКМ15
- SHDSL
- HDLC
- AK
- TK

Каждый порт обладает определенными настраиваемыми характеристиками и определенным состоянием. Для перехода в режим конфигурирования и просмотра состояния определенного порта используется команда port с наименованием данного порта системы и

|     |                           |    |                                      |         |      | 643.Д | E2 |  |  |  |  |
|-----|---------------------------|----|--------------------------------------|---------|------|-------|----|--|--|--|--|
| Изм | Лист                      | Nº | докум.                               | Подпись | Дата |       |    |  |  |  |  |
|     |                           |    |                                      |         |      |       |    |  |  |  |  |
| Ин  | Инв. № подл. Подп. и дата |    | Взам. инв. № Инв. № дубл. Подп. и да |         | цата |       |    |  |  |  |  |

```
его номером в качестве аргументов.
     Например, рассмотрим просмотр доступных портов и переход в порт SHDSL 0.
als$> port
  pcm30
                   port pcm30
  pcm15
                    port pcm15
  shdsl
                    port shdsl
  hdlc
                    port hdlc
  ak
                     port ak
  tk
                     port tk
als$> port shdsl 0
als(port)[shdsl_0]#
     После перехода в режим конфигурирования определенного порта, становится доступным
список команда, предназначенный для настройки данного порта. Рассмотрим пример
просмотра списка команд для порта SHDSL 0.
als(port)[shdsl_0]#
  exit
  logoff
  hostname
                    имя системы
                   показ конфигураций
  show
 clock дата/время
passwd пароль входа в систему
reboot перезагрузка системы
ping посылает пакеты ICMP на сетевой компьютер
traceroute путь маршрутизации пакета
                    ARP-таблицы
  arp
  context
                   запись новых/старых версий ПО и конфигурации
  сору
                    удалить конфигураций
  erase
  port
  version
  ----- port shdsl ------
  mode
  range
  powerboff
  shutdown
  show
  description
als(port)[shdsl_0]#
```

#### 3.4.5.1. Активация и настройка параметров потока ИКМ30

Блоки МСПУ содержат потоки ИКМ30. Количество потоков ИКМ30 в устройстве МСПУ варьируется в зависимости от модификации блока: блок МСП-ЦС содержит 4 потока ИКМ30, блок МСП-УС содержит 4 потока, блок МСП-ОС содержит 2 потока ИКМ30. Нумерация потоков в блоке начинается с нуля, таким образом, в МСП-ЦС содержатся потоки ИКМ30 пронумерованные от 0 до 3.

Для перехода в режим конфигурирования потока ИКМ30 используется команда port с ключевым словом PCM30 и номером потока ИКМ30 в качестве аргументов.

```
als$> port pcm30 0
 als(port)[pcm30_0]#
       Для включения потока ИКМ30 используется команда no shutdown.
 als(port)[pcm30_0]# no shutdown
                                                                                        Лист
                                                   643.ДРНК.501500-01 32 29
                                                                                         53
Изм
    Лист
             № докум.
                         Подпись
                                  Дата
                                                          Инв. № дубл.
                                         Взам. инв. №
                                                                              Подп. и дата
 Инв. № подл.
                     Подп. и дата
```

Stream E1 0 STATE changed als(port)[pcm30\_0]# Для установки кодировки потока используется команда Coding. В качестве ее

аргументов можно задать две кодировки ami и hdb3.

```
als(port)[pcm30_0]# coding
  ami
  hdb3
als(port)[pcm30_0]# coding hdb3
als(port)[pcm30_0]#
```

Для установки режима прозрачной передачи 16 таймслота потока ИКМ30 используется

команда transparent с параметрами enable (включить) и disable (выключить).

```
als(port)[pcm30_0]# transparent
    enable
    disable
als(port)[pcm30_0]# transparent enable
Stream E1 0 TRANSPARENT status changed
als(port)[pcm30_0]#
```

Для включения процедуры контроля ошибок используется команда CrC4 с параметрами

enable (включить) и disable (выключить).

```
als(port)[pcm30_0]# crc4
enable
disable
als(port)[pcm30_0]# crc4 enable
Stream E1 0 CRC4 status changed
als(port)[pcm30_0]#
```

Для включения режима заворота используется команда loop. Ключевое слово near позволяет установить ближний заворот. Ключевое слово far позволяет установить ближний заворот. Ключевое слово dual позволяет установить двусторонний заворот. Ключевое слово no позволяет убрать установленный заворот.

```
als(port)[pcm30_0]# loop
    no
    near
    far
    dual
als(port)[pcm30_0]# loop near
Stream E1 0 LOOP changed
als(port)[pcm30_0]#
```

Команда show в данном режиме предназначена для просмотра текущего состояния

потока. Для просмотра конфигурации потока следует использовать командой Show с параметром config.

Рассмотрим вывод команды show:

als(port)[pcm30\_0]# show State: Counters: NVP:0 SIA:0 PCS:0 E-3:0 E-5:0 AUS:0 PSCS:0 PSCSU:0

als(port)[pcm30\_0]#

Строка State предназначена для индикации ошибок возникающий на ИКМ потоке.

Ниже приведен список обозначений использующийся в выводе данной команды:

|              |      |              |        |              | _                           | 643. <u>/</u> | 54   |  |  |  |  |
|--------------|------|--------------|--------|--------------|-----------------------------|---------------|------|--|--|--|--|
| Изм          | Лист | Nº           | докум. | Подпись      | Дата                        |               | 54   |  |  |  |  |
|              |      |              |        |              |                             |               |      |  |  |  |  |
| Инв. № подл. |      | Подп. и дата |        | Взам. инв. № | № Инв. № дубл. Подп. и дата |               | цата |  |  |  |  |

| Значение | Пояснение                                             |
|----------|-------------------------------------------------------|
| NVP      | Нет входного потока                                   |
| SIA      | Сигнал индикации аварии                               |
| PCS      | Потеря цикловой синхронизации                         |
| E-3      | Индикация ошибок                                      |
| E-5      | Индикация ошибок                                      |
| AUS      | Ошибка удаленной стороны                              |
| PSCS     | Потеря сверхцикловой синхронизации                    |
| PSCSU    | Потеря сверхцикловой синхронизации удаленной стороной |

Строка Counters предназначена для вывода счетчиков ошибок. Счетчик активируется при старте системы и увеличивается в случае появления соответствующей ошибки.

Рассмотрим вывод команды show config:

als(port)[pcm30\_0]# show config

port pcm30 0
 no shutdown
 loop near
 coding hdb3
 transparent enable
 crc4 enable
als(port)[pcm30\_0]#

Вывод команды show config представляет собой текущую конфигурацию потока, представленную в виде команд конфигурирования.

У команды Show в данном режиме становится доступным ключевое слово repeat, которое позволяет повторять вывод команды через определенный промежуток (задается количеством секунд) заданное количество раз (задается количество повторений).

Рассмотрим пример команды Show для вывода информации о состоянии потока с задержкой в одну секунду с двукратным повторением:

```
als(port)[pcm30_0]# show repeat 1 2
State:
Counters: NVP:0 SIA:0 PCS:0 E-3:0 E-5:0 AUS:0 PSCS:0 PSCSU:0
State:
Counters: NVP:0 SIA:0 PCS:0 E-3:0 E-5:0 AUS:0 PSCS:0 PSCSU:0
Команда description предназначена для присвоения комментария. Рассмотрим
```

пример использования данной команды:

```
als(port)[pcm30_0]# description E1-TEST
als(port)[pcm30_0]# show
   Description:E1-TEST
   State:
   Counters: NVP:0 SIA:0 PCS:0 E-3:0 E-5:0 AUS:0 PSCS:0 PSCSU:0
```

als(port)[pcm30\_0]#

|     |                           |    |                                      |         |      |  |                          |  | Лист |
|-----|---------------------------|----|--------------------------------------|---------|------|--|--------------------------|--|------|
| Изм | Лист                      | Nº | докум.                               | Подпись | Дата |  | 643.ДРНК.501500-01 32 29 |  |      |
|     |                           |    |                                      |         |      |  |                          |  |      |
| Ин  | Инв. № подл. Подп. и дата |    | Взам. инв. № Инв. № дубл. Подп. и да |         | цата |  |                          |  |      |

#### 3.4.5.1.1. Настройка порта ИКМ30 для потока с сигнализацией ВСК

Последовательность команд для настройки порта ИКМ30 для работы с потоком, имеющим кодировку HDB3 и сигнализацию BCK:

```
als$> port pcm30 0
als(port)[pcm30_0]# no shutdown
als(port)[pcm30_0]# coding hdb3
als(port)[pcm30_0]# show config
port pcm30 0
    no shutdown
    loop no
    coding hdb3
    transparent disable
    crc4 disable
als(port)[pcm30_0]#
```

Последовательность команд для настройки порта ИКМ30 для работы с потоком, имеющим кодировку АМI и сигнализацию ВСК:

```
als$> port pcm30 0
als(port)[pcm30_0]# no shutdown
als(port)[pcm30_0]# coding ami
als(port)[pcm30_0]# show config
port pcm30 0
    no shutdown
    loop no
    coding hdb3
    transparent disable
    crc4 disable
als(port)[pcm30_0]#
```

При работе с данными потоками необходимо помнить, что помимо коммутации таймслотов необходимо выполнить коммутацию сигнализации BCK в соответствующем режиме.

#### 3.4.5.1.2. Настройка порта ИКМ30 для потока с сигнализациями ОКС7 и PRI

Последовательность команд для настройки порта ИКМ30 для работы с потоками, имеющими сигнализации ОКС7 и PRI не отличаются между собой и представлены ниже:

```
cs_center$>
cs_center$> port pcm30 0
cs_center(port)[pcm30_0]# no shutdown
cs_center(port)[pcm30_0]# coding ami
cs_center(port)[pcm30_0]# transparent enable
Stream E1 0 TRANSPARENT status changed
cs_center(port)[pcm30_0]# show config

port pcm30 0
    no shutdown
    loop no
    coding ami
    transparent enable
    crc4 disable
cs_center(port)[pcm30_0]#
```

#### 3.4.5.2. Активация и настройка параметров потока ИКМ15

Блоки МСПУ содержат потоки ИКМ15. Количество потоков ИКМ15 в устройстве МСПУ

варьируется в зависимости от модификации блока: блок МСП-ЦС содержит 8 потоков ИКМ15,

|     |         |      |        |             |      |                                     | 643.ДРНК.501500-01 32 29 |  |  |  |  |  |
|-----|---------|------|--------|-------------|------|-------------------------------------|--------------------------|--|--|--|--|--|
| Изм | Лист    | Nº   | докум. | Подпись     | Дата | 643. <u>/</u>                       |                          |  |  |  |  |  |
|     |         |      |        |             |      |                                     |                          |  |  |  |  |  |
| Ин  | в. № по | одл. | Пс     | одп. и дата |      | Взам. инв. № Инв. № дубл. Подп. и д |                          |  |  |  |  |  |

блок МСП-УС содержит 8 или 4 потока, в зависимости от модификации, блок МСП-ОС содержит 2 потока ИКМ15. Нумерация потоков в блоке начинается с нуля, таким образом, в МСП-ЦС содержатся потоки ИКМ15 пронумерованные от 0 до 7.

Для перехода в режим конфигурирования потока ИКМ15 используется команда port с

ключевым словом РСМ15 и номером потока ИКМ15 в качестве аргументов.

als\$> port pcm15 0
als(port)[pcm15\_0]#

Для включения потока ИКМ30 используется команда no shutdown.

als(port)[pcm15\_0]# no shutdown
Stream E0 0 STATE changed
als(port)[pcm15\_0]#

Для установки кодировки потока используется команда coding. В качестве ее аргументов можно задать кодировки ami, hdb3 или oms.

als(port)[pcm15\_0]# coding ami hdb3 oms als(port)[pcm15\_0]# coding oms als(port)[pcm15\_0]#

Для включения режима заворота используется команда loop. Ключевое слово near позволяет установить ближний заворот. Ключевое слово far позволяет установить ближний заворот. Ключевое слово dual позволяет установить двусторонний заворот. Ключевое слово no позволяет убрать установленный заворот.

als(port)[pcm15\_0]# loop no near far dual als(port)[pcm15\_0]# loop near Stream E0 0 LOOP changed als(port)[pcm15\_0]#

Команда show в данном режиме предназначена для просмотра текущего состояния

потока. Для просмотра конфигурации потока следует использовать командой show с параметром config.

Рассмотрим вывод команды show:

als(port)[pcm15\_0]# show State: NVP PCS E-3 E-5 PSCS Counters: NVP:4522 SIA:0 PCS:4522 E-3:4522 E-5:4522 AUS:0 PSCS:4522 PSCSU:0

als(port)[pcm15\_0]#

Строка State предназначена для индикации ошибок возникающий на ИКМ потоке.

Ниже приведен список обозначений использующийся в выводе данной команды:

|                           | Значение                |    |       |    | Пояснение   |      |               |                          |           |      |  |  |  |
|---------------------------|-------------------------|----|-------|----|-------------|------|---------------|--------------------------|-----------|------|--|--|--|
| N                         | NVP Нет входного потока |    |       |    |             |      |               |                          |           |      |  |  |  |
|                           |                         |    |       |    |             |      |               |                          |           | Лист |  |  |  |
|                           |                         |    |       |    |             |      | 643. <u>/</u> | 643.ДРНК.501500-01 32 29 |           |      |  |  |  |
| Изм                       | Лист                    | Nº | докум | ۱. | Подпись     | Дата |               |                          |           | 57   |  |  |  |
|                           |                         |    |       |    |             |      |               |                          |           |      |  |  |  |
| Инв. № подл. Подп. и дата |                         |    |       |    | одп. и дата |      | Взам. инв. №  | Инв. № дубл.             | Подп. и д | цата |  |  |  |

| Значение | Пояснение                                             |
|----------|-------------------------------------------------------|
| SIA      | Сигнал индикации аварии                               |
| PCS      | Потеря цикловой синхронизации                         |
| E-3      | Индикация ошибок                                      |
| E-5      | Индикация ошибок                                      |
| AUS      | Ошибка удаленной стороны                              |
| PSCS     | Потеря сверхцикловой синхронизации                    |
| PSCSU    | Потеря сверхцикловой синхронизации удаленной стороной |

Строка Counters предназначена для вывода счетчиков ошибок. Счетчик активируется при старте системы и увеличивается в случае появления соответствующей ошибки.

Рассмотрим вывод команды show config:

als(port)[pcm15\_0]# show config

port pcm15 0
 no shutdown
 loop no
 coding oms
als(port)[pcm15\_0]#

Вывод команды show config представляет собой текущую конфигурацию потока, представленную в виде команд конфигурирования.

У команды Show в данном режиме становится доступным ключевое слово repeat, которое позволяет повторять вывод команды через определенный промежуток (задается количеством секунд) заданное количество раз (задается количество повторений).

Рассмотрим пример команды ShOW для вывода информации о состоянии потока с задержкой в одну секунду с двукратным повторением:

```
als(port)[pcm15_0]# show repeat 1 2
State: NVP PCS E-3 E-5 PSCS
Counters: NVP:4641 SIA:0 PCS:4641 E-3:4641 E-5:4641 AUS:0 PSCS:4641 PSCSU:0
State: NVP PCS E-3 E-5 PSCS
```

```
Counters: NVP:4642 SIA:0 PCS:4642 E-3:4642 E-5:4642 AUS:0 PSCS:4642 PSCSU:0
```

als(port)[pcm15\_0]#

Команда description предназначена для присвоения комментария. Рассмотрим

пример использования данной команды:

```
als(port)[pcm15_0]# show
Description:E0-TEST
State: NVP PCS E-3 E-5 PSCS
Counters: NVP:4691 SIA:0 PCS:4691 E-3:4691 E-5:4691 AUS:0 PSCS:4691 PSCSU:0
```

als(port)[pcm15\_0]#

#### 3.4.5.2.1. Настройка порта ИКМ15 для потока с сигнализацией ВСК

Последовательность команд для настройки порта ИКМ15 для работы с потоком, имеющим кодировку OMS (NRZ) и сигнализацию ВСК.

|     |         |     |        |             |      | 643. <i>[</i>                       | EQ |  |  |  |  |  |
|-----|---------|-----|--------|-------------|------|-------------------------------------|----|--|--|--|--|--|
| Изм | Лист    | Nº  | докум. | Подпись     | Дата |                                     |    |  |  |  |  |  |
|     |         |     |        |             |      |                                     |    |  |  |  |  |  |
| Ин  | в. № по | дл. | Пс     | одп. и дата |      | Взам. инв. № Инв. № дубл. Подп. и д |    |  |  |  |  |  |

```
cs_center$>
cs_center$> port pcm15 0
cs_center(port)[pcm15_0]# no shutdown
cs_center(port)[pcm15_0]# coding oms
cs_center(port)[pcm15_0]# show config
port pcm15 0
    no shutdown
    loop no
    coding oms
cs_center(port)[pcm15_0]#
```

#### 3.4.5.3. Активация и настройка параметров модема SHDSL

Блоки МСП-УС, МСП-ОС, МСП-АО могут содержать два модема или один модем SHDSL. Нумерация потоков в блоке начинается с нуля, таким образом, в МСП-ОС содержатся модемы SHDSL пронумерованные от 0 до 1.

Для перехода в режим конфигурирования модема SHDSL используется команда port с ключевым словом shdsl и номером модема в качестве аргументов.

```
als(port)[shdsl_0]# port shdsl
------ port shdsl ------
<number> [0,1]
als(port)[shdsl_0]# port shdsl 0
als(port)[shdsl_0]#
```

Для включения модема SHDSL используется команда no shutdown.

```
als(port)[shdsl_0]# port shdsl 0
als(port)[shdsl_0]# no shutdown
als(port)[shdsl_0]#
```

Для настройки режима работы модема используется команда mode. При помощи данной команды можно задать ведущий (LT) либо ведомый (NT) режимы работы. Рекомендуется использовать ведущий режим на МСП-ОС (МСП-УС), а ведомый режим на МСП-АО.

```
als(port)[shdsl_0]# mode lt
als(port)[shdsl_0]#
```

Команда range используется для назначения количества таймслотов, которые будут использоваться модемом SHDSL для передачи данных.

```
als(port)[shdsl_0]# range 5
als(port)[shdsl_0]#
```

Команда powerboff используется для повышения мощности сигнала SHDSL. В качестве аргумента может быть 1 или 2 – добавочное значение мощности сигнала (дБ).

Команда show в данном режиме предназначена для просмотра **текущего состояния** модема. Для просмотра **конфигурации** потока следует использовать командой show с параметром config.

Рассмотрим вывод команды show:

| als(port)[shdsl_0]# show<br>MODE LT<br>STATE no connect<br>Speed 00 kbit/s Max TS 03<br>TSTAT 00 NEBE_cnt 00 |      |    |        |         |      |                          |              |           |      |  |  |
|----------------------------------------------------------------------------------------------------|------|----|--------|---------|------|--------------------------|--------------|-----------|------|--|--|
|                                                                                                    |      |    | Лис    |         |      |                          |              |           |      |  |  |
| Изм                                                                                                    | Лист | Nº | докум. | Подпись | Дата | 643.ДРНК.501500-01 32 29 |              |           |      |  |  |
|                                                                                                    |      |    |        |         |      |                          |              |           |      |  |  |
| Инв. № подл. Подп. и дата Взам. инв.                                                                         |      |    |        |         |      |                          | Инв. № дубл. | Подп. и д | цата |  |  |

SNR00SigQual00LineLoss00POW\_BOFF00Description:

# CV\_cnt00ES\_cnt00LOSW\_cnt00UAS\_cnt00

#### als(port)[shdsl\_0]#

Ниже приведен список обозначений, использующийся в выводе данной команды:

| Значение    | Пояснение                                                                      |
|-------------|--------------------------------------------------------------------------------|
| STATE       | Текущее состояние соединения либо "no connect" в случае отсутствия подключения |
| Speed       | Скорость подключения                                                           |
| TSTAT       | Состояние соединения SHDSL                                                     |
| SNR         | Соотношение сигнал/шум (hex, дБ)                                               |
| SigQual     | Запас по мощности сигнала (hex, дБ)                                            |
| LineLoss    | Количество фактов потерь несущей                                               |
| POW_BOFF    | Мощность сигнала                                                               |
| Description | Текстовое описание блока                                                       |
| NEBE_cnt    | Счетчик ошибок CRC                                                             |
| CV_cnt      | Счетчик ошибок в линии SHDSL                                                   |
| ES_cnt      | Счетчик 1 сек. Интервалов, где была хотя бы 1 ошибка CRC или в синхрослове     |
| LOSW_cnt    | Счетчик 1с интерв. где была хотя бы 1 ошибка в синхрослове.                    |
| UAS_cnt     | Счетчик 1с интерв. когда линия SHDSL была неактивна                            |

Рассмотрим вывод команды show config:

```
als(port)[shdsl_0]# show config
port shdsl 0
    mode lt
    no shutdown
    range 3
    powerboff 0
    description ""
als(port)[shdsl_0]#
```

Вывод команды show config представляет собой текущую конфигурацию потока, представленную в виде команд конфигурирования.

У команды show в данном режиме становится доступным ключевое слово repeat, которое позволяет повторять вывод команды через определенный промежуток (задается количеством секунд) заданное количество раз (задается количество повторений).

# 3.4.5.3.1. Пример настройки модемов SHDSL блока МСП-УС

Последовательность команд для настройки двух модемов SHDSL на блоке МСП-ОС или МСП-УС. В данном примере модемы настраиваются на передачу 5 таймслотов: один таймслот используется для передачи сигнальной информации абонентских комплектов, два таймслота

|                           |      |    |        |             |      | 643.ДРНК.501500-01 32 29 |              |           |      |  |
|---------------------------|------|----|--------|-------------|------|--------------------------|--------------|-----------|------|--|
| Изм                       | Лист | Nº | докум. | Подпись     | Дата |                          |              |           |      |  |
|                           |      |    |        |             |      |                          |              |           |      |  |
| Инв. № подл. Подп. и дата |      |    |        | одп. и дата |      | Взам. инв. №             | Инв. № дубл. | Подп. и д | цата |  |

используются для передачи речевой информации и еще два таймслота используются для передачи Ethernet. os\_ats2\$> port shdsl 0 os\_ats2(port)[shdsl\_0]# no shutdown os\_ats2(port)[shdsl\_0]# range 5 os\_ats2(port)[shdsl\_0]# mode lt os\_ats2(port)[shdsl\_0]# show config port shdsl 0 mode lt no shutdown range 5 powerboff 0 description "" os\_ats2(port)[shdsl\_1]# port shdsl 1 os\_ats2(port)[shdsl\_1]# os\_ats2(port)[shdsl\_1]# no shutdown os\_ats2(port)[shdsl\_1]# range 5 os\_ats2(port)[shdsl\_1]# mode lt os\_ats2(port)[shdsl\_1]# show config port shdsl 1 mode lt no shutdown range 5 powerboff 0 description "" os\_ats2(port)[shdsl\_1]#

#### 3.4.5.4. Активация и настройка параметров устройства ETDM

Блоки МСП-ЦС содержат 8 контроллеров etdm, пронумерованных от 0 до 7, используемых для передачи данных Ethernet трафика через цифровой канал E1 или E0. Каждый из этих контроллеров соответствует определенному сетевому разъему на мезонине МСП-ЦС. ETDM контроллер, который планируется использовать для передачи данных, необходимо подключить к сети передачи данных.

У ЕТDM контроллера задается необходимое кол-во таймслотов и они сразу коммутируются в цифровой канал Е1 или pcm15. Прием данных может осуществляться как другим ETDM, так и HDLC контроллером настроенными на такое же количество таймслотов. Коммутация должна быть осуществлена таким образом, чтобы нулевой таймслот начального HDLC контроллера одного блока MCПУ в итоге попадал на нулевой таймслот оконечного HDLC или ETDM контроллера другого блока MCПУ.

Для перехода в режим конфигурирования устройство etdm используется команда port с ключевым словом etdm и номером устройства в качестве аргументов.

| al<br>al       | s_os\$><br>s_os(p                                                                                                    | • por<br>ort) | t etdm ©<br>[etdm_0] | )<br>#      |  |              |              |           |      |  |  |
|----------------|----------------------------------------------------------------------------------------------------|---------------|----------------------|-------------|--|--------------|--------------|-----------|------|--|--|
|                | Для включения устройства etdm используется команда no shutdown.                                                                                          |               |                      |             |  |              |              |           |      |  |  |
| al<br>et<br>al | als_os(port)[etdm_0]# no shutdown<br>etdm0 ON<br>als_os(port)[etdm_0]#<br>Команда range используется для назначения количества таймслотов, которые будут |               |                      |             |  |              |              |           |      |  |  |
|                |                                                                                                    |               |                      |             |  |              |              |           | Лист |  |  |
| Изм            | М         Лист         № докум.         Подпись         Дата         643.ДРНК.501500-01 32 29         61                                                 |               |                      |             |  |              |              |           |      |  |  |
|                |                                                                                                    |               |                      |             |  |              |              |           |      |  |  |
| Ин             | з. № по                                                                                                    | дл.           | Пс                   | одп. и дата |  | Взам. инв. № | Инв. № дубл. | Подп. и д | цата |  |  |
|                |                                                                                                    |               |                      |             |  |              |              |           |      |  |  |

использоваться устройством etdm для передачи данных.

```
als_os(port)[etdm_0]# range 16
Setup new parameters for etdm0: size_ts=16
als_os(port)[etdm_0]#
```

Команда Show в данном режиме предназначена для просмотра **текущего состояния** устройства. Для просмотра **конфигурации** устройства следует использовать командой Show с параметром config.

Рассмотрим вывод команды show:

```
als_os(port)[etdm_0]# show
    Enabled Size:16 All:64728 Norm:64728
als_os(port)[etdm_0]#
```

Вывод команды Show отражает общее количество (All) пакетов и количество пакетов с нормальной контрольной суммой (Norm).

У команды Show в данном режиме становится доступным ключевое слово repeat, которое позволяет повторять вывод команды через определенный промежуток (задается количеством секунд) заданное количество раз (задается количество повторений).

Вывод команды show config представляет собой текущую конфигурацию устройства, представленную в виде команд конфигурирования.

#### 3.4.5.5. Активация и настройка параметров устройства HDLC

Все блоки МСПУ содержат 16 контроллеров hdlc, пронумерованных от 0 до 15.

Для перехода в режим конфигурирования устройство hdlc используется команда port с

ключевым словом hdlc и номером устройства в качестве аргументов.

| als\$> port hdlc 0<br>als(port)[hdlc_0]#                        |
|-----------------------------------------------------------------|
| Для включения устройства hdlc используется команда no shutdown. |

als(port)[hdlc\_0]# no shutdown
hdlc0 ON
als(port)[hdlc\_0]#

Команда range используется для назначения количества таймслотов, которые будут использоваться устройством hdlc для передачи данных.

```
als(port)[hdlc_0]# range 2
Setup new parameters for hdlc0: start_ts=0, size_ts=2
als(port)[hdlc_0]#
```

Команда show в данном режиме предназначена для просмотра текущего состояния

устройства. Для просмотра конфигурации устройства следует использовать командой show с

параметром config.

Рассмотрим вывод команды show:

als(port)[hdlc\_0]# show Intr(TX:3188 RX:0)

| Изм | Лист    | Nº  | докум.       | Подпись | Дата | 643. <u>/</u>                       | 62 |  |      |  |  |
|-----|---------|-----|--------------|---------|------|-------------------------------------|----|--|------|--|--|
|     |         |     |              |         |      | 1                                   |    |  |      |  |  |
| Ин  | в. № по | дл. | Подп. и дата |         |      | Взам. инв. № Инв. № дубл. Подп. и д |    |  | цата |  |  |

als(port)[hdlc\_0]#

Вывод команды show отражает количество переданных (TX) и полученных (RX) пакетов.

У команды show в данном режиме становится доступным ключевое слово repeat, которое позволяет повторять вывод команды через определенный промежуток (задается количеством секунд) заданное количество раз (задается количество повторений).

Вывод команды show config представляет собой текущую конфигурацию устройства, представленную в виде команд конфигурирования.

#### 3.4.5.6. Активация и настройка параметров устройства ТК

Блоки МСП-ОС содержат два телефонных комплекта (МСП-УС может содержать два телефонных комплекта в зависимости от комплектации). Для перехода в режим конфигурирования телефонного комплекта используется команда port с ключевым словом tk и номером устройства в качестве аргументов.

als\$> port tk 0
als(port)[tk\_0]#

Для включения телефонного комплекта используется команда no shutdown.

als(port)[tk\_0]# no shutdown
Module AK: SETCONF [0k]

als(port)[tk\_0]#

Команда pair используется для подключения текущего телефонного комплекта к определенному абонентскому комплекту. По умолчанию нулевой телефонный комплект подключается к нулевому абонентскому комплекту на абонентском окончании. Рассмотрим пример, где нулевой телефонный комплект подключен к первому абонентскому комплекту на абонентском окончании.

als(port)[tk\_0]# pair ak1

Module AK: SETCONF [Ok]
als(port)[tk\_0]#

#### 3.4.5.7. Активация и настройка параметров устройства АК

Блоки МСП-АО содержат два абонентских комплекта. Для перехода в режим конфигурирования абонентского комплекта используется команда port с ключевым словом ak и номером устройства в качестве аргументов.

als\$> port ak 0
als(port)[ak\_0]#

Для включения абонентского комплекта используется команда no shutdown.

als(port)[ak\_0]# no shutdown

Module AK: SETCONF [Ok]
als(port)[ak\_0]#

Команда pair используется для подключения текущего абонентского комплекта к

|     |         |                        |        |         |      |              | Лист         |           |      |  |
|-----|---------|------------------------|--------|---------|------|--------------|--------------|-----------|------|--|
| Изм | Лист    | Nº                     | докум. | Подпись | Дата | 643.£        | 63           |           |      |  |
|     |         |                        |        |         |      |              |              |           |      |  |
| Ин  | в. № по | . № подл. Подп. и дата |        |         |      | Взам. инв. № | Инв. № дубл. | Подп. и д | цата |  |

определенному телефонному комплекту. По умолчанию нулевой абонентский комплект подключается к нулевому телефонному комплекту на оконечной станции. Рассмотрим пример, где нулевой абонентский комплект подключен к первому телефонному комплекту на оконечной станции.

als(port)[ak\_0]# pair tk1

Module AK: SETCONF [Ok]
als(port)[ak\_0]#

# 3.4.6. Устройство АДИКМ

Устройство АДИКМ предназначено для увеличения пропускной способности цифровых линейных трактов, путем использования метода адаптивно-дифференциальной ИКМ (АДИКМ), что позволяет передать в линейном тракте 2048 Кбит/с, два 30 канальных ИКМ потока и/или организовать канал передачи данных на скорости до 1024 Кбит/с совместно с передачей уплотненных голосовых каналов. Блок МСП-ЦС имеет возможность уплотнения 128 таймслотов, блоки МСП-УС и МСП-ОС имеют возможность уплотнения 32 таймслотов.

Устройство АДИКМ не имеет настраиваемых параметров и всегда доступно для коммутации на него таймслотов потоков ИКМ.

Устройство АДИКМ представлено в виде трех портов, пронумерованных от 0 до 2, и содержащих 64 таймслота каждый. Таймслоты портов АДИКМ пронумерованы от 0 до 63.

Порты АДИКМ 0 и АДИКМ 1 предназначены для передачи в систему уплотнения каналов, предназначенных для уплотнения. Порт АДИКМ 0 предназначен для извлечения для дальнейшей передачи уплотненных каналов.

Устройство АДИКМ может использоваться только для уплотнения голосовых каналов. Каналы, содержащие другие типы данных (сигнализация, Ethernet), не должны поступать на систему уплотнения.

Для использования уплотнения каналов необходимо коммутировать таймслоты потоков E1 и pcm15, предназначенные для уплотнения, на таймслоты портов АДИКМ 0 или АДИКМ 1. Уплотненные каналы можно получить из порта АДИКМ 2. Нулевой и первый таймслоты, порта АДИКМ 0 соответствуют нулевому таймслоту порта АДИКМ 2, второй и третий таймслоты, порта АДИКМ 0 соответствуют первому таймслоту порта АДИКМ 2 и так далее. Подробная таблица сопоставления номеров таймслотов портов АДИКМ приведена в нижеследующей таблице.

|     |                           |                    | АДИКМ | 0 | АДИК | M 2 |                          |    | АДИ  | KM 1    | АДИКМ 2 |      |
|-----|---------------------------|--------------------|-------|---|------|-----|--------------------------|----|------|---------|---------|------|
|     |                           |                    | 0     | 1 | 0    |     |                          |    | 0    | 1       | 32      |      |
|     | 2                         |                    | 3     | 1 |      |     |                          | 2  | 3    | 33      |         |      |
|     | 4                         |                    | 5     | 2 |      |     |                          | 4  | 5    | 34      |         |      |
|     |                           |                    | 6     | 7 | 3    |     |                          |    | 6    | 7       | 35      |      |
|     |                           |                    | 8     | 9 | 4    |     |                          |    | 8    | 9       | 36      |      |
|     | 10                        |                    | 11    | 5 |      |     |                          | 10 | 11   | 37      |         |      |
|     | 12                        |                    | 13    | 6 |      |     |                          | 12 | 13   | 38      |         |      |
|     |                           |                    |       |   |      |     |                          |    |      | •       |         |      |
|     |                           |                    |       |   |      |     |                          |    |      |         |         | Лист |
|     |                           |                    |       |   |      |     | 643.ДРНК.501500-01 32 29 |    |      |         |         |      |
| Изм | Лист                      | . № докум. Подпись |       |   | Дата |     |                          | -  | -    |         |         | 64   |
|     |                           |                    |       |   |      |     |                          |    |      |         |         |      |
| Ин  | Инв. № подл. Подп. и дата |                    |       |   |      | Вз  | ам. инв. №               | o  | Инв. | № дубл. | Подп. и | дата |

| $ \begin{array}{c ccccccccccccccccccccccccccccccccccc$                                                   | 39       40       41       42       43       44       45 |
|----------------------------------------------------------------------------------------------------|----------------------------------------------------------|
| $\begin{array}{c ccccccccccccccccccccccccccccccccccc$                                                    | 40<br>41<br>42<br>43<br>44                               |
| $\begin{array}{c ccccccccccccccccccccccccccccccccccc$                                                    | 41<br>42<br>43<br>44                                     |
| 20     21     10     20     21       22     23     11     22     23       24     25     12     24     25 | 42<br>43<br>44                                           |
| 22         23         11         22         23           24         25         12         24         25  | 43<br>44                                                 |
| 24 25 12 24 25                                                                                           | 44                                                       |
|                                                                                                    | 46                                                       |
| 26 27 13 26 27                                                                                           | 40                                                       |
| 28 29 14 28 29                                                                                           | 46                                                       |
| 30 31 15 30 31                                                                                           | 47                                                       |
| 32 33 16 32 33                                                                                           | 48                                                       |
| 34 35 17 34 35                                                                                           | 49                                                       |
| 36 37 18 36 37                                                                                           | 50                                                       |
| 38 39 19 38 39                                                                                           | 51                                                       |
| 40 41 20 40 41                                                                                           | 52                                                       |
| 42 43 21 42 43                                                                                           | 53                                                       |
| 44 45 22 44 45                                                                                           | 54                                                       |
| 46 47 23 46 47                                                                                           | 55                                                       |
| 48 49 24 48 49                                                                                           | 56                                                       |
| 50 51 25 50 51                                                                                           | 57                                                       |
| 52 53 26 52 53                                                                                           | 58                                                       |
| 54 55 27 54 55                                                                                           | 59                                                       |
| 56 57 28 56 57                                                                                           | 60                                                       |
| 58 59 29 58 59                                                                                           | 61                                                       |
| 60 61 30 60 61                                                                                           | 62                                                       |
| 62 63 31 62 63                                                                                           | 63                                                       |

При приеме потока ИКМ30 или ИКМ15, содержащего уплотненные таймслоты, необходимо подать их на порт АДИКМ 2 и получить в не уплотненном виде из соответствующего порта АДИКМ 0 или АДИКМ 1.

В случае использования сигнализации ВСК, ее передача происходит аналогично случаю коммутации таймслотов без использования АДИКМ.

# 3.4.7. Коммутация таймслотов с участием HDLC контроллеров

Настройки коммутации при включении блока МСП вразрез потока E1 с кодировкой HDB3 и сигнализацией BCK. При включении в разрез для передачи потока используются порты E1\_0 и E1\_1. В 30 и 31 таймслоты коммутируется нулевой HDLC контроллер, настроенный на два таймслота.

commutate pcm30 0 1 pcm30 1 1 count 15 duplex commutate pcm30 0 17 pcm30 1 17 count 13 duplex commutate pcm30 1 30 hdlc 0 0 count 2 duplex vsk commutate pcm30 0 1 pcm30 1 1 count 15 duplex vsk commutate pcm30 0 17 pcm30 1 17 count 13 duplex

Настройки коммутации при включении блока МСП вразрез потока E1 с кодировкой HDB3 и сигнализацией OKC7 или PRI. При включении в разрез для передачи потока используются порты E1\_0 и E1\_1. В 30 и 31 таймслоты коммутируется нулевой hdlc контроллер, настроенный на два таймслота.

commutate pcm30 0 1 pcm30 1 1 count 29 duplex commutate pcm30 1 30 hdlc 0 0 count 2 duplex

Настройки коммутации при включении блока МСП вразрез потока pcm15 с кодировкой

|     |         |     |        |             |      |                          | Лист         |           |            |
|-----|---------|-----|--------|-------------|------|--------------------------|--------------|-----------|------------|
|     |         |     |        |             |      | 643.ДРНК.501500-01 32 29 |              |           | <u>с</u> г |
| Изм | Лист    | Nº  | докум. | Подпись     | Дата |                          | 65           |           |            |
|     |         |     |        |             |      |                          |              |           |            |
| Ин  | в. № по | дл. | Пс     | одп. и дата |      | Взам. инв. №             | Инв. № дубл. | Подп. и д | цата       |

OMS (NRZ) и сигнализацией BCK. При включении в разрез для передачи потока используются порты pcm15\_0 и pcm15\_1. В 14 и 15 таймслоты коммутируется нулевой hdlc контроллер, настроенный на два таймслота.

commutate pcm15 0 1 pcm15 1 1 count 13 duplex commutate pcm15 1 14 hdlc 0 0 count 2 duplex vsk commutate pcm15 0 1 pcm15 1 1 count 13 duplex

Настройки коммутации при разделении потока E1 с сигнализацией BCK на два потока pcm15. Таймслоты с первого по тринадцатый коммутируются в нулевой поток pcm15, а таймслоты с шестнадцатого по двадцать девятый коммутируются в первый поток E0. В данном примере поток E1 подключен к порту E1\_0 и коммутирован на порты pcm15\_0 и pcm15\_1. Hdlc контроллеры скоммутированы в четырнадцатый и пятнадцатый таймслоты потоков pcm15.

commutate pcm30 0 1 pcm15 0 1 count 13 duplex commutate pcm30 0 17 pcm15 1 1 count 13 duplex commutate pcm15 0 14 hdlc 0 0 count 2 duplex commutate pcm15 1 14 hdlc 1 0 count 2 duplex vsk commutate pcm30 0 1 pcm15 0 1 count 13 duplex vsk commutate pcm30 0 17 pcm15 1 1 count 13 duplex

## 3.4.8. Коммутация таймслотов с участием ЕТDM контроллеров

Настройки коммутации при включении блока МСП вразрез потока E1 с кодировкой HDB3 и сигнализацией BCK. При включении в разрез для передачи потока используются порты E1\_0 и E1\_1. В 30 и 31 таймслоты коммутируется нулевой etdm контроллер, настроенный на два таймслота.

commutate pcm30 0 1 pcm30 1 1 count 15 duplex commutate pcm30 0 17 pcm30 1 17 count 13 duplex commutate pcm30 1 30 etdm 0 0 count 2 duplex vsk commutate pcm30 0 1 pcm30 1 1 count 15 duplex vsk commutate pcm30 0 17 pcm30 1 17 count 13 duplex

Настройки коммутации при включении блока МСП вразрез потока E1 с кодировкой HDB3 и сигнализацией OKC7 или PRI. При включении в разрез для передачи потока используются порты E1\_0 и E1\_1. В 30 и 31 таймслоты коммутируется нулевой etdm контроллер, настроенный на два таймслота.

commutate pcm30 0 1 pcm30 1 1 count 29 duplex commutate pcm30 1 30 etdm 0 0 count 2 duplex

Настройки коммутации при включении блока МСП вразрез потока pcm15 с кодировкой OMS (NRZ) и сигнализацией BCK. При включении в разрез для передачи потока используются порты pcm15\_0 и pcm15\_1. В 14 и 15 таймслоты коммутируется нулевой etdm контроллер, настроенный на два таймслота.

commutate pcm15 0 1 pcm15 1 1 count 13 duplex commutate pcm15 1 14 etdm 0 0 count 2 duplex vsk commutate pcm15 0 1 pcm15 1 1 count 13 duplex

Настройки коммутации при разделении потока E1 с сигнализацией BCK на два потока pcm15. Таймслоты с первого по тринадцатый коммутируются в нулевой поток pcm15, а таймслоты с шестнадцатого по двадцать девятый коммутируются в первый поток pcm15. В

|     |         |                            |        |         |              | 643.ДРНК.501500-01 32 29 |           |      | 66 |
|-----|---------|----------------------------|--------|---------|--------------|--------------------------|-----------|------|----|
| Изм | Лист    | Nº                         | докум. | Подпись | Дата         |                          |           |      |    |
|     |         |                            |        |         |              |                          |           |      |    |
| Ин  | в. № по | № подл. Подп. и дата Взам. |        |         | Взам. инв. № | Инв. № дубл.             | Подп. и д | цата |    |

данном примере поток E1 подключен к порту E1\_0 и коммутирован на порты pcm15\_0 и pcm15\_1. Etdm контроллеры коммутированы в четырнадцатый и пятнадцатый таймслоты потоков pcm15.

commutate pcm30 0 1 pcm15 0 1 count 13 duplex commutate pcm30 0 17 pcm15 1 1 count 13 duplex commutate pcm15 0 14 etdm 0 0 count 2 duplex commutate pcm15 1 14 etdm 1 0 count 2 duplex vsk commutate pcm30 0 1 pcm15 0 1 count 13 duplex vsk commutate pcm30 0 17 pcm15 1 1 count 13 duplex

# 3.4.9. Коммутация таймслотов в синхронном потоке между блоками МСП-ОС(МСП-УС) и МСП-АО

#### 3.4.9.1. Настройка коммутации при подключении одного блока МСП-АО к блоку МСП-ОС (используется один абонентский комплект)

Конфигурация рассчитана на использование одного абонентского комплекта. Для передачи Ethernet выделяется два таймслота. Таким образом, для передачи всех необходимых данных нужно задействовать SHDSL модемы в режиме передачи четырех таймслотов.

Команды коммутации на блоке ОС.

commutate shdsl 0 0 aksig 0 0 duplex commutate shdsl 0 1 tk 0 0 duplex commutate shdsl 0 2 hdlc 0 0 count 2 duplex

Команды коммутации на блоке МСП-АО.

commutate shdsl 0 0 aksig 0 0 duplex commutate shdsl 0 1 ak 0 0 duplex commutate shdsl 0 2 hdlc 0 0 count 2 duplex

# 3.4.9.2. Настройка коммутации при подключении одного блока МСП-АО к блоку МСП-ОС (используется два абонентских комплекта)

Конфигурация рассчитана на использование двух абонентских комплектов. Для передачи Ethernet выделяется два таймслота. Таким образом, для передачи всех необходимых данных

нужно задействовать SHDSL модемы в режиме передачи шести таймслотов.

Команды коммутации на блоке МСП-ОС.

commutate shdsl 0 0 aksig 0 0 count 2 duplex commutate shdsl 0 2 tk 0 0 duplex commutate shdsl 0 3 tk 1 0 duplex commutate shdsl 0 4 hdlc 0 0 count 2 duplex

Команды коммутации на блоке МСП-АО.

commutateshdsl 0 0aksig 0 0 count 2 duplexcommutateshdsl 0 2ak 0 0 duplexcommutateshdsl 0 3ak 1 0 duplexcommutateshdsl 0 4hdlc 0 0 count 2 duplex

#### 3.4.9.3. Настройка коммутации при подключении двух блоков МСП-АО к блоку МСП-ОС

Для передачи Ethernet выделяется два таймслота на каждое направление. На каждый блок

МСП-АО передается по одному абонентскому комплекту. Таким образом, для передачи всех

|     |         |     |        |             |      |                          | Лист         |           |      |  |
|-----|---------|-----|--------|-------------|------|--------------------------|--------------|-----------|------|--|
|     |         |     |        |             |      | 643.ДРНК.501500-01 32 29 |              |           | 67   |  |
| Изм | Лист    | Nº  | докум. | Подпись     | Дата |                          |              |           |      |  |
|     |         |     |        |             |      |                          |              |           |      |  |
| Ин  | з. № по | дл. | Пс     | одп. и дата |      | Взам. инв. №             | Инв. № дубл. | Подп. и д | цата |  |

необходимых данных нужно задействовать оба SHDSL модема на блоке МСП-ОС и модемы на

блоках МСП-АО в режиме передачи четырех таймслотов.

Команды коммутации на блоке МСП-ОС.

commutateshdsl 0 0aksig 0 0 duplexcommutateshdsl 0 1tk 0 0 duplexcommutateshdsl 0 2hdlc 0 0 count 2 duplexcommutateshdsl 1 0aksig 0 1 duplexcommutateshdsl 1 1tk 1 0 duplexcommutateshdsl 1 2hdlc 1 0 count 2 duplex

Команды коммутации на блокеМСП-АО, подключенном к нулевому модему SHDSL.

commutate shdsl 0 0 aksig 0 0 duplex commutate shdsl 0 1 tk 0 0 duplex commutate shdsl 0 2 hdlc 0 0 count 2 duplex

Команды коммутации на блоке МСП-АО, подключенном к первому модему SHDSL.

commutate shdsl 0 0 aksig 0 1 duplex commutate shdsl 0 1 tk 1 0 duplex commutate shdsl 0 2 hdlc 0 0 count 2 duplex

#### 3.4.10. Настройка источника ФАПЧ

Настройка источника синхронизации осуществляется при помощи команды pll. Данная команда доступна в режиме настройки коммутации таймслотов (context tdm commutator). Нажатие клавиши *«Tab»* после набора ключевого слова source позволяет просмотреть порты, которые можно использовать в качестве источника синхронизации.

| als\$> context tdm ( | commutator                            |
|----------------------|---------------------------------------|
| als(cntx-tdm)[comm   | utator]# pll source                   |
| off                  | нет источника                         |
| kross                | синхронизация с кросса                |
| 2048                 | синхронизация от 2048                 |
| modem                | синхронизация от модема               |
| pcm30                | синхронизация от ИКМ-30               |
| pcm15                | номер порта ИКМ-15                    |
| shdsl                | синхронизация от shdsl                |
| сар                  | тестирование режима работы генератора |
| als(cntx-tdm)[comm   | utator]# pll source                   |

В качестве источника ФАПЧ могут выступать порты ИКМ30, ИКМ15, SHDSL. Для работы в качестве источника синхронизации необходимо выбрать параметр off. Параметр 2048 используется в случае получения синхронизации через дополнительный порт синхронизации с сетей SDH. Параметр kross используется в случае получения синхронизации с кросса. Параметр modem используется в случаях, когда существует возможность получения сигнализации с телефонных станций АЛС.

Начиная с 16 версии ПО возможна настройка резервных источников ФАПЧ. Для настройки последовательности перебора источников ФАПЧ используется команда pll source.

При помощи этой команды последовательно вводятся источники ФАПЧ в порядке использования. Просмотр источников ФАПЧ возможен с использованием команды просмотра

|     |                           |    |        |                                        |      |                          | Лист |  |    |
|-----|---------------------------|----|--------|----------------------------------------|------|--------------------------|------|--|----|
| Изм | Лист                      | Nº | докум. | Подпись                                | Дата | 643.ДРНК.501500-01 32 29 |      |  | 68 |
|     |                           |    |        |                                        |      |                          |      |  |    |
| Ин  | Инв. № подл. Подп. и дата |    |        | Взам. инв. № Инв. № дубл. Подп. и дата |      |                          | цата |  |    |

текущей конфигурации. Сброс настроек осуществляется при переходе с режим синхронизации

от собственного генератора.

```
os_5(cntx-tdm)[commutator]# pll source 2048
PHAPCH: setsource - [0k]
os_5(cntx-tdm)[commutator]# pll source pcm30 0
PHAPCH: setsource - [0k]
os_5(cntx-tdm)[commutator]# pll source pcm15 0
PHAPCH: setsource - [0k]
os_5(cntx-tdm)[commutator]# pll source pcm15 1
PHAPCH: setsource - [0k]
```

Ключевое слово show позволяет отобразить текущую информацию о состоянии

синхронизации.

```
als(cntx-tdm)[commutator]# pll show
Source: PCM30_0
NVP: 0
Current phaza (FI): 800H
Cod ADC : A42H
Overflow ADC: 1
```

als(cntx-tdm)[commutator]#

Параметр Source отображает текущий источник синхронизации. Параметр Current phaza отображает текущее состояние синхронизации, если значение колеблется от 7FF до 800, то система синхронизирована.

# 3.4.11. Настройка коммутации таймслотов

Настройка коммутации таймслотов заключается в написании команды, содержащей тип и номер порта, откуда нужно передать таймслот, номер первого, из передающихся, таймслота и количество таймслотов, которые нужно передать, кроме этого нужно указать тип, номер порта и номер первого из принимающих таймслотов и указать, в случае необходимости, дуплексный тип передачи. Количество таймслотов используемых в каждом устройстве приведено в ниже следующей таблице.

|     | Назв | ание |       | K<br>T | оличеств<br>аймслото | 0<br>B              | Описание                             |                          |                |        |  |
|-----|------|------|-------|--------|----------------------|---------------------|--------------------------------------|--------------------------|----------------|--------|--|
| m1  | 25   |      |       | 12     | 28                   | Ι                   | Іротокол межстан                     | ционного обмена          |                |        |  |
| рсі | m30  |      |       | 32     | 2                    | Ι                   | Іорт ИКМЗО                           |                          |                |        |  |
| рсі | m15  |      |       | 16     | 5                    | Ι                   | Іорт ИКМ15                           |                          |                |        |  |
| sho | lsl  |      |       | 32     | 2                    | 3<br>2              | /стройство SHD<br>2,048Мбит/с (32 та | SL, со скоро<br>ймслота) | стью переда    | чи до  |  |
| ak  | ak   |      |       | 1      |                      | A                   | Абонентский комп                     | лект                     |                |        |  |
| tk  |      |      |       | 1      |                      | Телефонный комплект |                                      |                          |                |        |  |
| aks | sig  |      |       | 1      |                      | ſ                   | аймслот для пере                     | дачи ВСК сигнал          | изации         |        |  |
| etd | lm   |      | 32    |        | 2                    | k<br>k              | Конвертер Ethernet<br>(32 таймслота) | со скоростью пе          | редачи до 2,04 | 8Мбит/ |  |
|     |      |      |       |        |                      |                     |                                      |                          |                |        |  |
|     |      |      |       |        |                      |                     | _                                    |                          |                | ЛИСТ   |  |
| Изм | Лист | Nº   | докум |        | Подпись              | Дата                | 643.ДРНК.501500-01 32 29<br>цата 69  |                          |                |        |  |
|     |      |      |       |        |                      |                     |                                      |                          |                | 1070   |  |

| Название | Количество<br>таймслотов | Описание                      |
|----------|--------------------------|-------------------------------|
| adikm    | 64                       | Устройство уплотнения каналов |

В зависимости от типа блока МСП, количество портов может изменяться.

Для перехода в режим конфигурирования таймслотов необходимо перейти в контекст настройки коммутации каналов.

Ниже приведены примеры настройки коммутации таймслотов между различными блоками МСПУ.

Следует обратить внимание на то, что при коммутации таймслотов потоков ИКМЗ0 и ИКМ15 нулевой таймслот не участвует в коммутации. Также, в случае потока ИКМЗ0 16 таймслот учувствует в коммутации таймслотов, только если у потока ИКМЗ0 задан параметр прозрачной передачи 16 таймслота.

Рассмотрим пример коммутации первого таймслота нулевого потока ИКМ15 на первый таймслот потока первого ИКМ15 в дуплексном режиме.

als\$> context tdm commutator als\$> commutate pcm15 0 1 pcm15 1 1 duplex

Рассмотрим пример коммутации таймслотов с нулевого потока ИКМ30 на первый поток

ИКМ30 в дуплексном режиме.

als\$> context tdm commutator als\$> commutate pcm30 0 1 pcm30 1 1 count 15 duplex als\$> commutate pcm30 0 17 pcm30 1 17 count 15 duplex

Рассмотрим пример коммутации таймслотов с нулевого потока ИКМ15 на первый поток

ИКМ15 в дуплексном режиме.

als\$> context tdm commutator als\$> commutate pcm15 0 1 pcm15 1 1 count 15 duplex

Рассмотрим пример коммутации седьмого и десятого таймслотов нулевого потока ИКМ15 на нулевой и первый таймслот устройства HDLC в дуплексном режиме.

als\$> context tdm commutator als\$> commutate pcm15 0 7 hdlc 0 0 duplex als\$> commutate pcm15 0 10 hdlc 0 1 duplex

Рассмотрим пример коммутации нулевого и первого таймслотов первого устройства

HDLC на третий и четвертый таймслот устройства SHDSL в дуплексном режиме.

als\$> context tdm commutator als\$> commutate shdsl 0 3 hdlc 1 0 count 2 duplex

При настройке коммутации необходимо учитывать, что в устройствах hdlc и SHDSL при настройке коммутации таймслоты нужно использовать, подряд, начиная с нулевого в порядке возрастания.

Существует также, возможность просмотра текущей конфигурации коммутации таймслотов при помощи вывода команды commutate show.

|     |                           |    |        |              |              | 643.ДРНК.501500-01 32 29 |  |  | Лист |
|-----|---------------------------|----|--------|--------------|--------------|--------------------------|--|--|------|
| Изм | Лист                      | N⁰ | докум. | Подпись      | Дата         |                          |  |  | 70   |
|     |                           |    |        |              |              |                          |  |  |      |
| Ин  | Инв. № подл. Подп. и дата |    |        | Взам. инв. № | Инв. № дубл. | Подп. и дата             |  |  |      |

# 3.4.12. Настройка коммутации и параметров сигнализации ВСК

Коммутация ВСК специально отделена от обычной коммутации таймслотов. Это сделано потому, что в отличие от ОКС-7, PRI и других, для ВСК важны так называемые сверхциклы и если просто коммутировать сигнальные таймслоты из потока в поток, то периодически может появляться ошибка «потеря сверхцикла». Следующая команда коммутирует потоки pcm30 0 с pcm15 0 и pcm15 1.

als\$> context tdm commutator als(cntx-tdm)[commutator]# vsk commutate pcm30 1 0 pcm15 0 1 duplex count 15 als(cntx-tdm)[commutator]# vsk invert pcm30 1 17 pcm15 1 1 duplex count 15

Обратите внимание, что для правильной работы все участвующие потоки не должны находиться в прозрачном (transparent) режиме.

Поток pcm15 1 получает в приведенном примере инвертированную сигнализацию.

Для удаления коммутации необходимо набрать

no vsk commutate pcm30 1 0 pcm15 0 1 duplex count 15

# 3.5. Тестирование полученной конфигурации

# 3.5.1. Тестирование системы коммутации пакетов

#### 3.5.1.1. Основные методы тестирования системы коммутации пакетов

Основные методы диагностики для МСПУ представлены следующими командами:

- If config просмотреть статистику интерфейса.
- Ping послать ping на другой хост.
- Traceroute протестировать роутинг до host.
- Агр просмотреть (очистить) агр таблицу.

#### 3.5.1.2. Команда ifconfig

Команды удобна для проверки статистики по интерфейсу. Для просмотра статистики по интерфейсу необходимо вызывать ее без параметров:

| Mgmt-MSP Link encap:Ethernet HWaddr 00:13:AA:09:04:E9<br>inet addr:10.50.249.4 Bcast:10.255.255.255 Mask:255.255.255.0<br>UP BROADCAST RUNNING MULTICAST MTU:1500 Metric:1 |                                                                                                    |  |              |              |           |                          |  |  |      |  |
|----------------------------------------------------------------------------------------------------|----------------------------------------------------------------------------------------------------|--|--------------|--------------|-----------|--------------------------|--|--|------|--|
| RX packets:0 errors:0 dropped:0 overruns:0 frame:0<br>TX packets:0 errors:0 dropped:0 overruns:0 carrier:0<br>collisions:0 txqueuelen:0                                    |                                                                                                    |  |              |              |           |                          |  |  |      |  |
| br                                                                                                    | <pre>RX bytes:0 (0.0 B) TX bytes:0 (0.0 B)<br/>Link encap:Ethernet HWaddr 00:13:AA:09:04:E9 inet addr:172.16.1.10 Bcast:172.16.255.255 Mask:255.255.0 UP BROADCAST RUNNING MULTICAST MTU:1500 Metric:1 RX packets:26 errors:0 dropped:0 overruns:0 frame:0 TX packets:8 errors:0 dropped:0 overruns:0 carrier:0 collisions:0 txqueuelen:0 RX bytes:1420 (1.3 KiB) TX bytes:728 (728.0 B)</pre> |  |              |              |           |                          |  |  |      |  |
|                                                                                                    |                                                                                                    |  |              |              |           |                          |  |  | Лист |  |
| Изм                                                                                                    | м Лист № докум. Подпись Дата                                                                                                    |  |              |              | Дата      | 643.ДРНК.501500-01 32 29 |  |  | 71   |  |
|                                                                                                    | •                                                                                                    |  |              |              |           | •                        |  |  |      |  |
| Инв. № подл. Подп. и дата                                                                                                    |                                                                                                    |  | Взам. инв. № | Инв. № дубл. | Подп. и д | цата                     |  |  |      |  |

| eth0    | Link encap:Ethernet HWaddr 00:13:AA:09:04:E9<br>UP BROADCAST RUNNING MULTICAST MTU:1500 Metric:1<br>RX packets:2806 errors:0 dropped:0 overruns:0 frame:0<br>TX packets:8 errors:0 dropped:0 overruns:0 carrier:0<br>collisions:0 txqueuelen:1000<br>RX bytes:168690 (164.7 KiB) TX bytes:774 (774.0 B) |
|---------|----------------------------------------------------------------------------------------------------|
| eth0.1  | Link encap:Ethernet HWaddr 00:13:AA:09:04:E9<br>UP BROADCAST RUNNING MULTICAST MTU:1500 Metric:1<br>RX packets:0 errors:0 dropped:0 overruns:0 frame:0<br>TX packets:0 errors:0 dropped:0 overruns:0 carrier:0<br>collisions:0 txqueuelen:0<br>RX bytes:0 (0.0 B) TX bytes:0 (0.0 B)                    |
| eth0.54 | Link encap:Ethernet HWaddr 00:13:AA:09:04:E9<br>UP BROADCAST RUNNING MULTICAST MTU:1500 Metric:1<br>RX packets:27 errors:0 dropped:0 overruns:0 frame:0<br>TX packets:8 errors:0 dropped:0 overruns:0 carrier:0<br>collisions:0 txqueuelen:0<br>RX bytes:1572 (1.5 KiB) TX bytes:760 (760.0 B)          |
| eth1    | Link encap:Ethernet HWaddr 00:13:AA:09:04:E9<br>UP BROADCAST RUNNING MULTICAST MTU:1500 Metric:1<br>RX packets:0 errors:0 dropped:0 overruns:0 frame:0<br>TX packets:20 errors:0 dropped:0 overruns:0 carrier:0<br>collisions:0 txqueuelen:1000<br>RX bytes:0 (0.0 B) TX bytes:1200 (1.1 KiB)           |

Если необходима статистика по одному интерфейсу, то в качестве параметра необходимо

указать интерфейс:

als(cntx-ip)[router]# ifconfig eth0.54 eth0.54 Link encap:Ethernet HWaddr 00:13:AA:09:04:E9 UP BROADCAST RUNNING MULTICAST MTU:1500 Metric:1 RX packets:27 errors:0 dropped:0 overruns:0 frame:0 TX packets:8 errors:0 dropped:0 overruns:0 carrier:0 collisions:0 txqueuelen:0 RX bytes:1572 (1.5 KiB) TX bytes:760 (760.0 B)

Особое внимание надо обращать на параметры RX (количество принятых пакетов), TX

(количество переданных пакетов), ERRORS(количество пакетов, принятых с ошибками).

Эту команду можно применять к интерфейсам (eth, hdlc), интерфейсам с VLAN и к

мостам.

#### 3.5.1.3. Команда ріпд

Данная команда позволяет проверить наличие связи по IP протоколу между блоком МСПУ и любым другим хостом. Самый обычный вызов команды ping

```
als$> ping 172.16.1.68

PING 172.16.1.68 (172.16.1.68) 56(84) bytes of data.

64 bytes from 172.16.1.68: icmp_seq=0 ttl=128 time=1.03 ms

64 bytes from 172.16.1.68: icmp_seq=1 ttl=128 time=0.470 ms

64 bytes from 172.16.1.68: icmp_seq=2 ttl=128 time=0.452 ms

64 bytes from 172.16.1.68: icmp_seq=3 ttl=128 time=0.468 ms
```

Для выхода из команды нажмите <CTRL>+<C>.

Про дополнительные возможности этой команды читайте в руководстве пользователя.

|     |                           |    |        |                                        |      | 643.ДРНК.501500-01 32 29 |      |  | Лист |
|-----|---------------------------|----|--------|----------------------------------------|------|--------------------------|------|--|------|
| Изм | Лист                      | Nº | докум. | Подпись                                | Дата |                          |      |  | 72   |
|     |                           |    |        |                                        |      |                          |      |  |      |
| Ин  | Инв. № подл. Подп. и дата |    |        | Взам. инв. № Инв. № дубл. Подп. и дата |      |                          | цата |  |      |
#### 3.5.1.4. Команда traceroute

Команда traceroute позволяет отследить маршрутизацию IP пакетов через шлюзы к хосту.

```
traceroute 172.16.1.68
traceroute to 172.16.1.68 (172.16.1.68), 30 hops max, 38 byte packets
1 172.16.1.68 (172.16.1.68) 0.538 ms 0.284 ms 0.176 ms
```

Чтобы прервать команду нажмите <CTRL>+<C>.

Ее использование по настоящему имеет смысл, когда для МСПУ настроен шлюз по умолчанию. В настоящий момент такая настройка не поддерживается.

#### 3.5.1.5. Команда arp

Данная команда носит диагностический характер и выводит таблицу соотношения МАС и

IP адресов:

```
als(cntx-ip)[router]# arp
? (172.16.1.68) at 00:17:31:77:06:20 [ether] on br0
```

Для удаления (с целью обновить значения) записей из таблицы надо использовать следующую команду:

als(cntx-ip)[router]# arp delete 172.16.1.68
als(cntx-ip)[router]# arp
? (172.16.1.68) at <incomplete> on br0

Таблица очистилась по заданному IP адресу. Это бывает полезно когда в к сети присоединяют по очереди два разных компьютера с одним и тем же MAC.

### 3.5.2. Тестирование системы коммутации каналов

#### 3.5.2.1. Основные методы тестирования системы коммутации каналов

В МСПУ присутствует следующие диагностические команды для системы коммутации каналов:

- pll show диагностика состояния ФАПЧ;
- port pcm30 x show диагностика состояния потока pcm30 номер x;
- port pcm15 x show диагностика состояния потока pcm15 номер x;
- port shdsl x show диагностика состояния порта shdsl номер х;
- port hdlc x show диагностика состояния hdlc устройства номер x;
- port ak x show диагностика состояния абонентского комплекта номер x;
- port tk x show диагностика состояния телефонного комплекта номер x;
- monitor комплексная диагностика всего.

#### 3.5.2.2. Просмотр текущего состояния и тестирование системы ФАПЧ

Для просмотра состояния ФАПЧ необходимо выполнить следующую команду:

| al  | s(cnt×<br>Sour<br>NVP:<br>Curr | ce: (<br>ce: (<br>0<br>ent p | )[commut<br>DFF<br>ohaza (F | ator]# pl<br>T): OH | l sho | W            |                  |           |      |  |  |  |
|-----|--------------------------------|------------------------------|-----------------------------|---------------------|-------|--------------|------------------|-----------|------|--|--|--|
|     |                                |                              |                             |                     |       |              |                  |           | Лист |  |  |  |
| Изм | Лист                           | N⁰                           | докум.                      | Подпись             | Дата  | 643.Д        | PHK.501500-01 32 | 29        | 73   |  |  |  |
|     |                                |                              |                             |                     |       |              |                  |           |      |  |  |  |
| Ин  | в. № по                        | дл.                          | Пс                          | одп. и дата         |       | Взам. инв. № | Инв. № дубл.     | Подп. и д | цата |  |  |  |

Cod ADC : 8000H Overflow ADC: 0

Для повторяющегося вывода можно добавить слово «repeat»

Current phaza — текущая фаза, при включенном источнике должна в нормальном состоянии находится в интервале 7FF-800.

Cod ADC – текущий код ЦАП – может находиться в интервалах от 6000h до A000h и не имеет большого значения.

#### 3.5.2.3. Просмотр текущего состояния и тестирование потока ИКМ30 или ИКМ15

Для просмотра состояния потока pcm30 необходимо выполнить следующую команду:

```
als(cntx-tdm)[commutator]# port pcm30 0 show
State: NVP PCS E-3 E-5 PSCS
Counters: NVP:1455 SIA:0 PCS:1455 E-3:1455 E-5:1455 AUS:0 PSCS:1455 PSCSU:0
```

Если состояние пустое, то все нормально.

Обозначения:

- NVP нет входного потока;
- SIA сигнал индикации аварии;
- PCS потеря цикловой синхронизации;
- E-3 ошибки E<sup>-3</sup>;
- E-5 ошибки E<sup>-5</sup>;
- AUS авария удаленной стороны;
- PSCS потеря сверх-цикловой синхронизации;
- PSCS потеря сверх-цикловой синхронизации удаленной стороны.

#### 3.5.2.4. Просмотр текущего состояния и тестирование модема SHDSL

Для просмотра состояния SHDSL модема необходимо выполнить следующую команду:

```
als(cntx-tdm)[commutator]# port shdsl 0 show
    MODE
              NT
    STATE
              Disable
    Speed
              00 kbit/s Max TS
                                   03
              00
                                 NEBE_cnt 00
    TSTAT
    SNR
              00
                                 CV_cnt
                                           00
    SigQual
              00
                                 ES_cnt
                                           00
    LineLoss
              00
                                 LOSW_cnt
                                           00
    POW_BOFF
              00
                                 UAS_cnt
                                           00
    Description:
```

Основным сигнализатором состояния может служить поле TSTAT. Если его значение – 10, это означает, что модем на противоположной стороне не виден (не работает, не подсоединен). Значения от 11 до 3F – промежуточные состояния при подключении. Значение 40 – типичное для подключенного состояния. Значения 41,42,43 – состояние ошибок, свидетельствующее о плохом состоянии канала или плохой синхронизации.

Счетчик ошибочных пакетов – NEBE\_cnt. Если он постоянно растет, то модем работает неустойчиво.

|     |         |      |              |         |      |                                     |  |  | Лист |
|-----|---------|------|--------------|---------|------|-------------------------------------|--|--|------|
| Изм | Лист    | Nº   | докум.       | Подпись | Дата | 643.ДРНК.501500-01 32 29            |  |  | 74   |
|     |         |      |              |         |      |                                     |  |  |      |
| Ин  | з. № по | одл. | Подп. и дата |         |      | Взам. инв. № Инв. № дубл. Подп. и д |  |  | цата |

#### 3.5.2.5. Просмотр текущего состояния и тестирование устройства ТК

Для просмотра состояния телефонного комплекта необходимо выполнить следующую команду:

als(cntx-tdm)[commutator]# port tk 0 show HandUp=1 Ringer=0 Map=0

HandUp флаг говорит о том поднята ли трубка на связанном абонентском комплекте

(через aksig).

Ringer флаг говорит о том, что телефонный комплект распознал звонок.

### 3.5.2.6. Просмотр текущего состояния и тестирование устройства АК

Для просмотра состояния абонентского комплекта необходимо выполнить следующую

команду:

als(cntx-tdm)[commutator]# port ak 0 show HandUp=0 Ringer=1 Map=0

HandUp флаг говорит о том, что абонентский комплект распознал поднятие трубки на

подключенном телефонном аппарате.

Ringer флаг говорит о том, что с телефонного комплекта через aksig передается

звонок.

### 3.5.2.7. Просмотр текущего состояния блока в целом

Bce перечисленные параметры были сведены в одну команду: als(cntx-tdm)[commutator]# monitor

|     |                           |    |        |                                     |      | 643.ДРНК.501500-01 32 29 |      |  |  |
|-----|---------------------------|----|--------|-------------------------------------|------|--------------------------|------|--|--|
| Изм | Лист                      | Nº | докум. | Подпись                             | Дата |                          |      |  |  |
|     |                           |    |        |                                     |      |                          |      |  |  |
| Ин  | Инв. № подл. Подп. и дата |    |        | Взам. инв. № Инв. № дубл. Подп. и д |      |                          | цата |  |  |

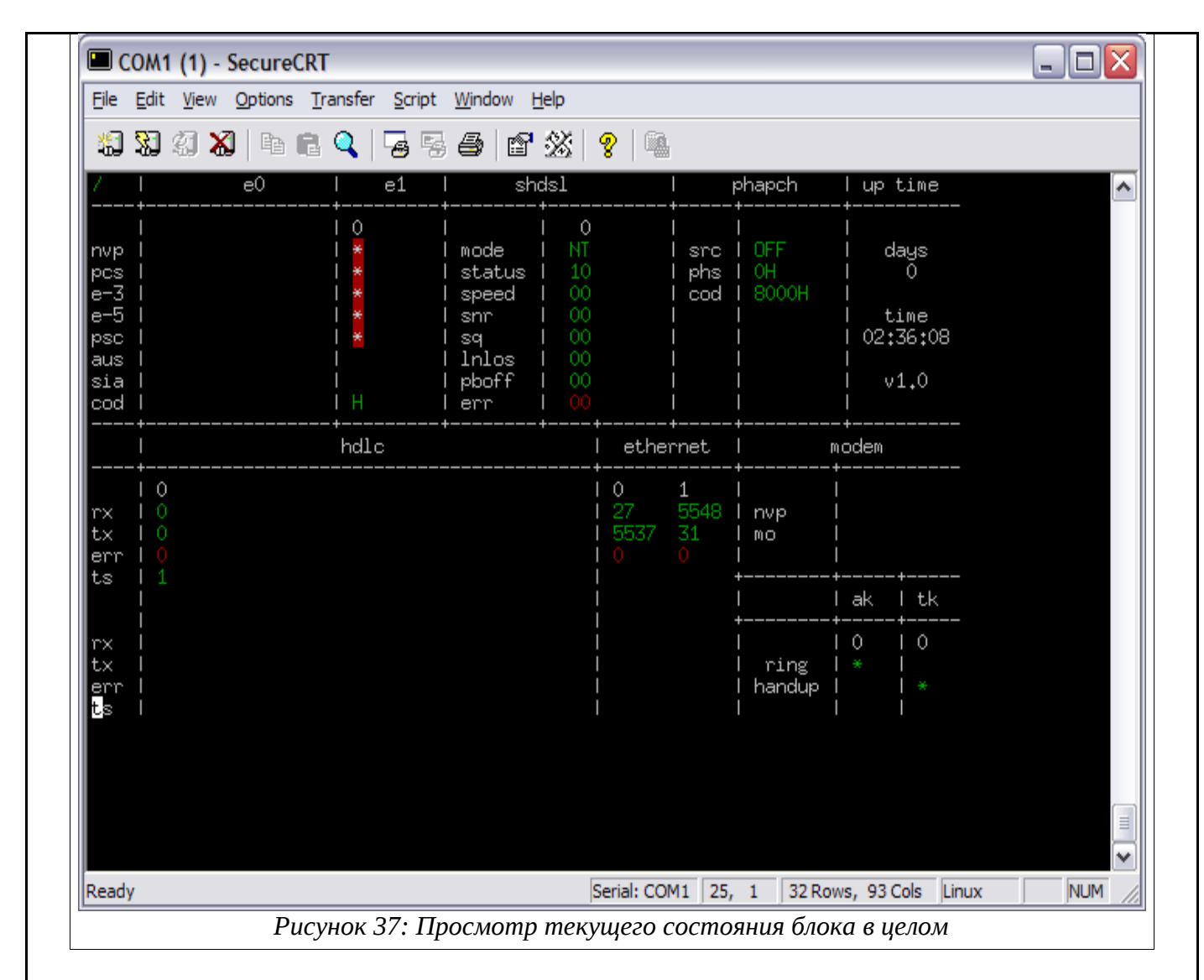

Это наиболее практичная команда для диагностики состояния блока в целом, т.к. она показывает большую часть необходимой информации.

В левом верхнем углу изображается состояние потоков pcm15 (cod – кодировка потока: О- OMS, A-AMI, H-HDB3). Правее отображается состояние потоков pcm30.

Если в ячейке отображается «\*» - это означает, что соответствующий флаг присутствует.

Обозначения флагов см. в параграфе «Просмотр текущего состояния и тестирование потока ИКМ30 или ИКМ15»

Еще правее следует shdsl. Поле statue обозначает то же самое, что и TSTAT, a err – NEBE\_cnt, описанные в параграфе «Просмотр текущего состояния и тестирование модема ».

Еще правее – состояние ФАПЧ. Поле phs – это то же что и Current phaza, a cod –

Cod ADC, описанный в параграфе «Просмотр текущего состояния и тестирование системы ».

В верхнем правом углу отображается время работы блока после загрузки.

Нижняя левая часть экрана отображает состояние включенных hdlc контроллеров. Здесь показывается количество принятых, переданных, принятых ошибочных пакетов и число задействованных таймслотов.

|     |         |     |                |         |      | 643.ДРНК.501500-01 32 29 |              |           | Лист |
|-----|---------|-----|----------------|---------|------|--------------------------|--------------|-----------|------|
| Изм | Лист    | N⁰  | докум.         | Подпись | Дата |                          |              |           | 76   |
|     |         |     |                |         |      |                          |              |           |      |
| Ин  | в. № по | дл. | . Подп. и дата |         |      | Взам. инв. №             | Инв. № дубл. | Подп. и д | цата |

Аналогичная информация, но без количества таймслотов отображается правее по Ethernet портам.

Поле modem в настоящий момент не используется и зарезервировано для будущих версий.

Поля ak и tk отображают состояние абонентских и телефонных комплектов. «\*» в соответствующем поле говорит о присутствии соответствующего флага или сигнала. Флаги и сигналы описаны в параграфах «Просмотр текущего состояния и тестирование устройства » «Просмотр текущего состояния и тестирование устройства ».

# 3.6. Обновление программного обеспечения блока

# 3.6.1. Полная замена программного обеспечения блока

Для полной замены программного обеспечения необходимо иметь прошитую Compact Flash. Скачать образ Master-Flash и инструкцию по ее переносу на Flash можно на сайте компании <u>http://www.alstec.ru</u>

Для замены ПО необходимо:

• Во выключенную плату в разъем для Compact Flash вставить Master-Flash и переставить перемычку, рядом с разъемом в дальнее от него положение.

• Для дополнительного контроля (т.е. это не обязательно) можно подключиться по Сот порту.

• Включить МСПУ.

• Если плата исправна, то сначала (через 20-30 сек) на лицевой панели должен загореться индикатор «ABAP». Когда операция завершена (через 4-6 мин) этот индикатор должен мигать, а на Сот порту должна появиться надпись «MSPU ready!!!» и приглашение login.

• Поле этого можно выключить МСПУ, вынуть Flash и вернуть перемычку на место.

# 3.6.2. Обновления программного обеспечения блока

Для обновления ПО блока необходимо запустить tftp сервер.

Закачав новую версию ПО, необходимо выложить файл на tftp сервер. Убедитесь, что сервер находится в той же подсети, что и МСПУ (это можно проверить при помощи ping)

Затем необходимо зайти на консоль МСПУ и выполнить в командной строке следующее

copy tftp://z.y.x.t/bjjjj flash:

Где z.y.x.t – IP адрес tftp сервера, а bjjjj – имя файла.

При обновлении ПО конфигурации сохраняются, если на сайте не указано обратного.

# 3.7. Примеры типовых конфигураций блоков МСП

Рассмотрим типовую схему подключения блоков между собой и к системе связи.

|     |                         |    |                                     |         |      | 643.ДРНК.501500-01 32 29 |  |  | Лист |
|-----|-------------------------|----|-------------------------------------|---------|------|--------------------------|--|--|------|
|     |                         |    |                                     |         |      |                          |  |  | 77   |
| Изм | Лист                    | Nº | докум.                              | Подпись | Дата |                          |  |  | 11   |
|     |                         |    |                                     |         |      |                          |  |  |      |
| Ин  | в. № подл. Подп. и дата |    | Взам. инв. № Инв. № дубл. Подп. и д |         | цата |                          |  |  |      |

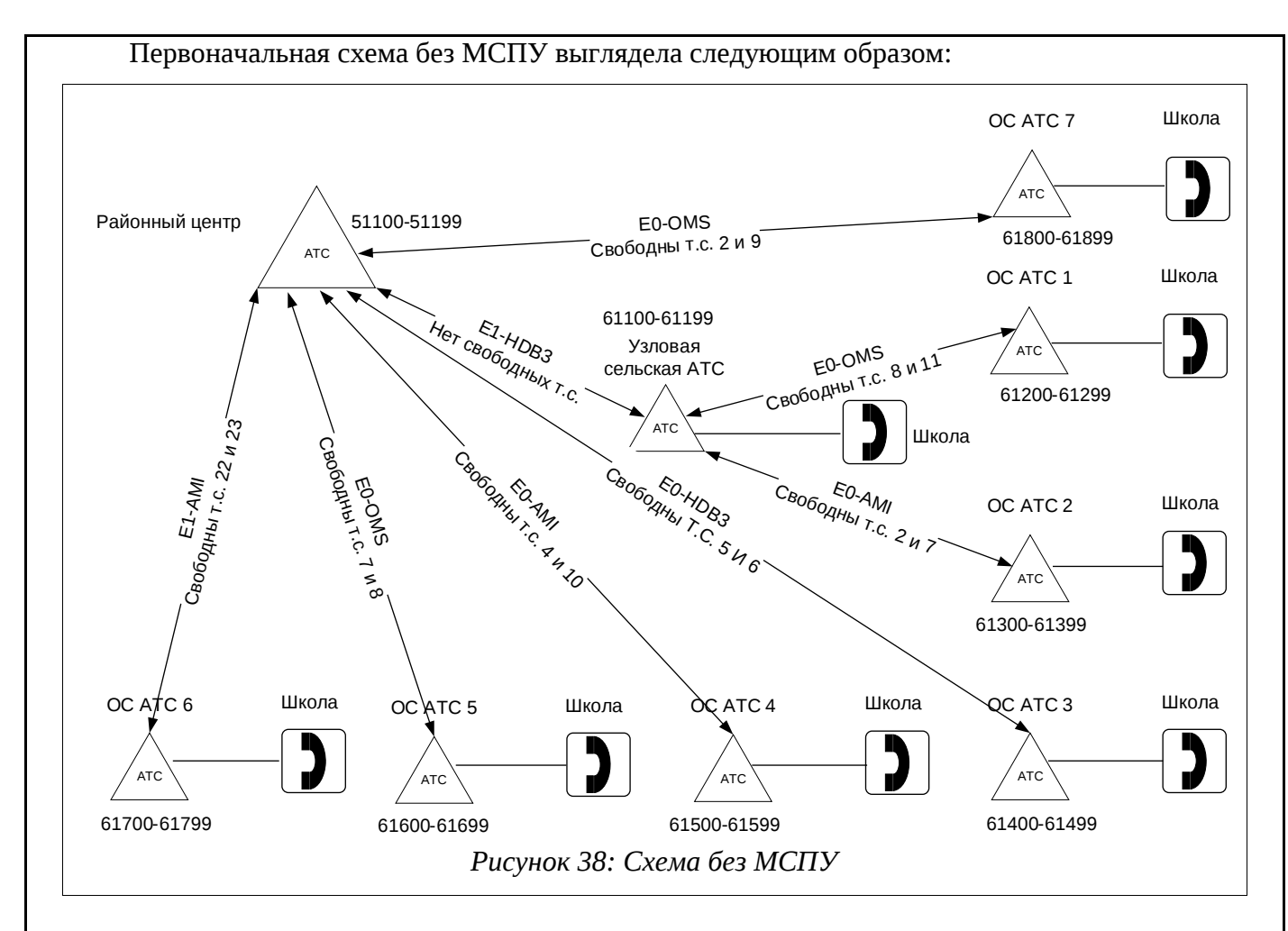

Допустим, что АТС в районном центре аналоговая и сигнализация везде - ВСК. Исходя из этого будем применять типовую схему «в разрыв». Проблема также состоит еще в следующем: между центральной АТС и Узловой на представленной схеме нет свободных тайм-слотов. Требуется их освободить. Для этого потребуется использовать АДИКМ.

Приведем получившуюся схему:

|     |                           |    |        |              |              |               |      |  | Лист |
|-----|---------------------------|----|--------|--------------|--------------|---------------|------|--|------|
|     |                           |    |        |              |              | 643. <u>/</u> | 70   |  |      |
| Изм | Лист                      | Nº | докум. | Подпись      | Дата         |               |      |  |      |
|     |                           |    |        |              |              | -             |      |  |      |
| Ин  | Инв. № подл. Подп. и дата |    |        | Взам. инв. № | Инв. № дубл. | Подп. и д     | цата |  |      |

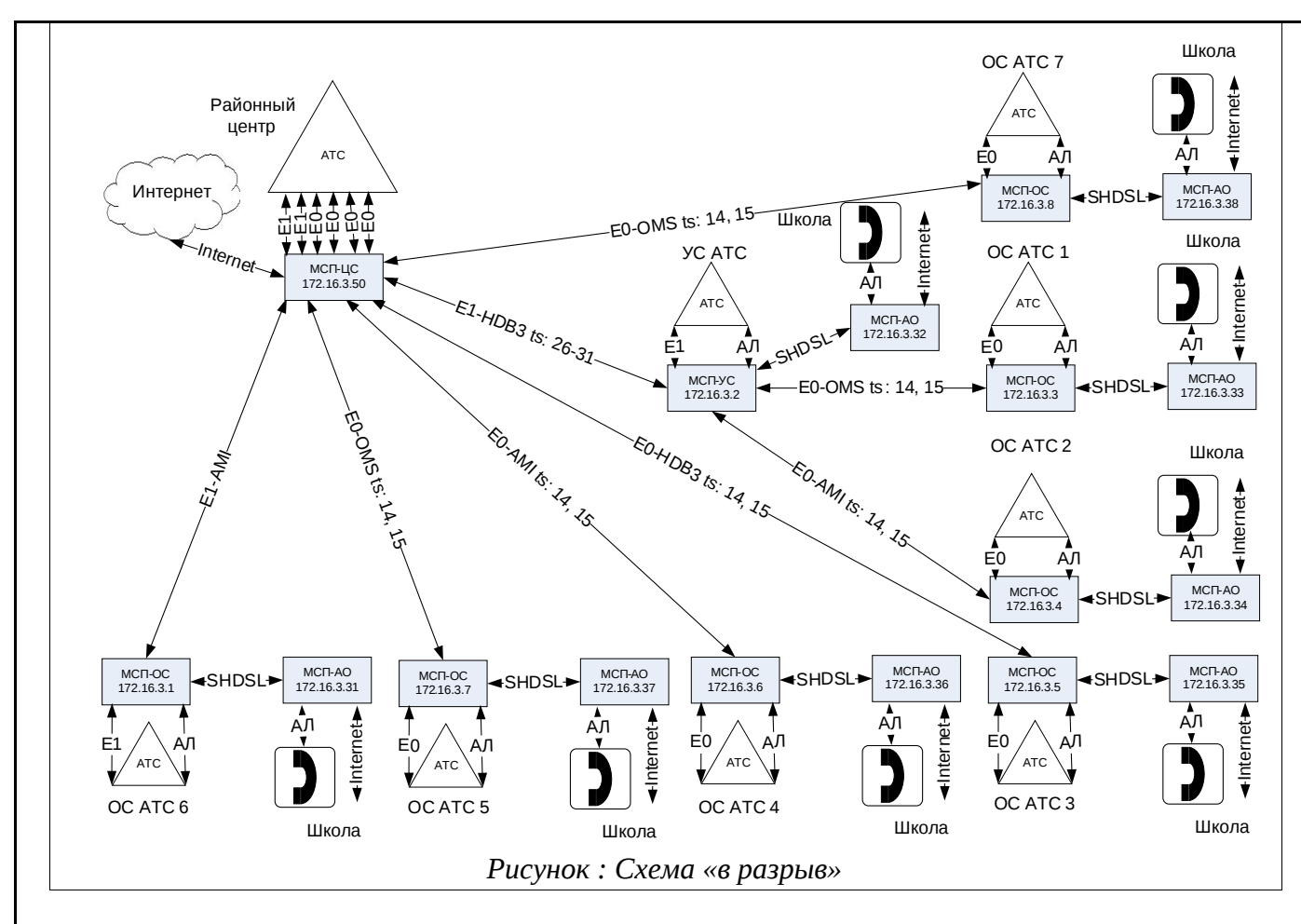

Особое внимание необходимо обратить на соединение МСП-ЦС – МСП-УС. В начальной схеме было принято допущение, что E1, соединяющий центральную и узловую АТС делился между собой тремя АТС жестко – тайм-слотами между МСП-УС, МСП-ОС АТС 1 и МСП-ОС АТС 2. Кроме того необходимо выделить 4 свободных тайм-слота – т.е. сжать на АДИКМ 8 разговорных.

Рассмотрим типовые конфигурации.

### 3.7.1. Типовая конфигурация блока МСП-АО

Надо сказать, что конфигурации МСП-АО очень типичные и различаются только IP адресом моста. Если в схеме используется VLAN, то изменяться будет еще и номер VLAN для школы.

Пример без VLAN для ATC 2:

| #-<br>#<br>#-                   | Genera                                                                                                   | ited o | configur | ation fil   | .e |              |              | #<br>#<br># |      |  |  |  |  |  |  |
|---------------------------------|----------------------------------------------------------------------------------------------------|--------|----------|-------------|----|--------------|--------------|-------------|------|--|--|--|--|--|--|
| ho:<br>##;<br>##;<br>coi<br># : | hostname als<br>####################################                                                     |        |          |             |    |              |              |             |      |  |  |  |  |  |  |
|                                 |                                                                                                    |        |          |             |    |              |              |             | Лист |  |  |  |  |  |  |
| Изм                             | 1         Лист         № докум.         Подпись         Дата         643.ДРНК.501500-01 32 29         79 |        |          |             |    |              |              |             |      |  |  |  |  |  |  |
| Ин                              | в. № по                                                                                                  | дл.    | Пс       | одп. и дата |    | Взам. инв. № | Инв. № дубл. | Подп. и д   | ата  |  |  |  |  |  |  |

```
ifconfig eth0 mtu 1500 up
   ifconfig eth1 mtu 1500 up
   ifconfig hdlc0 mtu 1500 up
   brctl addbr br0
   brctl addif br0 eth0
   brctl addif br0 eth1
   brctl addif br0 hdlc0
   ifconfig br0 mtu 1500 up
   ifconfig br0 172.16.3.32 netmask 255.255.255.0 mtu 1500 up
 ###
          TDM Context configuration
                               ###
 context tdm commutator
 ###
          commutate configuration
                               ###
 commutate aksig 0 0 shdsl 0 0 duplex
   commutate ak 0 0 shdsl 0 1 count 2 duplex
   commutate hdlc 0 0 shdsl 0 3 count 2 duplex
   commutate shdsl 0 0 aksig 0 1
 ###
        VSK commutate configuration
                               ###
 ###
          PHAPCH
                 configuration
                               ###
 pll source shdsl 0
 ###
           AK Ports configuration
                               ###
 port ak 0
   no shutdown
 port ak 1
   no shutdown
 port tk 0
   shutdown
 port tk 1
   shutdown
 ###
          PCM Ports configuration
                               ###
 port pcm15 0
   shutdown
   loop no
   coding oms
 port pcm15 1
   shutdown
   loop no
   coding oms
 port pcm15 2
   shutdown
   loop no
   coding oms
 port pcm15 3
   shutdown
   loop no
                                                   Лист
                             643.ДРНК.501500-01 32 29
                                                    80
   Лист
Изм
       № докум.
              Подпись
                    Дата
Инв. № подл.
            Подп. и дата
                        Взам. инв. №
                                 Инв. № дубл.
                                             Подп. и дата
```

|                | coding o                                                               | ms                               |                                        |                         |                                        |                  |           |                 |
|----------------|------------------------------------------------------------------------|----------------------------------|----------------------------------------|-------------------------|----------------------------------------|------------------|-----------|-----------------|
| po             | ort pcm15 4<br>shutdown<br>loop no<br>coding o                         | ms                               |                                        |                         |                                        |                  |           |                 |
| po             | ort pcm15 5<br>shutdown<br>loop no<br>coding o                         | ms                               |                                        |                         |                                        |                  |           |                 |
| po             | ort pcm15 6<br>shutdown<br>loop no<br>coding o                         | ms                               |                                        |                         |                                        |                  |           |                 |
| po             | ort pcm15 7<br>shutdown<br>loop no<br>coding o                         | ms                               |                                        |                         |                                        |                  |           |                 |
| po             | ort pcm30 0<br>shutdown<br>loop no<br>coding h<br>transpar<br>crc4 dis | db3<br>ent disa<br>able          | ble                                    |                         |                                        |                  |           |                 |
| po             | ort pcm30 1<br>shutdown<br>loop no<br>coding h<br>transpar<br>crc4 dis | db3<br>ent disa<br>able          | ble                                    |                         |                                        |                  |           |                 |
| po             | ort pcm30 2<br>shutdown<br>loop no<br>coding h<br>transpar<br>crc4 dis | db3<br>ent disa<br>able          | ble                                    |                         |                                        |                  |           |                 |
| po             | ort pcm30 3<br>shutdown<br>loop no<br>coding h<br>transpar<br>crc4 dis | db3<br>ent disa<br>able          | ble                                    |                         |                                        |                  |           |                 |
| ##<br>##<br>## | +#####################################                                 | #########<br>HDLC P<br>######### | ////////////////////////////////////// | #####<br>igura<br>##### | ###################################### | ##<br>##         |           |                 |
| po             | ort hdlc 0<br>no shutd<br>range 2                                      | own                              |                                        |                         |                                        |                  |           |                 |
| po             | ort hdlc 1<br>shutdown<br>range 1                                      |                                  |                                        |                         |                                        |                  |           |                 |
| рс             | ort hdlc 2<br>shutdown                                                 |                                  |                                        |                         |                                        |                  |           |                 |
|                |                                                                        |                                  |                                        |                         |                                        |                  |           | Лист            |
| Изм            | Лист №                                                                 | докум.                           | Подпись                                | Дата                    | 643.Д                                  | РНК.501500-01 32 | 29        | 81              |
| Ин             | нв. № подл.                                                            | <br>По                           | одп. и дата                            |                         | Взам. инв. №                           | Инв. № дубл.     | Подп. и д | <sub>іата</sub> |

|                | range                              | 1                      |                                  |                                         |                         |                                        |                  |           |      |
|----------------|------------------------------------|------------------------|----------------------------------|-----------------------------------------|-------------------------|----------------------------------------|------------------|-----------|------|
| po             | ort hdlc<br>shutd<br>range         | 3<br>own<br>1          |                                  |                                         |                         |                                        |                  |           |      |
| po             | ort hdlc<br>shutd<br>range         | 4<br>own<br>1          |                                  |                                         |                         |                                        |                  |           |      |
| pc             | ort hdlc<br>shutd<br>range         | 5<br>own<br>1          |                                  |                                         |                         |                                        |                  |           |      |
| po             | ort hdlc<br>shutd<br>range         | 6<br>own<br>1          |                                  |                                         |                         |                                        |                  |           |      |
| pc             | ort hdlc<br>shutd<br>range         | 7<br>own<br>1          |                                  |                                         |                         |                                        |                  |           |      |
| po             | ort hdlc<br>shutd<br>range         | 8<br>own<br>1          |                                  |                                         |                         |                                        |                  |           |      |
| po             | ort hdlc<br>shutd<br>range         | 9<br>own<br>1          |                                  |                                         |                         |                                        |                  |           |      |
| pc             | ort hdlc<br>shutd<br>range         | 10<br>own<br>1         |                                  |                                         |                         |                                        |                  |           |      |
| po             | ort hdlc<br>shutd<br>range         | 11<br>own<br>1         |                                  |                                         |                         |                                        |                  |           |      |
| po             | ort hdlc<br>shutd<br>range         | 12<br>own<br>1         |                                  |                                         |                         |                                        |                  |           |      |
| pc             | ort hdlc<br>shutd<br>range         | 13<br>own<br>1         |                                  |                                         |                         |                                        |                  |           |      |
| pc             | ort hdlc<br>shutd<br>range         | 14<br>own<br>1         |                                  |                                         |                         |                                        |                  |           |      |
| po             | ort hdlc<br>shutd<br>range         | 15<br>own<br>1         |                                  |                                         |                         |                                        |                  |           |      |
| ##<br>##<br>## | ########<br>#<br>###########       | ####<br>####           | /#######<br>SHDSL P<br>/######## | ##########<br>Ports conf<br>########### | #####<br>igura<br>##### | ###################################### | ##<br>##<br>##   |           |      |
| po             | ort shds<br>mode<br>no sh<br>range | 1 0<br>nt<br>utdo<br>5 | own<br>⁼_ o                      |                                         |                         |                                        |                  |           |      |
|                | descr                              | ipti                   | Lon ""                           |                                         |                         | T                                      |                  |           |      |
|                | $\left  \right $                   |                        |                                  |                                         |                         | 643.Д                                  | PHK.501500-01 32 | 29        | Лист |
| Изм            | Лист                               | Nº                     | докум.                           | Подпись                                 | Дата                    |                                        |                  |           | 82   |
| Ин             | в. № под                           | л.                     | Пс                               | одп. и дата                             |                         | Взам. инв. №                           | Инв. № дубл.     | Подп. и д | ата  |

port shdsl 1 mode nt shutdown range 3 powerboff 0 description "" При использовании VLAN в приведенной конфигурации надо заменить раздел IP Router на следующий: ### IP Context configuration ### context ip router # interfaces ifconfig eth0 mtu 1500 up ifconfig eth1 mtu 1500 up ifconfig hdlc0 mtu 1500 up vconfig hdlc0 300 ifconfig hdlc0.300 mtu 1500 up vconfig hdlc0 32 ifconfig hdlc0.32 mtu 1500 up brctl addbr br0 brctl addif br0 eth0 brctl addif br0 eth1 brctl addif br0 hdlc0.32 ifconfig br0 mtu 1500 up brctl addbr ctrl brctl addif ctrl hdlc0.300 ifconfig ctrl mtu 1500 up ifconfig ctrl 172.16.3.32 netmask 255.255.255.0 mtu 1500 up

В этом примере vlan 32 используется для абонентского окончания ATC2, a Vlan 300 – для управления. Не рекомендуется использовать Vlan 1, т.к. большая часть оборудования (например, некоторые модели Cisco Catalyst) использует его как vlan по умолчанию, что приводит к неоднозначности настройки и работы. Остальные конфигурации можно получить из приведенной заменив 172.16.3.32 на необходимый IP и 32 на нужный VLAN.

Br0 специально не назначен IP, чтобы никто не смог управлять. Ctrl в принципе не нужен, т.к. можно назначить IP непосредственно на hdlc.300, но сделан для удобства, т.к. к нему для отладки можно подключить один из eth и управлять всей схемой.

# 3.7.2. Пример конфигурации блока МСП-ОС

По аналогии с МСП-АО, МСП-ОС тоже имеет немного стандартных типовых конфигураций. В основном разница будет заключаться в следующем:

- Номер IP.
- Hoмep VLAN.
- Типы потоков.
- Кодировки потоков.
- Номера тайм-слотов для HDLC.

### Приведем пример конфигурации

hostname als

|     |         |                      |        |         |      |                                     |  |  | Лист |
|-----|---------|----------------------|--------|---------|------|-------------------------------------|--|--|------|
| Изм | Лист    | Nº                   | докум. | Подпись | Дата | 643.ДРНК.501500-01 32 29            |  |  | 83   |
|     |         |                      |        |         |      |                                     |  |  |      |
| Ин  | в. № по | № подл. Подп. и дата |        |         |      | Взам. инв. № Инв. № дубл. Подп. и д |  |  | цата |

```
IP Context configuration
###
                               ###
context ip router
# interfaces
   ifconfig eth0 mtu 1500 up
   ifconfig eth1 mtu 1500 up
   ifconfig hdlc0 mtu 1500 up
   ifconfig hdlc1 mtu 1500 up
   brctl addbr br0
   brctl addif br0 eth0
   brctl addif br0 eth1
   brctl addif br0 hdlc0
   brctl addif br0 hdlc1
   ifconfig br0 mtu 1500 up
   ifconfig br0 172.16.3.1 netmask 255.255.255.0 mtu 1500 up
###
         TDM Context configuration
                               ###
context tdm commutator
###
         commutate configuration
                               ###
commutate pcm30 0 1 pcm30 0 1 count 31 duplex
   commutate hdlc 1 0 pcm30 0 30 count 2 duplex
   commutate aksig 0 0 shdsl 0 0 duplex
   commutate tk 0 0 shdsl 0 1 count 2 duplex
   commutate hdlc 0 0 shdsl 0 3 count 2 duplex
   commutate shdsl 0 0 aksig 0 1
###
        VSK commutate configuration
                               ###
vsk commutate pcm30 0 1 pcm30 1 1 count 31 duplex
###
                configuration
          PHAPCH
                               ###
pll source pcm30 0
###
          AK Ports configuration
                               ###
port ak 0
   shutdown
 port ak 1
   shutdown
 port tk 0
   no shutdown
 port tk 1
   no shutdown
###
          PCM Ports configuration
                               ###
port pcm15 0
   shutdown
   loop no
   coding oms
 port pcm15 1
   shutdown
                                                   Лист
                             643.ДРНК.501500-01 32 29
                                                   84
  Лист
Изм
       № докум.
              Подпись
                   Дата
Инв. № подл.
            Подп. и дата
                        Взам. инв. №
                                 Инв. № дубл.
                                             Подп. и дата
```

|                | loop<br>codi                                    | no<br>.ng or                                   | ns                                     |                                        |                         |                                        |                  |        |      |
|----------------|-------------------------------------------------|------------------------------------------------|----------------------------------------|----------------------------------------|-------------------------|----------------------------------------|------------------|--------|------|
| pc             | ort pcm<br>shut<br>loop<br>codi                 | 15 2<br>down<br>no<br>.ng or                   | ns                                     |                                        |                         |                                        |                  |        |      |
| pc             | ort pcm<br>shut<br>loop<br>codi                 | 153<br>down<br>no<br>.ng or                    | ns                                     |                                        |                         |                                        |                  |        |      |
| pc             | ort pcm<br>shut<br>loop<br>codi                 | 15 4<br>down<br>no<br>.ng or                   | ns                                     |                                        |                         |                                        |                  |        |      |
| pc             | ort pcm<br>shut<br>loop<br>codi                 | 155<br>down<br>no<br>.ng or                    | ns                                     |                                        |                         |                                        |                  |        |      |
| pc             | ort pcm<br>shut<br>loop<br>codi                 | 15 6<br>down<br>no<br>.ng or                   | ns                                     |                                        |                         |                                        |                  |        |      |
| pc             | ort pcm<br>shut<br>loop<br>codi                 | 157<br>down<br>no<br>.ng or                    | ns                                     |                                        |                         |                                        |                  |        |      |
| pc             | ort pcm<br>no s<br>loop<br>codi<br>tran<br>crc4 | 130 0<br>hutdo<br>no<br>ng ar<br>spare<br>disa | own<br>ni<br>ent disa<br>able          | ble                                    |                         |                                        |                  |        |      |
| pc             | ort pcm<br>shut<br>loop<br>codi<br>tran<br>crc4 | 130 1<br>down<br>no<br>ng ar<br>spare<br>disa  | ni<br>ent disa<br>able                 | ble                                    |                         |                                        |                  |        |      |
| pc             | ort pcm<br>shut<br>loop<br>codi<br>tran<br>crc4 | 130 2<br>down<br>no<br>ng ho<br>spare<br>disa  | db3<br>ent disa<br>able                | ble                                    |                         |                                        |                  |        |      |
| pc             | ort pcm<br>shut<br>loop<br>codi<br>tran<br>crc4 | 130 3<br>down<br>no<br>ng ho<br>spare<br>disa  | db3<br>ent disa<br>able                | ble                                    |                         |                                        |                  |        |      |
| ##<br>##<br>## | +#######<br>+#<br>+#########                    | #####<br>#####                                 | ###################################### | ##########<br>Ports conf<br>########## | #####<br>igura<br>##### | ###################################### | ##<br>##<br>##   |        |      |
|                |                                                 |                                                |                                        |                                        |                         | 643.Д                                  | PHK.501500-01 32 | 29     | Лист |
| Изм            | Лист                                            | Nº                                             | докум.                                 | Подпись                                | Дата                    |                                        |                  |        | 85   |
| Ин             | в № по                                          | лл.                                            | Пс                                     | олп и лата                             |                         | Взам инв №                             | Инв № лубл       | Полпил | ата  |

| k  | oort hdlc 0<br>no shutd<br>range 2  | own    |             |      |                |                     |           |      |
|----|-------------------------------------|--------|-------------|------|----------------|---------------------|-----------|------|
| k  | oort hdlc 1<br>no shutd<br>range 2  | own    |             |      |                |                     |           |      |
| ķ  | oort hdlc 2<br>shutdown<br>range 1  |        |             |      |                |                     |           |      |
| þ  | oort hdlc 3<br>shutdown<br>range 1  |        |             |      |                |                     |           |      |
| ¢  | oort hdlc 4<br>shutdown<br>range 1  |        |             |      |                |                     |           |      |
| ķ  | oort hdlc 5<br>shutdown<br>range 1  |        |             |      |                |                     |           |      |
| k  | oort hdlc 6<br>shutdown<br>range 1  |        |             |      |                |                     |           |      |
| k  | oort hdlc 7<br>shutdown<br>range 1  |        |             |      |                |                     |           |      |
| k  | oort hdlc 8<br>shutdown<br>range 1  |        |             |      |                |                     |           |      |
| k  | oort hdlc 9<br>shutdown<br>range 1  |        |             |      |                |                     |           |      |
| ķ  | oort hdlc 10<br>shutdown<br>range 1 |        |             |      |                |                     |           |      |
| ¢  | oort hdlc 11<br>shutdown<br>range 1 |        |             |      |                |                     |           |      |
| k  | oort hdlc 12<br>shutdown<br>range 1 |        |             |      |                |                     |           |      |
| k  | oort hdlc 13<br>shutdown<br>range 1 |        |             |      |                |                     |           |      |
| k  | oort hdlc 14<br>shutdown<br>range 1 |        |             |      |                |                     |           |      |
| k  | oort hdlc 15<br>shutdown<br>range 1 |        |             |      |                |                     |           |      |
|    |                                     |        |             |      | с <i>и</i> о п |                     | 29        | Лист |
| Из | м Лист №                            | докум. | Подпись ,   | Дата | 043.Д          | µ 1111.301300-01 32 | 23        | 86   |
| V  | 1нв. № подл.                        |        | одп. и дата |      | Взам. инв. №   | Инв. № дубл.        | Подп. и д | ата  |

| ######################################                                             |
|------------------------------------------------------------------------------------|
| port shdsl 0<br>mode lt<br>no shutdown<br>range 5<br>powerboff 0<br>description "" |
| port shdsl 1<br>mode nt<br>shutdown<br>range 3<br>powerboff 0<br>description ""    |

В данной конфигурации может использоваться вместо пары pcm30 0, pcm30 1 pcm15 0,

рст15 1. При этом не надо забывать про источник ФАПЧ, коммутацию и ВСК коммутацию.

Для работы Vlan надо изменить следующее:

| ####################################### | +++++++++++++++++++++++++++++++++++++++ | ###    |      |    |
|-----------------------------------------|-----------------------------------------|--------|------|----|
| ### IP Context configu                  | ration                                  | ###    |      |    |
| ####################################### | ##################                      | ###    |      |    |
| context ip router                       |                                         |        |      |    |
| # interfaces                            |                                         |        |      |    |
| ifconfig eth0 mtu 1500 up               |                                         |        |      |    |
| ifconfig eth1 mtu 1500 up               |                                         |        |      |    |
| ifconfig hdlc0 mtu 1500 up              |                                         |        |      |    |
| ifconfig hdlc1 mtu 1500 up              |                                         |        |      |    |
| vconfig hdlc0 300                       |                                         |        |      |    |
| ifconfig hdlc0.300 mtu 1500 ι           | p                                       |        |      |    |
| vconfig hdlc0 31                        |                                         |        |      |    |
| ifconfig hdlc0.31 mtu 1500 up           | )                                       |        |      |    |
| vconfig hdlc1 300                       |                                         |        |      |    |
| ifconfig hdlc1.300 mtu 1500 u           | p                                       |        |      |    |
| vconfig hdlc1 31                        |                                         |        |      |    |
| ifconfig halc1.31 mtu 1500 up           | 1                                       |        |      |    |
| broti addbr bro                         |                                         |        |      |    |
| broti addif bro hdlc0.31                |                                         |        |      |    |
| brctl addit bro ndici.31                |                                         |        |      |    |
| irconrig bro mtu 1500 up                |                                         |        |      |    |
| broti addbr crti                        |                                         |        |      |    |
| Drctl addif crtl etho                   |                                         |        |      |    |
| Drctl addif ortl ethi                   |                                         |        |      |    |
| broth addif orth bdlo1 200              |                                         |        |      |    |
| ifoonfig orth mty 1500 up               |                                         |        |      |    |
| ifoonfig ort] 172 16 2 1 not            | ack DEE DEE DEE                         | 0 mtu  | 1500 |    |
| TICOTINE CITE TIZ. TO.3.1 HELI          | IASK 200.200.205                        | .o mcu | 1200 | up |

# 3.7.3. Пример конфигурации блока МСП-УС

Конфигурация для МСП-УС отличается от МСП-ОС только добавлением дополнительных потоков и добавлением коммутаций. Как таковой типовой конфигурации для МСП-УС нет и настраивается она каждый раз на основе МСП-ОС. Приведем пример МСП-УС.

| ho<br>##<br>## | stname<br>######<br>#                                       | e als<br>###### | ########<br>IP Co | ##########<br>ontext con | #####<br>figur | ###################################### | ##                       |     |      |  |
|----------------|-------------------------------------------------------------|-----------------|-------------------|--------------------------|----------------|----------------------------------------|--------------------------|-----|------|--|
|                |                                                             |                 |                   |                          |                |                                        |                          |     | Лист |  |
|                |                                                             |                 |                   |                          |                | 643. <u>/</u>                          | 643.ДРНК.501500-01 32 29 |     |      |  |
| Изм            | Лист                                                        | Nº              | докум.            | Подпись                  | Дата           |                                        |                          |     |      |  |
|                |                                                             |                 |                   |                          |                |                                        |                          |     |      |  |
| Ин             | Инв. № полл. Полл. и дата Взам. инв. № Инв. № дубл. Полл. и |                 |                   |                          |                |                                        |                          | ата |      |  |

```
context ip router
 # interfaces
   ifconfig eth0 mtu 1500 up
   ifconfig eth1 mtu 1500 up
   ifconfig eth2 mtu 1500 up
   ifconfig eth3 mtu 1500 up
   ifconfig hdlc0 mtu 1500 up
   ifconfig hdlc1 mtu 1500 up
   brctl addbr br0
   brctl addif br0 eth0
   brctl addif br0 eth1
   brctl addif br0 hdlc0
   brctl addif br0 hdlc1
   ifconfig br0 mtu 1500 up
   ifconfig br0 172.16.3.2 netmask 255.255.255.0 mtu 1500 up
 ###
          TDM Context configuration
                                  ###
 context tdm commutator
 commutate configuration
 ###
                                  ###
 commutate pcm15 0 14 pcm30 0 26 count 2 duplex
   commutate pcm15 1 14 pcm30 0 28 count 2 duplex
   commutate pcm30 0 1 pcm30 1 1 count 6 duplex
   commutate pcm30 0 7 pcm15 0 1 count 6 duplex
   commutate pcm30 0 17 pcm15 0 17 count 6 duplex
   commutate hdlc 1 0 pcm30 0 30 count 2 duplex
   commutate aksig 0 0 shdsl 0 0 duplex
   commutate tk 0 0 shdsl 0 1 count 2 duplex
   commutate hdlc 0 0 shdsl 0 3 count 2 duplex
   commutate shdsl 0 0 aksig 0 1
 VSK commutate configuration
 ###
                                  ###
 vsk commutate pcm30 0 1 pcm30 1 1 count 6 duplex
   vsk commutate pcm30 0 7 pcm15 0 1 count 6 duplex
   vsk commutate pcm30 0 17 pcm15 0 17 count 6 duplex
 ###
           PHAPCH
                  configuration
                                  ###
 pll source pcm30 0
 ###
            AK Ports configuration
                                  ###
 port ak 0
   shutdown
 port ak 1
   shutdown
 port tk 0
   no shutdown
 port tk 1
   no shutdown
 ###
           PCM Ports configuration
                                  ###
 Лист
                                643.ДРНК.501500-01 32 29
                                                        88
        № докум.
Изм
   Лист
               Подпись
                     Дата
                                    Инв. № дубл.
Инв. № подл.
             Подп. и дата
                          Взам. инв. №
                                                 Подп. и дата
```

| ро  | rt pcm<br>no s                                 | n15 0<br>shutdo                                     | own                            |             |      |                |                    |           |      |
|-----|------------------------------------------------|-----------------------------------------------------|--------------------------------|-------------|------|----------------|--------------------|-----------|------|
|     | loop<br>codi                                   | no<br>Ing an                                        | ni                             |             |      |                |                    |           |      |
| ро  | rt pcm<br>no s<br>loop<br>codi                 | n15 1<br>shutdo<br>no<br>ing on                     | own<br>1S                      |             |      |                |                    |           |      |
| ро  | rt pcn<br>shut<br>loop<br>codi                 | 152<br>down<br>ono<br>ng on                         | ıs                             |             |      |                |                    |           |      |
| ро  | rt pcm<br>shut<br>loop<br>codi                 | 153<br>down<br>ono<br>Ingon                         | ıs                             |             |      |                |                    |           |      |
| ро  | rt pcn<br>shut<br>loop<br>codi                 | 15 4<br>down<br>o no<br>ing on                      | ıs                             |             |      |                |                    |           |      |
| ро  | rt pcn<br>shut<br>loop<br>codi                 | n15 5<br>down<br>o no<br>ing on                     | ıs                             |             |      |                |                    |           |      |
| ро  | rt pcn<br>shut<br>loop<br>codi                 | 156<br>down<br>no<br>ng on                          | IS                             |             |      |                |                    |           |      |
| ро  | rt pcn<br>shut<br>loop<br>codi                 | 157<br>down<br>no<br>ng on                          | ıs                             |             |      |                |                    |           |      |
| po  | rt pcm<br>no s<br>loop<br>codi<br>trar<br>crc4 | n30 0<br>shutdo<br>no<br>ing ho<br>ispare<br>4 disa | own<br>1b3<br>ent disa<br>able | ble         |      |                |                    |           |      |
| ро  | rt pcm<br>shut<br>loop<br>codi<br>trar<br>crc4 | n30 1<br>down<br>o no<br>ing ho<br>ispare<br>i disa | lb3<br>ent disa<br>able        | ble         |      |                |                    |           |      |
| po  | rt pcm<br>shut<br>loop<br>codi<br>trar         | n302<br>down<br>ono<br>ing ho<br>ispare             | lb3<br>ent disa                | ble         |      |                |                    |           |      |
| ро  | rt pcn<br>shut                                 | 130 3<br>down                                       | TTG                            |             |      |                |                    |           |      |
|     |                                                |                                                     |                                |             |      | Б <i>1</i> Э П |                    | 20        | Лист |
| Изм | Лист                                           | Nº                                                  | докум.                         | Подпись     | Дата | 043.Д          | ¦г пк.эυτэυυ-01 32 | 23        | 89   |
| Ин  | в. № пс                                        | одл.                                                | Пс                             | одп. и дата |      | Взам. инв. №   | Инв. № дубл.       | Подп. и д | ата  |

|                | loop<br>codin<br>trans<br>crc4 | no<br>g ho<br>pare<br>dise | lb3<br>ent disa<br>able          | ble                                   |                         |                                        |                  |          |      |
|----------------|--------------------------------|----------------------------|----------------------------------|---------------------------------------|-------------------------|----------------------------------------|------------------|----------|------|
| ##<br>##<br>## | ########<br>#<br>#########     | ####<br>####               | #########<br>HDLC P<br>######### | ##########<br>orts conf<br>########## | #####<br>igura<br>##### | ###################################### | ##<br>##<br>##   |          |      |
| ро             | rt hdlc<br>no sh<br>range      | 0<br>utdo<br>2             | own                              |                                       |                         |                                        |                  |          |      |
| ро             | rt hdlc<br>no sh<br>range      | 1<br>utdo<br>2             | own                              |                                       |                         |                                        |                  |          |      |
| ро             | rt hdlc<br>shutd<br>range      | 2<br>own<br>1              |                                  |                                       |                         |                                        |                  |          |      |
| ро             | rt hdlc<br>shutd<br>range      | 3<br>own<br>1              |                                  |                                       |                         |                                        |                  |          |      |
| ро             | rt hdlc<br>shutd<br>range      | 4<br>own<br>1              |                                  |                                       |                         |                                        |                  |          |      |
| ро             | rt hdlc<br>shutd<br>range      | 5<br>own<br>1              |                                  |                                       |                         |                                        |                  |          |      |
| ро             | rt hdlc<br>shutd<br>range      | 6<br>own<br>1              |                                  |                                       |                         |                                        |                  |          |      |
| ро             | rt hdlc<br>shutd<br>range      | 7<br>own<br>1              |                                  |                                       |                         |                                        |                  |          |      |
| ро             | rt hdlc<br>shutd<br>range      | 8<br>own<br>1              |                                  |                                       |                         |                                        |                  |          |      |
| ро             | rt hdlc<br>shutd<br>range      | 9<br>own<br>1              |                                  |                                       |                         |                                        |                  |          |      |
| ро             | rt hdlc<br>shutd<br>range      | 10<br>own<br>1             |                                  |                                       |                         |                                        |                  |          |      |
| ро             | rt hdlc<br>shutd<br>range      | 11<br>own<br>1             |                                  |                                       |                         |                                        |                  |          |      |
| ро             | rt hdlc<br>shutd<br>range      | 12<br>own<br>1             |                                  |                                       |                         |                                        |                  |          |      |
| ро             | rt hdlc<br>shutd<br>range      | 13<br>own<br>1             |                                  |                                       |                         | 1                                      |                  |          |      |
|                |                                |                            |                                  |                                       |                         | 6 <u>4</u> 3 Л                         | PHK.501500-01 32 | 29       | ЛИСТ |
| Изм            | Лист                           | Nº                         | докум.                           | Подпись                               | Дата                    |                                        |                  |          | 90   |
| Ин             | в Мопол                        | п                          | Пс                               | лп и лата                             |                         | Взам инв №                             | Инв № лубл       | Полп и л | ата  |

```
port hdlc 14
  shutdown
  range 1
port hdlc 15
  shutdown
  range 1
###
         SHDSL Ports configuration
                                  ###
port shdsl 0
  mode lt
  no shutdown
  range 5
  powerboff 0
  description ""
port shdsl 1
  mode nt
  shutdown
  range 3
  powerboff 0
  description ""
```

В этом примере добавлены два потока и добавлена коммутация на них.

#### 3.7.4. Типовая конфигурация блока МСП-ЦС

Конфигурация приведена ниже:

```
###
            IP Context configuration
                                    ###
 context ip router
 # interfaces
    ifconfig eth0 mtu 1500 up
    ifconfig eth1 mtu 1500 up
    ifconfig hdlc0 mtu 1500 up
    ifconfig hdlc1 mtu 1500 up
    ifconfig hdlc2 mtu 1500 up
    ifconfig hdlc3 mtu 1500 up
    ifconfig hdlc4 mtu 1500 up
    ifconfig hdlc5 mtu 1500 up
    ifconfig hdlc6 mtu 1500 up
    ifconfig hdlc7 mtu 1500 up
    brctl addbr br0
    brctl addif br0 eth0
    brctl addif br0 eth1
    brctl addif br0 hdlc0
    brctl addif br0 hdlc1
    ifconfig br0 mtu 1500 up
    ifconfig br0 172.16.3.50 netmask 255.255.255.0 mtu 1500 up
 ###
           TDM Context configuration
                                    ###
 context tdm commutator
 ###
           commutate configuration
                                    ###
 commutate pcm30 0 1 pcm30 1 1 count 31 duplex
                                                           Лист
                                  643.ДРНК.501500-01 32 29
                                                            91
        № докум.
                       Дата
Изм
   Лист
                Подпись
              Подп. и дата
                            Взам. инв. №
                                       Инв. № дубл.
 Инв. № подл.
                                                    Подп. и дата
```

```
commutate pcm30 2 1 pcm30 3 1 count 24 duplex
    commutate pcm15 0 1 pcm15 1 1 count 13 duplex
    commutate pcm15 2 1 pcm15 3 1 count 13 duplex
    commutate pcm15 4 1 pcm15 5 1 count 13 duplex
    commutate pcm15 6 1 pcm15 7 1 count 13 duplex
    commutate hdlc 0 0 pcm30 0 30 count 2 duplex
    commutate hdlc 1 0 pcm30 1 26 count 2 duplex
    commutate hdlc 2 0 pcm30 1 28 count 2 duplex
    commutate hdlc 3 0 pcm30 1 30 count 2 duplex
    commutate hdlc 4 0 pcm15 1 14 count 2 duplex
    commutate hdlc 5 0 pcm15 1 14 count 2 duplex
    commutate hdlc 6 0 pcm15 1 14 count 2 duplex
    commutate hdlc 7 0 pcm15 1 14 count 2 duplex
    commutate hdlc 8 0 pcm15 1 14 count 2 duplex
 ###
          VSK commutate configuration
                                       ###
 vsk commutate pcm30 0 1 pcm30 1 1 count 31 duplex
    vsk commutate pcm30 2 1 pcm30 3 1 count 31 duplex
    vsk commutate pcm15 0 1 pcm15 1 1 count 15 duplex
    vsk commutate pcm15 2 1 pcm15 3 1 count 15 duplex
    vsk commutate pcm15 4 1 pcm15 5 1 count 15 duplex
    vsk commutate pcm15 6 1 pcm15 7 1 count 15 duplex
 ###
             PHAPCH
                     configuration
                                       ###
 pll source pcm30 0
 ###
              AK Ports configuration
                                       ###
 port ak 0
    shutdown
 port ak 1
    shutdown
 port tk 0
    shutdown
 port tk 1
    shutdown
 ###
             PCM Ports configuration
                                       ###
 port pcm15 0
    no shutdown
    loop no
    coding oms
 port pcm15 1
    no shutdown
    loop no
    coding oms
 port pcm15 2
    no shutdown
    loop no
    coding oms
 port pcm15 3
    no shutdown
    loop no
                                                                Лист
                                     643.ДРНК.501500-01 32 29
                                                                 92
         № докум.
   Лист
Изм
                  Подпись
                         Дата
 Инв. № подл.
               Подп. и дата
                              Взам. инв. №
                                          Инв. № дубл.
                                                         Подп. и дата
```

| codi | na   | oms   |
|------|------|-------|
| COUL | .iig | 01113 |

port pcm15 4 no shutdown loop no coding ami port pcm15 5 no shutdown loop no coding ami port pcm15 6 no shutdown loop no coding hdb3 port pcm15 7 shutdown loop no coding hdb3 port pcm30 0 no shutdown loop no coding ami transparent disable crc4 disable port pcm30 1 no shutdown loop no coding ami transparent disable crc4 disable port pcm30 2 no shutdown loop no coding hdb3 transparent disable crc4 disable port pcm30 3 no shutdown loop no coding hdb3 transparent disable crc4 disable HDLC Ports configuration ### ### port hdlc 0 no shutdown range 2 port hdlc 1 no shutdown range 2 port hdlc 2 no shutdown Лист 643.ДРНК.501500-01 32 29 93 Изм Лист № докум. Подпись Дата Взам. инв. № Инв. № подл. Подп. и дата Инв. № дубл. Подп. и дата

| range | 2 |
|-------|---|
| runge | ~ |

port hdlc 3 no shutdown range 2 port hdlc 4 no shutdown range 2 port hdlc 5 no shutdown range 2 port hdlc 6 no shutdown range 2 port hdlc 7 no shutdown range 2 port hdlc 8 shutdown range 1 port hdlc 9 shutdown range 1 port hdlc 10 shutdown range 1 port hdlc 11 shutdown range 1 port hdlc 12 shutdown range 1 port hdlc 13 shutdown range 1 port hdlc 14 shutdown range 1 port hdlc 15 shutdown range 1 ### SHDSL Ports configuration ### port shdsl 0 mode nt shutdown range 3 powerboff 0 description "" Лист 643.ДРНК.501500-01 32 29 94 Изм Лист № докум. Подпись Дата Взам. инв. № Инв. № подл. Подп. и дата Инв. № дубл. Подп. и дата

port shdsl 1 mode nt shutdown range 3 powerboff 0 description ""

МСП-ЦС как и МСП-УС не бывает типовой и под каждую структуру ее необходимо перестраивать.

## 3.8. Настройка МСП-ОС ADSL

### 3.8.1. Перед началом конфигурирования

Перед тем как перейти к настройке МСПУ, необходимо определиться со следующими параметрами:

1. Требуется ли использование VLAN?

2. В случае, если будет использоваться VLAN необходимо знать, какой VLAN ID будет использоваться для управления платы, а какой (какие) - для абонентского доступа.

3. Какой IP адрес, маска подсети и, если требуется, шлюз по-умолчанию будет использоваться для управления платой.

4. Какой (какие) VPI/VCI будут использоваться для каждого VLAN ID абонентского доступа.

### 3.8.2. Заводская конфигурация

МСПУ поставляется с некоторой начальной конфигурацией, называемой заводской (factory-config). Кроме того, на устройстве существуют дополнительные три предопределенных конфигурации:

• os\_adsl\_v2-factory1.conf — без использования VLAN;

• os\_adsl\_v2-factory2.conf — с использованием VLAN для абонентского трафика и отдельного VLAN для управления;

• os\_adsl\_v2-factory3.conf — с использованием разных VLAN для интернет, IPTV, VoIP и управления.

Если после изменения текущей конфигурации (running-config) и замены ей стартовой конфигурации, оказалось, что устройство работает не так, как ожидалось, всегда существует возможность вернуться к заводской конфигурации. Для этого следует выполнить команду

copy factory-config startup-config

и перезагрузить устройство командой

reboot

Для возвращения к первоначальным настройкам вместо заводской можно использовать одну из перечисленных конфигураций. Они, так же как и любые пользовательские

|                           |      |    |              |              |           |                          | Лист |  |    |
|---------------------------|------|----|--------------|--------------|-----------|--------------------------|------|--|----|
|                           |      |    |              |              |           | 643.ДРНК.501500-01 32 29 |      |  | 05 |
| Изм                       | Лист | Nº | докум.       | Подпись      | Дата      |                          |      |  | 95 |
|                           |      |    |              |              |           |                          |      |  |    |
| Инв. № подл. Подп. и дата |      |    | Взам. инв. № | Инв. № дубл. | Подп. и д | цата                     |      |  |    |

конфигурации, находятся в области памяти nvram.

# 3.8.3. Назначение ІР-адреса

#### 3.8.3.1. Конфигурация без использования VLAN

Как уже упоминалось, в заводской конфигурации МСПУ присвоен адрес 172.16.1.10 с маской подсети 255.255.0.0. Для его изменения нужно использовать подключение к блоку при помощи СОМ-порта.

После успешного входа в систему необходимо выполнить следующие действия:

Таблица 4: Последовательность действий для изменения IP-адреса устройства

| Команда                    | Описание                                                             |
|----------------------------|----------------------------------------------------------------------|
| als\$> context ip router   | Переход в режим конфигурирования контекста IP Router (маршрутизатор) |
| als(cntx-ip)[router]#      | Назначение адреса 172.16.1.21 с маской подсети 255.255.0.0           |
| ifconfig hbr0 172.16.1.21  | для интерфейса hbr0 с последующим включением этого                   |
| netmask 255.255.0.0 up     | интерфейса                                                           |
| als(cntx-ip)[router]# copy | Сохранение текущей конфигурации в стартовую, чтобы при               |
| running-config startup-    | следующем запуске устройство использовало новый                      |
| config                     | установленный IP-адрес                                               |

При создании интерфейса dslam\_bridge br0 автоматически создается «хост-интерфейс» (hbr0), обеспечивающий возможность подключения к устройству и его управления. Задача хост-интерфейса - выбирать из всех приходящих на мост пакетов только те пакеты, которые предназначены именно данному хосту (процессору), а не для пересылки мостом с одного порта на другой. Такое разделение непосредственно моста и его управляющего интерфейса позволяет, отключив хост-интерфейс (т.е. отключив управление), оставить поток пакетов на его нижнем уровне.

Такие интерфейсы автоматически порождаются всеми Ethernet-совместимыми интерфейсами. Их имена отличаются от имен порождающих интерфейсов буквой «h» в начале (от слова «host»). Таким образом, хост-интерфейс для порта uplink0 будет иметь название huplink0, а для интерфейса eoa0 — heoa0.

Кроме этого, Uplink-порты и интерфейсы EoA имеют одинаковые команды управления взаимодействия с мостом со следующим синтаксисом:

[no] listen [bridge]

Если у порта или интерфейса в настройках установлено «no listen» то он не будет перенаправлять мосту, к которому он подключен, выбранные для устройства пакеты. Наоборот, если установлено «listen bridge» то интерфейс или порт будет отправлять пакеты на мост и получать их с него.

Таким образом, для того чтобы отключить управление со стороны какого-либо порта,

|     |                           |    |                                      |         |      | 643.ДРНК.501500-01 32 29 |  |  | Лист |
|-----|---------------------------|----|--------------------------------------|---------|------|--------------------------|--|--|------|
| Изм | Лист                      | Nº | докум.                               | Подпись | Дата |                          |  |  | 96   |
|     |                           |    |                                      |         |      |                          |  |  |      |
| Ин  | Инв. № подл. Подп. и дата |    | Взам. инв. № Инв. № дубл. Подп. и да |         |      | цата                     |  |  |      |

необходимо в его конфигурации указать «no listen» и не назначать IP-адрес на его хостинтерфейс.

### 3.8.3.2. Конфигурация с использованием VLAN

В том случае, если для управлением МСПУ планируется использовать отдельный VLAN, необходимо настроить управляющий интерфейс так, чтобы он имел возможность принимать пакеты, содержащие метку (тег) данного VLAN.

Для того чтобы настроить управление с помощью интерфейса hbro по управляющему VLAN с меткой 1000, нужно выполнить следующие команды :

Таблица 5: Последовательность действий для настройки управления устройством по VLAN

| Команда                                                                                                | Описание                                                                                                    |  |  |  |
|----------------------------------------------------------------------------------------------------|----------------------------------------------------------------------------------------------------|--|--|--|
| als\$> context ip router                                                                               | Переход в режим конфигурирования контекста IP<br>Router (маршрутизатор)                                                                                                    |  |  |  |
| <b>als(cntx-ip)[router]# ifconfig</b><br>hbr0 <b>mtu 1504 up</b>                                       | Установка нового максимального размера<br>передаваемого пакета (фрейма) для интерфейса hbro.<br>Указанный размер на 4 байта больше обычного, что<br>соответствует пакету, содержащему метку VLAN |  |  |  |
| <b>als(cntx-ip)[router]# vconfig add</b><br>hbr0 1000                                                  | Создание нового интерфейса hbr0.1000, который и<br>будет представлять интерфейс hbr0 в управляющем<br>VLAN с меткой 1000                                                                         |  |  |  |
| <b>als(cntx-ip)[router]# ifconfig</b><br>hbr0.1000 172.16.1.10 <b>netmask</b><br>255.255.0.0 <b>up</b> | Назначение адреса 172.16.1.10 с маской подсети 255.255.0.0 для интерфейса hbro.1000 с последующим включением этого интерфейса                                                                    |  |  |  |
| als(cntx-ip)[router]# copy<br>running-config startup-config                                            | Сохранение текущей конфигурации в стартовую                                                                                                    |  |  |  |

Для удаления интерфейса hbro из VLAN 1000, нужно выполнить приведенную ниже манду:

команду:

als(cntx-ip)[router]# vconfig rem hbr0.1000

### 3.8.4. Назначение шлюза по умолчанию

Локальная сеть, в которой находится станционное оборудование и рабочие станции, с которых производится конфигурирование, может быть построена таким образом, что первое и последние находятся в разных сегментах (подсетях). При этом подсети могут соединяться с помощью маршрутизатора.

В этом случае на МСПУ необходимо настроить «шлюз по умолчанию» (default gateway), т.е. указать маршрутизатор, через который устройство будет отправлять ответы на запросы с рабочих станций. Сделать это можно с помощью следующих команд:

|                           |      |    |              |              |           | 643.ДРНК.501500-01 32 29 |  |  | Лист |
|---------------------------|------|----|--------------|--------------|-----------|--------------------------|--|--|------|
|                           |      |    |              |              |           |                          |  |  | 07   |
| Изм                       | Лист | Nº | докум.       | Подпись      | Дата      |                          |  |  | 97   |
|                           |      |    |              |              |           |                          |  |  |      |
| Инв. № подл. Подп. и дата |      |    | Взам. инв. № | Инв. № дубл. | Подп. и д | ата                      |  |  |      |

| Таблица 6: Последовательность действий для настройки шлюза по умолчанию |                                                                                                    |  |  |  |  |
|-------------------------------------------------------------------------|----------------------------------------------------------------------------------------------------|--|--|--|--|
| Команда                                                                 | Описание                                                                                                    |  |  |  |  |
| als\$> context ip router                                                | Переход в режим конфигурирования контекста IP Router (маршрутизатор)                                                                                                    |  |  |  |  |
| als(cntx-ip)[router]# route<br>0.0.0.0 0.0.0.0 gateway<br>172.16.1.111  | Указание хоста, на котором есть интерфейс с IP-адресом<br>172.16.1.111, в качестве шлюза по умолчанию.<br>Естественно, конфигурируемый МСПУ должен<br>находиться в той же подсети, что и указанный сетевой<br>интерфейс |  |  |  |  |
| als(cntx-ip)[router]# copy<br>running-config startup-config             | Сохранение текущей конфигурации в стартовую                                                                                                    |  |  |  |  |

### 3.8.5. Смена режима работы портов Uplink

Порты Uplink, имеющиеся на МСПУ, могут работать в двух режимах: Gigabit и FastEthernet. Тот или иной режим следует выбирать в зависимости от того, на работу с какой скоростью передачи данных рассчитано сетевое оборудование, к которому будет подключаться МСПУ. Так например, если устройство включается в локальную сеть с помощью гигабитного коммутатора (скорость до 1 Гбит/с), то необходимо, чтобы uplink-порт на устройстве работал в режиме Gigabit Ethernet. Если же используется, например, коммутатор Fast Ethernet (100 Мбит/ с), то и uplink-порт должен работать в том же режиме.

По умолчанию для портов uplink установлен режим Gigabit Ethernet.

Для того чтобы изменить режим работы uplink, нужно выполнить следующие шаги: *Таблица 7: Последовательность действий для выбора режима nopma Uplink* 

| Команда                                                    | Описание                                                                                                    |
|------------------------------------------------------------|----------------------------------------------------------------------------------------------------|
| als\$> context dslam                                       | Переход в режим конфигурирования контекста DSLAM                                                                        |
| als(cntx-dslam)# uplink<br>mode fe                         | Установка режима FastEthernet для портов uplink                                                                         |
| als(cntx-dslam)# copy<br>running-config startup-<br>config | Coxpaнeниe текущей конфигурации в стартовую, чтобы при<br>перезагрузке системы сохранился установленный режим<br>uplink |
| als(cntx-dslam)# reboot                                    | Перезагрузка системы.<br><b>Внимание!</b> При изменении режима работы портов Uplink<br>перезагрузка системы обязательна |

### 3.8.6. Использование каскадирования портов Uplink

МСПУ поддерживает возможность каскадирования uplink-портов. Благодаря этому становится возможно использовать один uplink-канал для подключения к сети сразу нескольких устройств. При этом к устройствам, находящимся в каскаде, применяется следующая терминология:

|     |         |                      |        |              |              |                          |      |    | Лист |
|-----|---------|----------------------|--------|--------------|--------------|--------------------------|------|----|------|
| Изм | Лист    | Nº                   | докум. | Подпись      | Дата         | 643.ДРНК.501500-01 32 29 |      | 98 |      |
|     |         |                      |        |              |              |                          |      |    |      |
| Ин  | в. № по | № подл. Подп. и дата |        | Взам. инв. № | Инв. № дубл. | Подп. и д                | цата |    |      |

| Позиция в каскаде | Описание                                                                                                    |
|-------------------|----------------------------------------------------------------------------------------------------|
| top               | «Верх». Данный блок МСПУ является первым в каскаде, и именно<br>он соединяется с сетью оператора связи. Для подключения к ней<br>используется верхний порт uplink0. Соответственно, для<br>соединения со следующим устройством в каскаде используется<br><i>нижний</i> порт uplink1 |
| bottom            | «Низ». Данный блок является последним в каскаде. Для каскадирования используется <i>верхний</i> порт uplink0                                                                                                    |
| center            | «Центр». Данное устройство находится в середине каскада и должно пропускать трафик, предназначенный для следующих за ним устройств транзитом. Поэтому для соединения с каскадом на блоке этого типа используются <i>оба nopma</i> Uplink                                            |

#### Схематическое изображение каскада из МСПУ приведено ниже:

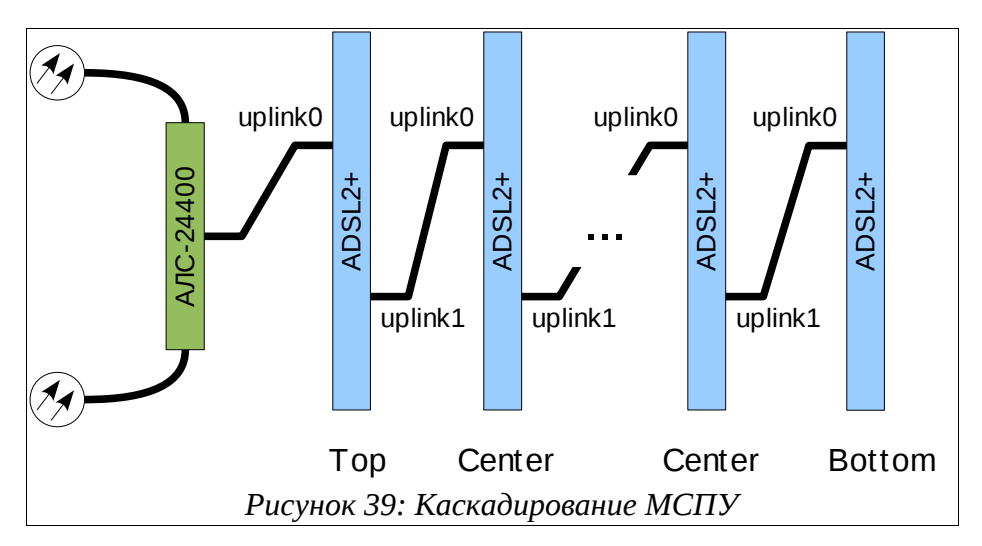

Для того чтобы можно было объединить несколько устройств МСПУ в каскад, необходимо, чтобы их Uplink-порты работали в одинаковом режиме: Gigabit или FastEthernet.

Устройства в каскаде могут соединяться как прямым, так и перекрестным сетевым кабелем. При этом в конфигурации соединяемых устройств должна быть включена функция autonegotiation для портов Uplink (например, для uplink0: port uplink uplink0 autonegatiation).

По умолчанию режим каскадирования портов Uplink выключен и соответствующий параметр конфигурации имеет значение none. Для того чтобы изменить режим работы uplink, нужно выполнить следующие шаги:

|     |         |                      |        |              |              |                          |      |    | Лист |
|-----|---------|----------------------|--------|--------------|--------------|--------------------------|------|----|------|
|     |         |                      |        |              |              | 643.ДРНК.501500-01 32 29 |      | 00 |      |
| Изм | Лист    | Nº                   | докум. | Подпись      | Дата         |                          |      | 99 |      |
|     |         |                      |        |              |              |                          |      |    |      |
| Ин  | в. № по | 2 подл. Подп. и дата |        | Взам. инв. № | Инв. № дубл. | Подп. и д                | цата |    |      |

| Таблица 8: Последовательность действий для выбора режима каскадирования |                                                                                                    |  |  |  |  |
|-------------------------------------------------------------------------|----------------------------------------------------------------------------------------------------|--|--|--|--|
| Команда                                                                 | Описание                                                                                                    |  |  |  |  |
| als\$> context dslam                                                    | Переход в режим конфигурирования контекста DSLAM                                                                          |  |  |  |  |
| als(cntx-dslam)# uplink<br>cascading top                                | Назначение данного МСПУ первым устройством каскада                                                                        |  |  |  |  |
| als(cntx-dslam)# copy<br>running-config startup-<br>config              | Сохранение текущей конфигурации в стартовую, чтобы при перезагрузке системы сохранился установленный режим каскадирования |  |  |  |  |
| als(cntx-dslam)# reboot                                                 | Перезагрузка системы.<br><b>Внимание!</b> При изменении режима каскадирования<br>перезагрузка системы обязательна         |  |  |  |  |

### 3.8.7. Резервирование портов Uplink

Данная возможность позволяет МСПУ в случае отказа одного из портов Uplink автоматически восстановить соединение с сетью через резервный порт. Для этого при подключении к сети оператора связи должны быть задействованы оба Uplink-порта устройства.

Проверка соединения с Uplink-портом производится с помощью периодической отправки ICMP-пакетов (ping) заданному в конфигурации хосту. Выбранный хост всегда должен быть доступен по сети, поскольку именно по получению или неполучению ответов то него МСПУ может судить о наличии или отсутствии соединения с сетью через активный в данный момент порт Uplink.

Схема работы резервирования портов приведена на рисунке ниже:

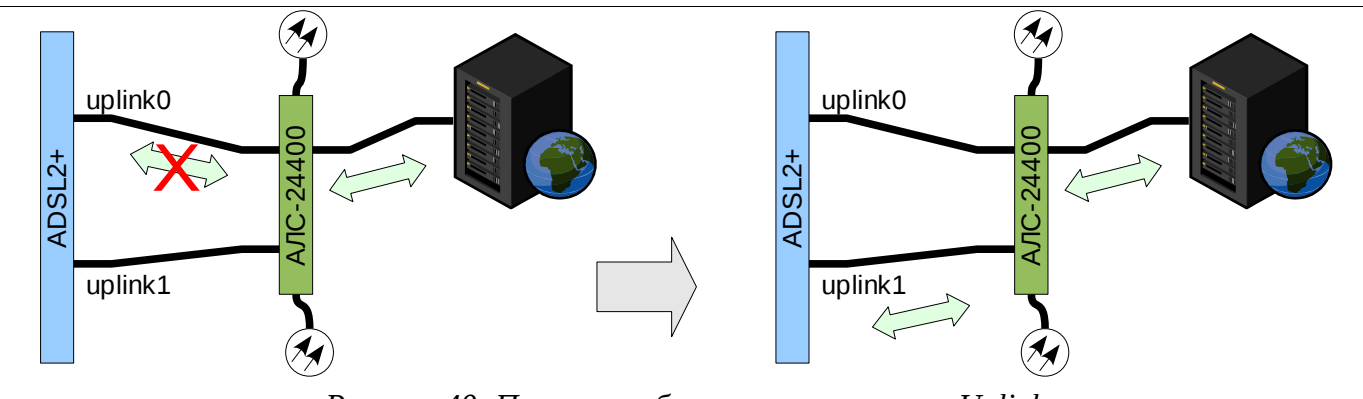

Рисунок 40: Принцип работы резервирования Uplink

По умолчанию режим резервирования портов Uplink выключен. Для того чтобы включить резервирование uplink, нужно выполнить следующие шаги:

|     |         |      |              |         |              |                          |           |      | Лист |
|-----|---------|------|--------------|---------|--------------|--------------------------|-----------|------|------|
|     |         |      |              |         |              | 643.ДРНК.501500-01 32 29 |           |      | ,    |
|     |         |      |              |         |              |                          |           |      | 100  |
| Изм | Лист    | Nº   | докум.       | Подпись | Дата         |                          |           |      | 100  |
|     |         |      |              |         |              | l                        |           |      |      |
| Ин  | в. № пс | одл. | Подп. и дата |         | Взам. инв. № | Инв. № дубл.             | Подп. и д | цата |      |

| Таблица 9: Последовательность действий для включения режима резервирования    |                                                                                                    |  |  |  |  |
|-------------------------------------------------------------------------------|----------------------------------------------------------------------------------------------------|--|--|--|--|
| Команда                                                                       | Описание                                                                                                    |  |  |  |  |
| als\$> port uplink uplink0                                                    | Переход в режим конфигурирования порта uplink0                                                                           |  |  |  |  |
| als(port)[uplink uplink0]#<br>no bind                                         | Отключить статическую привязку к соответствующему интерфейсу Communication                                               |  |  |  |  |
| als(port)[uplink uplink0]#<br>bind redundant                                  | Включить динамическую привязку                                                                                           |  |  |  |  |
| als\$> port uplink uplink1                                                    | Переход в режим конфигурирования порта uplink1                                                                           |  |  |  |  |
| als(port)[uplink uplink1]#<br>no bind                                         | Отключить статическую привязку к соответствующему интерфейсу Communication                                               |  |  |  |  |
| als(port)[uplink uplink1]#<br>bind_redundant                                  | Включить динамическую привязку                                                                                           |  |  |  |  |
| als\$> service<br>uplinkRedundancy                                            | Переход в режим конфигурирования сервиса резервирования<br>Uplink                                                        |  |  |  |  |
| als(service)<br>[uplinkRedundancy]#<br>interface communication<br>com0        | Переход к конфигурированию группы резервирующих<br>портов, связываемых динамически с данным интерфейсом<br>Communication |  |  |  |  |
| als(uplinkRedundancy)<br>[com0]# host 172.16.0.111                            | Указание IP-адреса контрольного хоста для проверки соединения                                                            |  |  |  |  |
| als(uplinkRedundancy)<br>[com0]# element uplink0                              | Добавление порта uplink0 в группу резервирования                                                                         |  |  |  |  |
| als(uplinkRedundancy)<br>[com0]# element uplink1                              | Добавление порта uplink1 в группу резервирования                                                                         |  |  |  |  |
| als(uplinkRedundancy)<br>[com0]# exit                                         | Выход из редактирования параметров данной группы резервирования                                                          |  |  |  |  |
| als(service)<br>[uplinkRedundancy]# no<br>shutdown                            | Включение режима резервирования                                                                                          |  |  |  |  |
| als(service)<br>[uplinkRedundancy]# copy<br>running-config startup-<br>config | Сохранение текущей конфигурации в стартовую                                                                              |  |  |  |  |

### 3.8.8. Настройка портов ADSL с использованием профилей

Порты ADSL имеют гибкий набор настроек, обеспечивающих работу каждого порта. Часть настроек применяется на самом порту, часть в профилях, которые используют эти порты.

Для того чтобы изменить режим работы порта, значения пределов помехоустойчивости и скорость порта для downstrem и upstream используется набор профилей. ПортADSL использует профиль ADSLTEMPLATE, который в свою очередь использует два профиля (ADSL и ADSLCHANNEL), в которых и содержатся значения режима работы, пределов помехоустойчивости и скорости порта.

Для того чтобы изменить настройки порта (режим работы порта, значения пределов помехоустойчивости и скорость порта для downstrem и upstream) таким образом, что они будут отличаться от настроек всех остальных портов необходимо выполнить следующие шаги:

|     |         |     |              |         |              |                          |           |      | Лист |
|-----|---------|-----|--------------|---------|--------------|--------------------------|-----------|------|------|
| Изм | Лист    | N⁰  | докум.       | Подпись | Дата         | 643.ДРНК.501500-01 32 29 |           | 101  |      |
|     |         |     |              |         |              |                          |           |      |      |
| Ин  | з. № по | дл. | Подп. и дата |         | Взам. инв. № | Инв. № дубл.             | Подп. и д | цата |      |

Таблица 10: Последовательность действий настройки портов ADSL с использование профилей

| Команда                                                                  | Описание                                                                                                    |  |  |  |  |  |  |  |
|--------------------------------------------------------------------------|----------------------------------------------------------------------------------------------------|--|--|--|--|--|--|--|
| als\$> profile adsl prfadsl1                                             | Создание нового профиля ADSL со значениями по-<br>умолчанию и переход в режим его настройки                                                                                                    |  |  |  |  |  |  |  |
| als(profile)[adsl<br>prfadsl1]# mode G_DMT_BIS                           | Установить модуляцию согласно стандарту ITU G.992.<br>(G.Dmt.Bis)                                                                                                    |  |  |  |  |  |  |  |
| als(profile)[adsl<br>prfadsl1]# mode<br>G_DMT_BIS_AnnM                   | Установить модуляцию согласно стандарту ITU G.992.3 (G.Dmt.Bis) Annex M. С учетом предыдущего шага порт будет иметь возможность подключаться в одном из режимов модуляции                                                                                          |  |  |  |  |  |  |  |
| als(profile)[adsl<br>prfadsl1]# snr ds 7                                 | Установить значение предела помехоустойчивости в децибелах в направлении downstream                                                                                                    |  |  |  |  |  |  |  |
| als(profile)[adsl<br>prfadsl1]# snr us 7                                 | Установить значение предела помехоустойчивости в децибелах в направлении upstream                                                                                                    |  |  |  |  |  |  |  |
| als(profile)[adsl<br>prfadsl1]# profile<br>adslchannel prfadslch1        | Создание нового профиля ADSLCHANNEL со значениями по-умолчанию и переход в режим его настройки                                                                                                    |  |  |  |  |  |  |  |
| als(profile)[adslchnl<br>prfadslch1]# maxrate ds<br>8100                 | Установить скорость порта для downstream в 8100 Кбит/сек                                                                                                    |  |  |  |  |  |  |  |
| als(profile)[adslchnl<br>prfadslch1]# maxrate us 512                     | Установить скорость порта для upstream в 512 Кбит/сек                                                                                                    |  |  |  |  |  |  |  |
| als(profile)[adslchnl<br>prfadslch1]# profile<br>adsltemplate prfadsltm1 | Создание нового профиля ADSLTEMPLATE со значениями по-умолчанию и переход в режим его настройки                                                                                                    |  |  |  |  |  |  |  |
| als(profile)[adsltmpl<br>prfadsltm1]# use adsl<br>prfadsl1               | Использовать указанный профиль ADSL                                                                                                    |  |  |  |  |  |  |  |
| als(profile)[adsltmpl<br>prfadsltm1]# use<br>adslchannel prfadslch1      | Использовать указанный профиль ADSLCHANNEL                                                                                                    |  |  |  |  |  |  |  |
| als(profile)[adsltmpl<br>prfadsltm1]# port adsl<br>adsl0                 | Переход в режим настройки порта adsl0                                                                                                    |  |  |  |  |  |  |  |
| als(port)[adsl_adsl0]# use<br>adsltemplate prfadsltm1                    | Использовать указанный профиль ADSLTEMPLATE дл<br>порта adsl0. <b>Внимание!</b> Обновление вступает в силу сраз<br>после изменения одного из параметров. Соединение на порт<br>adsl0 автоматически переустановится с учетом значений<br>указанных в стеке профилей |  |  |  |  |  |  |  |
| als(port)[adsl_adsl0]# copy<br>running-config startup-<br>config         | Сохранение текущей конфигурации в стартовую, чтобы пр<br>перезагрузке системы сохранились установленные настройки                                                                                                    |  |  |  |  |  |  |  |

# 3.8.9. Запуск службы Web-конфигуратора

Для того чтобы иметь возможность управления МСПУ при помощи Web-конфигуратора, необходимо, чтобы на устройстве был запущен специальный сервис - Web. По умолчанию в заводской конфигурации этот сервис отключен.

|     |         |     |                 |         |              |                          |           |      | Лист |
|-----|---------|-----|-----------------|---------|--------------|--------------------------|-----------|------|------|
| Изм | Лист    | Nº  | докум.          | Подпись | Дата         | 643.ДРНК.501500-01 32 29 |           |      | 102  |
|     |         |     |                 |         |              |                          |           |      |      |
| Ин  | в. № по | дл. | 1. Подп. и дата |         | Взам. инв. № | Инв. № дубл.             | Подп. и д | цата |      |

Запустить службу Web-конфигуратора можно с помощью следующей команды: *Таблица 11: Последовательность действий для запуска службы Web-конфигуратора* 

| Команда                        | Описание                        |
|--------------------------------|---------------------------------|
| als\$> service web no shutdown | Запуск службы Web-конфигуратора |

### 3.8.10. Service SNMP

Simple Network Management Protocol (SNMP) – это протокол прикладного уровня, который позволяет осуществлять обмен управляющей информацией между сетевыми устройствами. SNMP дает возможность управлять эксплуатационными характеристиками сети, находить и устранять неисправности в работе сети, осуществлять мониторинг текущих параметров сетевых устройств.

Сеть, управляемая SNMP, состоит из трех ключевых компонентов: управляемые устройства, агенты и системы управления сетью.

Управляемое устройство – сетевой узел, на котором установлен агент SNMP. Управляемые устройства собирают и сохраняют информацию о своем текущем состоянии и обеспечивают доступность этой информации для системы управления сетью. Для получения доступа к информации необходимо указание параметра community name. В данном случае, в роли управляемых устройств выступают блоки МСПУ.

Агент – модуль программного обеспечения управления сетью, который находится на управляемом устройстве. Агент имеет доступ к информации об устройстве и транслирует эту информацию в форму, совместимую с SNMP. Так, параметры устройства с точки зрения SNMP представляются в виде «объектов», которые хранится в иерархической форме в Базе Информации Управления (Management Information Base, MIB). Каждый объект в иерархии MIB обладает уникальным идентификатором (Object Identifier, OID), с помощью которого можно получить доступ к данному объекту.

Система управления сетью – набор приложений, которые обеспечивают мониторинг и управление сетевыми устройствами.

#### 3.8.10.1. Настройка протокола SNMP

Для перехода в режим настройки протокола SNMP необходимо выбрать соответствующий сервис, в данном случае SNMP.

#### als\$> service snmp als(service)[snmp]#

После перехода в сервис системная подсказка отобразит информацию, соответствующую этому сервису. При нажатии *<Tab>* отобразится список доступных в этом сервисе команд.

| al: | als(service)[snmp]#<br>Настройка параметров запуска SNMP<br>system Установка места расположения системы и контактной информации<br>community Установить сообщество (community) только для чтения и для чтения/записи |    |           |         |      |                            |      |     |  |  |
|-----|----------------------------------------------------------------------------------------------------|----|-----------|---------|------|----------------------------|------|-----|--|--|
| Л   |                                                                                                    |    |           |         |      |                            | Лист |     |  |  |
| Изм | Лист                                                                                                    | Nº | докум.    | Подпись | Дата | 643.ДРНК.501500-01 32 29 1 |      | 103 |  |  |
|     |                                                                                                    |    |           |         |      |                            |      |     |  |  |
| Ин  | з. № подл. Подп. и дата Взам. инв. № Инв. № дубл. Подп. и                                                                                                    |    | Подп. и д | цата    |      |                            |      |     |  |  |

| host       Установка хоста, с которого разрешен доступ к SNMP-агенту         user       Добавление/удаление пользователей SNMPv3         trap2sink       Добавление/удаление адресатов SNMP-трапов (trap)         informsink       Добавление/удаление адресатов SNMP-уведомлений (inform)         monitordelay       Установка частоты опроса MIB-объектов, при изменении которых отправляются         трапы из интервала [1, 300] в секундах       в секундах         show       Просмотр конфигурации SNMP         shutdown       Остановить агент SNMP         als(service)[snmp]#       в секундах |
|----------------------------------------------------------------------------------------------------|
| Для конфигурирования сервиса SNMP необходимо выполнить следующие задачи:                                                                                                    |
| • Установка места расположения системы и контактной информации:                                                                                                    |
| als(service)[snmp]# system contact lvan_lvanovich_lvanov<br>als(service)[snmp]# system location Telefonnya_Stanciya                                                                                                    |
| • Установка community name только для чтения и для чтения/записи:                                                                                                    |
| als(service)[snmp]# community read ro<br>alsservice)[snmp]# community write rw                                                                                                    |
| • Установка хоста, с которого разрешен доступ к SNMP-агенту. Существует                                                                                                    |
| возможность предоставить доступ всем хостам при помощи ключевого слова all:                                                                                                    |
| als(service)[snmp]# host all COMMUNITY read<br>als(service)[snmp]# host 172.16.0.67 community write                                                                                                    |
| <ul> <li>Добавление/удаление адресатов SNMP-трапов (trap):</li> </ul>                                                                                                    |
| als(service)[snmp]# trap2sink add 172.16.3.3                                                                                                    |
| <ul> <li>Добавление/удаление адресатов SNMP-уведомлений (inform):</li> </ul>                                                                                                    |
| als(service)[snmp]# informsink add 172.16.0.66                                                                                                    |
| <ul> <li>Установка частоты опроса МІВ-объектов, при изменении которых отправляются</li> </ul>                                                                                                    |
| трапы:                                                                                                    |
| als(service)[snmp]# monitordelay 30                                                                                                    |
| Также для более защищенного доступа к управляемым устройствам имеется возможность                                                                                                    |
| использовать версию 3 протокола SNMP, которая позволяет организовать разграничение                                                                                                    |
| доступа на уровне пользователей.                                                                                                    |
| При создании пользователя SNMP требуется указание паролей для аутентификации и для                                                                                                    |
| шифрования соединения. Эти задачи реализованы с помощью алгоритмов MD5 и DES                                                                                                    |
| соответственно. Следует заметить, что пароли при вводе не отображаются на экран.                                                                                                    |
| Для того чтобы изменения конфигурации, связанные с добавлением/удалением                                                                                                    |
| пользователей, вступили в силу, необходимо перезапустить сервис SNMP.                                                                                                    |
| • Добавление пользователя SNMPv3 с правами только для чтения:                                                                                                    |
| als(service)[snmp]# user add techuser ro<br>Введите пароль для аутентификации нового пользователя (не менее 8 символов):                                                                                                    |
| Введите пароль для шифрования соединения:<br>(нажмите Enter для повторного использования аутентифицирующего пароля)                                                                                                    |
| 3.8.11. Просмотр текущей конфигурации и статистики                                                                                                    |
|                                                                                                    |

Текущая конфигурация (running-config) показывает актуальные параметры устройства во

время его работы. Она может отличаться от загрузочной конфигурации (startup-config), т.к.

|     |         |     |        |             |      |                          |              |           | Лист |
|-----|---------|-----|--------|-------------|------|--------------------------|--------------|-----------|------|
| Изм | Лист    | N⁰  | докум. | Подпись     | Дата | 643.ДРНК.501500-01 32 29 |              | 104       |      |
|     |         |     |        |             |      |                          |              |           |      |
| Ин  | в. № по | дл. | Пс     | одп. и дата |      | Взам. инв. №             | Инв. № дубл. | Подп. и д | цата |

оператор может, например, временно изменить некоторые настройки устройства и не сохранять их.

Для просмотра текущей конфигурации нужно выполнить следующую команду CLI:

show running-config

Часто требуется просмотреть только часть общей конфигурации: например, отдельного интерфейса или профиля. Для этого используются команды типа show config, которые доступны в соответствующих разделах конфигурации. Например, для просмотра настроек порта ADSL10 можно выполнить команду

port adsl adsl10 show config

Получить статистику по какому-либо интерфейсу или порту можно с помощью похожей команды - show status. Например:

port adsl adsl10 show status

При этом в большинстве случаев слово status необязательно, и статистика точно так же отображается с помощью команды show. Кроме того, имеется возможность периодического вывода данных статистики с помощью команды show repeat. Период вывода также является настраиваемым. Ниже приводится пример команды для отображения статистики с периодом 10 секунд:

port adsl adsl10 show repeat 10

### 3.8.12. Отображение состояния линий ADSL

На МСПУ имеется специальная утилита adsl\_monitor, которая позволяет в наглядном виде получать информацию о состоянии выбранных портов ADSL. Отображаемые данные обновляются в реальном времени. Указанная программа доступна из CLI, и в качестве необязательных параметров принимает имя интересующего абонентского порта и количество портов. По умолчанию по команде adsl\_monitor на экран выводятся данные по первым восьми портам ADSL. Для того чтобы узнать состояние портов, например, от adsl10 до adsl15, можно выполнить следующую команду:

adsl\_monitor adsl10 count 6

Для каждого порта отображается следующая информация:

|     |                         |    |             |         |              |                          |           |      | Лист |
|-----|-------------------------|----|-------------|---------|--------------|--------------------------|-----------|------|------|
| Изм | Лист                    | Nº | докум.      | Подпись | Дата         | 643.ДРНК.501500-01 32 29 |           | 105  |      |
| Ин  | Инв. № подл. Подп. и да |    | одп. и дата |         | Взам. инв. № | Инв. № дубл.             | Подп. и д | цата |      |

|     | Параметр                                                                                                    | Описание                                                                                                    |  |  |  |  |  |  |
|-----|----------------------------------------------------------------------------------------------------|----------------------------------------------------------------------------------------------------|--|--|--|--|--|--|
| S   | tate                                                                                                    | <ul> <li>Состояние порта. К основным состояниям относятся:</li> <li>DISABLED — порт выключен</li> <li>EXCPTN — возникло исключение</li> <li>HNDSHK — происходит обработка начальных сигналов установки соединения с абонентским оборудованием</li> <li>TRNNG / ANLS / EXCHNG - пробный обмен данными, завершающие этапы соединения</li> <li>IDLE1 — порт включен, но абонентское оборудование не подключено</li> <li>SHOWTIME - установка соединения успешно завершена, интерфейс готов к приему и оправке данных (к линии подключен модем)</li> <li>SELTACT — происходит измерение параметров линии с помощью SELT</li> </ul> |  |  |  |  |  |  |
| Ν   | ModeТип модуляции. Имеются следующие типы:<br><ul><li>АUTO - автоматический режим установления модуляции AD<br/>             (Выбор идет между G.Dmt, G.Dmn.Bis и G.Dmt.Bis.Plus)</li><li>DMT - модуляция согласно стандарту ITU G.992.1 (G.Dmt)</li><li>LITE - модуляция согласно стандарту ITU G.992.2 (G.Lite)</li><li>DMT_BIS - модуляция согласно стандарту ITU G.992.3 (G.Dmt.I</li><li>LITE_BIS - модуляция согласно стандарту ITU G.992.4 (G.Lite.E</li><li>DMT_BIS_+ - модуляция согласно стандарту ITU G.992.3 (G.Dmt.I</li><li>GAnnM - модуляция согласно стандарту ITU G.992.3 (G.Dmt.I</li><li>Annex M</li><li>G_AnnM+ - модуляция согласно стандарту ITU G.992.3 (G.Dmt.I</li><li>Annex M</li><li>GAnnL - модуляция согласно стандарту ITU G.992.3 (G.Dmt.I</li></ul> |                                                                                                    |  |  |  |  |  |  |
| L   | p u/d                                                                                                    | Режим буферизации для передаваемых по ADSL-каналу данных в обоих<br>направлениях:<br>• Int — interleaved, режим буферизации<br>• Fst — fast, режим передачи данных без буферизации                                                                                                    |  |  |  |  |  |  |
| Г   | )p u/d                                                                                                    | Значение глубины буферизации данных в обоих направлениях.<br>Допустимые значения — от 1 до 64                                                                                                    |  |  |  |  |  |  |
| Г   | 0l u/d                                                                                                    | Значение времени задержки данных в миллисекундах при буферизации в обоих направлениях. Допустимые значения — от 0 до 18                                                                                                    |  |  |  |  |  |  |
| S   | nr u/d                                                                                                    | Значение предела помехоустойчивости в децибелах. Допустимые значения<br>— от 0 до 31                                                                                                    |  |  |  |  |  |  |
| S   | peedUs/SpeedDs                                                                                                    | Максимальная пропускная способность (скорость) канала в обоих направлениях в Кбит/с                                                                                                    |  |  |  |  |  |  |
| A   | vg us/Avg ds                                                                                                    | Средняя реальная скорость передачи данных по каналу в Кбит/с                                                                                                    |  |  |  |  |  |  |
| C   | Cell us/Cell ds                                                                                                    | Число полученных / переданных ячеек АТМ                                                                                                    |  |  |  |  |  |  |
| H   | IEC us/HEC ds                                                                                                    | Количество ошибок Header Error Control (HEC) в обоих направлениях                                                                                                    |  |  |  |  |  |  |
| F   | EC us/FEC ds                                                                                                    | Количество ошибок Forward Error Correction (FEC) в обоих направлениях                                                                                                    |  |  |  |  |  |  |
| С   | CRC us/CRC ds                                                                                                    | Количество ошибок Cyclic Redundancy Check (CRC) в обоих направлениях                                                                                                    |  |  |  |  |  |  |
|     |                                                                                                    | Лист                                                                                                    |  |  |  |  |  |  |
| Изм | 1 Лист № док                                                                                                    | 643.ДРНК.501500-01 32 29<br>им. Подпись Дата 106                                                                                                    |  |  |  |  |  |  |
| 14  |                                                                                                    |                                                                                                    |  |  |  |  |  |  |
| И   | нв. № подл.                                                                                                    | подп. и дата   взам. инв. №   Инв. № дуол.   Подп. и дата                                                                                                    |  |  |  |  |  |  |

| Параметр       | Описание                                                                                                    |
|----------------|----------------------------------------------------------------------------------------------------|
| Uptime/Tuptime | Время, в течение которого порт находился в состоянии SHOWTIME с момента его последнего включения / общее время работы порта с момента включения МСПУ (формат ДД ЧЧ:ММ) |

Наряду с консольной версией монитора ADSL-портов существует web-версия, доступная в разделе меню «Диагностика» в Web-конфигураторе при включенном сервисе web (service web no shutdown). Отображаемые этой версией монитора параметры линий ADSL совпадают с описанными выше.

### 3.8.13. Измерение параметров линий ADSL

Благодаря поддержке механизма SELT (Single-Ended Line Testing) МСПУ позволяет проводить одностороннее измерение некоторых параметров абонентской линии со стороны поставщика услуг широкополосного доступа. Как следует из названия, этот метод не требует никакого специального оборудования на стороне абонента: при проведении тестирования линия должна быть нетерминирована (или терминирована аналоговым телефоном с высоким сопротивлением). Таким образом, поставщик услуг связи имеет возможность проводить диагностику и выявлять проблемы кабельного хозяйства сети из единого центра и без дополнительного привлечения технического персонала.

Тестирование линии можно начать с помощью команды selt start в контексте соответствующего порта ADSL. Ниже приведен пример команды начала теста линии, подключенной к порту adsl10:

port adsl adsl10 selt start

При выполнении этой команды на экран будет выведено сообщение о том, что измерение параметров линии начато, а также индикация этого процесса. По окончании измерений, длящихся около 90 секунд, будет выведена полученная информация о линии. Она включает в себя следующие основные параметры:

|     |         |      |        |             |      |                          |              |           | Лист |
|-----|---------|------|--------|-------------|------|--------------------------|--------------|-----------|------|
| Изм | Лист    | Nº   | докум. | Подпись     | Дата | 643.ДРНК.501500-01 32 29 |              |           | 107  |
| Ин  | в. № пс | одл. | Пс     | одп. и дата |      | Взам. инв. №             | Инв. № дубл. | Подп. и д | цата |

| Параметр                                                                                                    |                                                                                                    | Опи                               | ісание                           |                                          |  |  |  |
|----------------------------------------------------------------------------------------------------|----------------------------------------------------------------------------------------------------|-----------------------------------|----------------------------------|------------------------------------------|--|--|--|
| AM and Other NB<br>Disturbers                                                                                                    | Список частот и м                                                                                                    | ощностей обнаруж                  | кенных источник                  | ов помех в линии                         |  |  |  |
| Loop Termination                                                                                                    | Вид окончания линии:<br>• short — линия терминирована<br>• open - линия нетерминирована                                                                                                    |                                   |                                  |                                          |  |  |  |
| Fault Detected                                                                                                    | Обнаружена ли не                                                                                                    | исправность лини                  | и                                |                                          |  |  |  |
| Physical Loop<br>Length                                                                                                    | Примерная длина :                                                                                                    | линии в метрах                    |                                  |                                          |  |  |  |
| Confidence                                                                                                    | Оценочная точнос                                                                                                    | ть указанной длин                 | ы линии                          |                                          |  |  |  |
| Loop Loss 300<br>kHz Attenuation                                                                                                    | Затухание линии п                                                                                                    | ри частоте 300kH                  | Z                                |                                          |  |  |  |
| Data Rate<br>Estimates                                                                                                    | Оценка потенциал<br>направлениях при<br>Кбит/с                                                                                                    | ьно достижимых<br>использовании і | скоростей перед<br>юддерживаемых | ачи данных в обоих<br>стандартов ADSL, в |  |  |  |
| CO Modem                                                                                                    | Модем на стороне                                                                                                    | провайдера                        |                                  |                                          |  |  |  |
| CPE Modem                                                                                                    | Модем на стороне                                                                                                    | пользователя                      |                                  |                                          |  |  |  |
| Noise Assumption                                                                                                    | Предполагаемый у                                                                                                    | ровень шума                       |                                  |                                          |  |  |  |
| Ниже привод                                                                                                    | ится пример вывода                                                                                                    | результатов измер                 | ений SELT:                       |                                          |  |  |  |
| AM and other NB i<br>Frequency Por<br>There is no AM of<br>Loop Estimate<br>Loop Termination<br>Fault Detected<br>Physical Loop Let<br>Confidence<br>Loop Loss<br>300 kHz Attenuat:<br>Data Rate Estima<br>CO Modem<br>CPE Modem<br>Noise Assumption<br>ADSL AnxA US :<br>Noise Assumption<br>ADSL AnxB US :<br>Noise Assumption<br>ADSL AnxB DS :<br>Noise Assumption<br>ADSL AnxB DS : | AM and Other NB Disturbers<br>Frequency Power<br>There is no AM or other NB disturber.<br>Loop Estimate<br>Loop Termination : open<br>Fault Detected : no<br>Physical Loop Length : 10 meters<br>Confidence : 90%<br>Loop Loss<br>300 kHz Attenuation : 0.06 dB<br>Data Rate Estimates<br>CO Modem : Generic<br>CPE Modem : Generic<br>CPE Modem : Generic<br>Noise Assumption : AWGN -140.00 dBm/Hz<br>ADSL AnxA DS : 1508<br>ADSL AnxA DS : 1568<br>ADSL AnxB US : 1568<br>ADSL AnxB US : 1568<br>ADSL AnxB US : 11188 |                                   |                                  |                                          |  |  |  |
| ADSL2 AnXA DS : 12752<br>Noise Assumption : AWGN -140.00 dBm/Hz<br>ADSL2 AnXB US : 1568<br>ADSL2 AnXB DS : 11188<br>Noise Assumption : AWGN -140.00 dBm/Hz                                                                                                    |                                                                                                    |                                   |                                  |                                          |  |  |  |
|                                                                                                    |                                                                                                    |                                   |                                  | Лист                                     |  |  |  |
| Изм Лист № докуг                                                                                                    | м. Подпись Дата                                                                                                    | 643.Д                             | PHK.501500-01 32                 | 29 108                                   |  |  |  |
| Инв. № подл.                                                                                                    | Подп. и дата                                                                                                    | Взам. инв. №                      | Инв. № дубл.                     | Подп. и дата                             |  |  |  |
ADSL2+ AnxA US : 1508 ADSL2+ AnxA DS : 27544 Noise Assumption : AWGN -140.00 dBm/Hz ADSL2+ AnxB US : 1568 ADSL2+ AnxB DS : 25976

Проведение теста линии также возможно с использованием Web-конфигуратора. Соответствующая страница называется «Линия» и доступна в разделе меню «Диагностика» в при включенном в конфигурации сервисе web (service web no shutdown).

#### 3.8.14. Сведения о работе ПО

Для контроля за состоянием различных компонент ПО на МСПУ имеется специальный сервис, использующий стандарт ведения системных журналов syslog. Коротко говоря, syslog позволяет запущенным приложениям и самой ОС записывать сообщения в общий набор системных журналов («лог»), которые могут храниться там, где это наиболее удобно для программистов и сетевых администраторов. Подробность сообщений является конфигурируемой, благодаря чему можно сократить общее количество сообщений и ограничиться, например, только получением информации об ошибках, которые могут требовать вмешательства системного программиста.

Настройка соответствующего сервиса доступна в разделе конфигурации

service syslog

Здесь можно включить или выключить журналирование, настроить уровень важности получаемых сообщений и место их хранения (локально или удаленно). Кроме того, здесь же можно просмотреть имеющиеся на данный момент сообщения, а также удалить их.

### 3.9. Обновление версии ПО или прошивки

Версия прошивки обновляется при помощи команды **сору**. Для этого необходим TFTP Server, который можно скачать с сайта <u>www.solarwinds.net</u>, ссылка на который есть на сайте <u>www.alstec.ru</u>.

Затем TFTP Server необходимо настроить:

| Изм | Лист                      | Nº | докум.       | Подпись      | Дата      | 643.ДРНК.501500-01 32 29 |  |  | 109 |  |  |
|-----|---------------------------|----|--------------|--------------|-----------|--------------------------|--|--|-----|--|--|
| Ин  | Инв. № подл. Подп. и дата |    | Взам. инв. № | Инв. № дубл. | Подп. и д | цата                     |  |  |     |  |  |

| 9171  | SolarWinds.Net TFTP Server |
|-------|----------------------------|
| E SVR |                            |
| ·     |                            |
|       |                            |
|       |                            |
|       |                            |
|       |                            |
|       |                            |
|       |                            |

Выберите кореневую папку TFTP Server, в которой должны храниться обновления, прошивки и конфигурации:

| Изм Лист № докум. Подпись Дата 643.ДРНК.501500-01 32 29 11                   |     | Bo      | вклад | Ke «Secur | TFTP Root Di<br>TFTP Root Di<br>C: [syster<br>C:\<br>Tftp<br>C:\<br>Tftp<br>ao_11.conf<br>cfg_1_10.con<br>cfg_1_10.con<br>cfg_ | ver Cor<br>rectory  <br>n]<br>nf<br>nf<br>onf<br>onf<br>onf<br>onf<br>onf<br>onf<br>onf<br>onf<br>o | hfiguration<br>Security Advanced Security Advanced Security Advanced Security Advanced Security Cancel | ecurity Auto-Close |           | Пист |
|------------------------------------------------------------------------------|-----|---------|-------|-----------|----------------------------------------------------------------------------------------------------|----------------------------------------------------------------------------------------------------|----------------------------------------------------------------------------------------------------|--------------------|-----------|------|
|                                                                              | Изм | Лист    | Nº    | докум.    | Подпись                                                                                                    | Дата                                                                                                | 643.Д                                                                                                  | PHK.501500-01 32   | 29        | 110  |
| ИНВ, № ПОДЛ. Г. ПОДП. И ДАТА Г. ВЗАМ, ИНВ, № Г. ИНВ, № ДУОЛ. Г. ПОДП. И ДАТА | Ин  | в. № по | ДЛ.   | Пс        | одп. и дата                                                                                                    |                                                                                                    | Взам. инв. №                                                                                           | Инв. № дубл.       | Подп. и д | ата  |

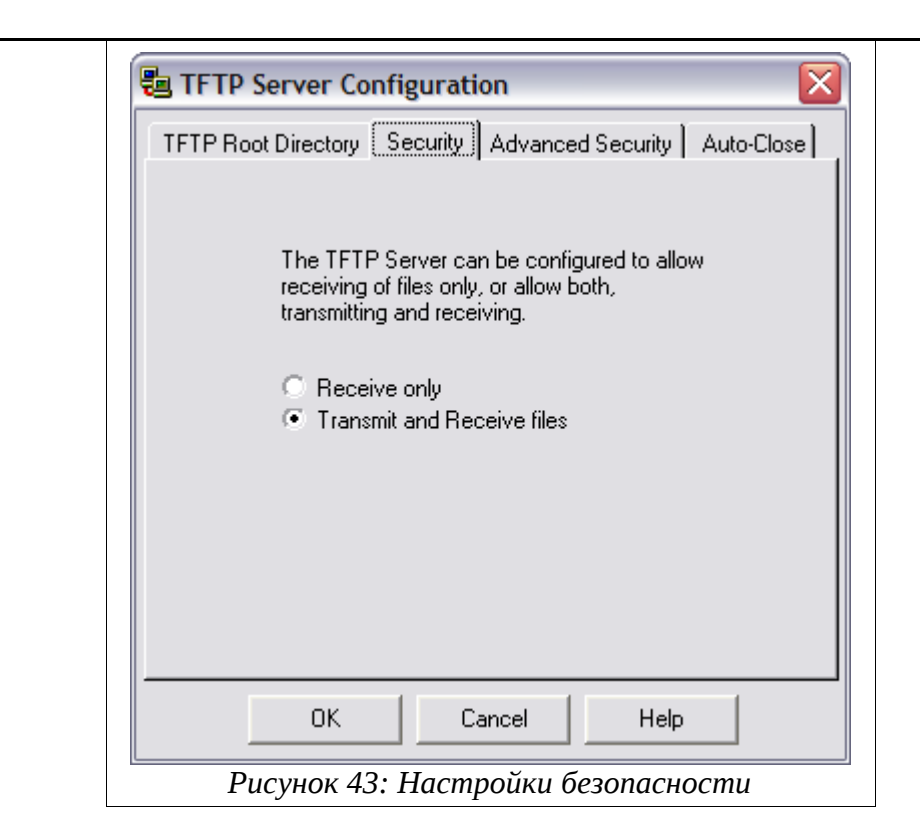

Оставте сервер включенным.

Скопируйте в корень прошивки в корневую папку.

Зайдите на МСПУ по telnet или по СОМ порту и в командной строке введите:

```
copy tftp://a.b.c.d/update flash:
```

где a.b.c.d – ip адрес компьютера, на который установлен TFTP Server, update – имя файл с обновлением или прошивкой.

### 3.10. Проблема: низкая скорость закачки

Если ping стабильный, но скорость на скачивание низкая, то можно проверить следующие параметры:

1. Попробовать установить на порте оборудования, подключенного к МСП-ЦС скорость порта 10 FullDuplex. Некоторые модели Cisco Catalyst отказываются работать с МСП-ЦС в этом режиме. В этом случае можно попробовать использовать 10 AutoDuplex.

2. Если это тоже не работает, необходим промежуточный switch (можно неуправляемый). Скорость порта с провайдера пусть остается 10. Скорость на МСП-ЦС будет выставлена автоматически 100. После этого можно проверять скорость.

3. Если свитч управляемый, то можно на нем выставить скорость 10 на порте МСП-ЦС.

4. Также если свитч управляемый, надо позаботиться о том, чтобы все необходимые Vlan проходили сквозь эти 2 порта

Примечание: порты на Etdm-мезонине должны использоваться только со скоростью порта 100Мбит/сек.

|     |                           |    |              |              |              |                          | Лист |  |     |
|-----|---------------------------|----|--------------|--------------|--------------|--------------------------|------|--|-----|
|     |                           |    |              |              |              | 643.ДРНК.501500-01 32 29 |      |  | 111 |
| Изм | Лист                      | Nº | докум.       | Подпись      | Дата         |                          |      |  |     |
|     |                           |    |              |              |              |                          |      |  |     |
| Ин  | Инв. № подл. Подп. и дата |    | Взам. инв. № | Инв. № дубл. | Подп. и дата |                          |      |  |     |

#### 3.11. Обновление ПО на МСП-ОС ADSL

Сам процесс обновления описан в п. Ошибка: источник перекрестной ссылки не найден, но на данной модификации платы нет Ethernet портов, поэтому обновления можно производить только при помощи hdlc контроллера.

Когда плата уже стоит и работает совместно с МСП-ЦС, то обновить ОС удаленно с МСП-ЦС не сложно – все это происходит как с обычной платой МСП-ОС. Но если плата еще не связана ни с одной МСПУ, у большинства пользователей возникают проблемы. Однако, здесь тоже есть способ обновления.

Как упоминается в документации – на этой плате 1 hdlc контроллер и 2 etdm.

Для того, чтобы получить доступ на плату, необходимо скоммутировать etdm и hdlc между собой:

context tdm commutator commutate etdm 1 0 hdlc 0 0 count 2 duplex После этого необходимо включить и etdm и hdlc

port etdm 1 no shutdown range 2 port hdlc 0 no shutdown range 2

После этого можно присвоить IP адрес hdlc интерфейсу и попробовать послать/принять

ping

context ip router ifconfig hdlc0 172.16.1.10 netmask 255.255.255.0 up

|     |         |      |              |         |              |                          | Лист      |      |     |
|-----|---------|------|--------------|---------|--------------|--------------------------|-----------|------|-----|
| Изм | Лист    | Nº   | докум.       | Подпись | Дата         | 643.ДРНК.501500-01 32 29 |           | 29   | 112 |
| Ин  | в. № пс | одл. | Подп. и дата |         | Взам. инв. № | Инв. № дубл.             | Подп. и д | цата |     |

## 4. ПРИЛОЖЕНИЯ

# 4.1. Цоколевка разъема RJ-45 Ethernet

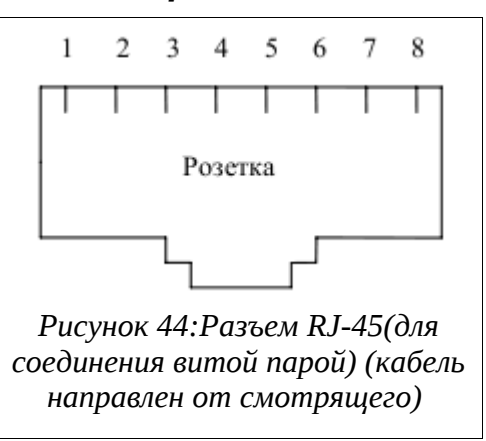

При соединении компьтер – хаб используется раскладка «нормально». При каскадировании хабов или при подключении компьютер – компьютер (без хаба) используется раскладка «uplink» на одном конце кабеля и «нормально» на другом.

|   | Каоель          |                 |  |  |  |  |  |  |  |  |  |
|---|-----------------|-----------------|--|--|--|--|--|--|--|--|--|
|   | нормально       | uplink          |  |  |  |  |  |  |  |  |  |
| 1 | Коричневый      | Коричневый      |  |  |  |  |  |  |  |  |  |
| 2 | Бело-коричневый | Бело-коричневый |  |  |  |  |  |  |  |  |  |
| 3 | Зеленый         | Оранжевый       |  |  |  |  |  |  |  |  |  |
| 4 | Бело-синий      | Бело-синий      |  |  |  |  |  |  |  |  |  |
| 5 | Синий           | Синий           |  |  |  |  |  |  |  |  |  |
| 6 | Бело-зеленый    | Бело-оранжевый  |  |  |  |  |  |  |  |  |  |
| 7 | Оранжевый       | Зеленый         |  |  |  |  |  |  |  |  |  |
| 8 | Бело-оранжевый  | Бело-зеленый    |  |  |  |  |  |  |  |  |  |

# Кабель

#### Разъем RJ-45

| 1 | TX+ | ПЕРЕДАЧА+    |
|---|-----|--------------|
| 2 | TX- | ПЕРЕДАЧА-    |
| 3 | RX+ | ПРИЕМ+       |
| 4 | NC  | Не подключен |
| 5 | NC  | Не подключен |
| 6 | RX- | ПРИЕМ-       |
| 7 | NC  | Не подключен |
| 8 | NC  | Не подключен |

|     |                           |    |              |              |              |                          |  |    | Лист |
|-----|---------------------------|----|--------------|--------------|--------------|--------------------------|--|----|------|
| Изм | Лист                      | N⁰ | докум.       | Подпись      | Дата         | 643.ДРНК.501500-01 32 29 |  | 29 | 113  |
|     |                           |    |              |              |              |                          |  |    |      |
| Ин  | Инв. № подл. Подп. и дата |    | Взам. инв. № | Инв. № дубл. | Подп. и дата |                          |  |    |      |

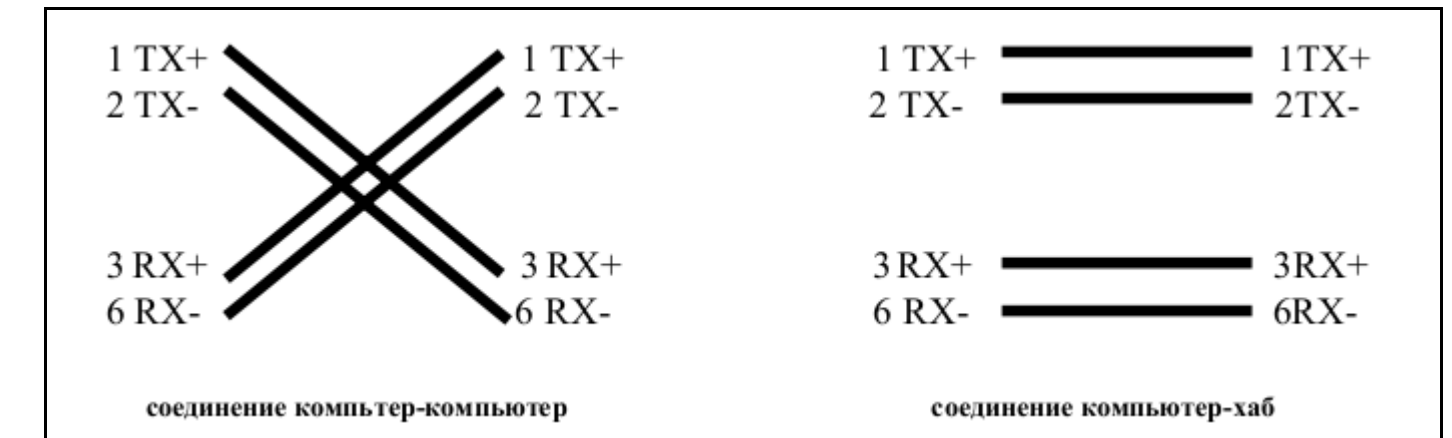

# 4.2. Назначение контактов сплиттера, вставляемого в плинт

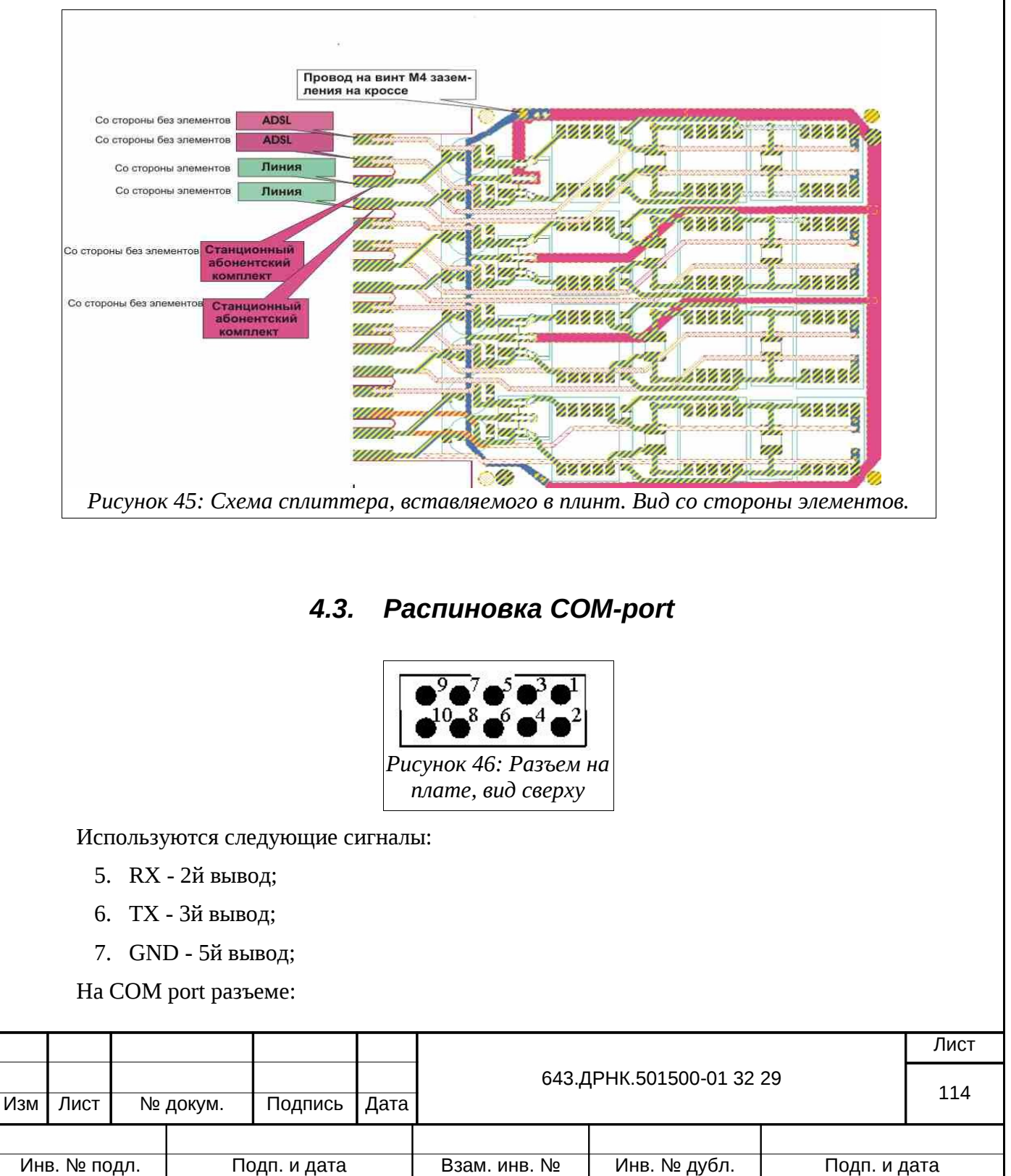

8. RX - 2й вывод;

9. TX - Зй вывод;

10. GND - 5й вывод;

Номера выводов вилки COM port должны быть указаны на самом разъеме.

# 4.4. Цоколёвка разъемов плат МСПУ

|     |                           |    |              |              |              |                          | Лист |  |     |
|-----|---------------------------|----|--------------|--------------|--------------|--------------------------|------|--|-----|
| Изм | Лист                      | Nº | докум.       | Подпись      | Дата         | 643.ДРНК.501500-01 32 29 |      |  | 115 |
|     |                           |    |              |              |              |                          |      |  |     |
| Ин  | 1нв. № подл. Подп. и дата |    | Взам. инв. № | Инв. № дубл. | Подп. и дата |                          |      |  |     |

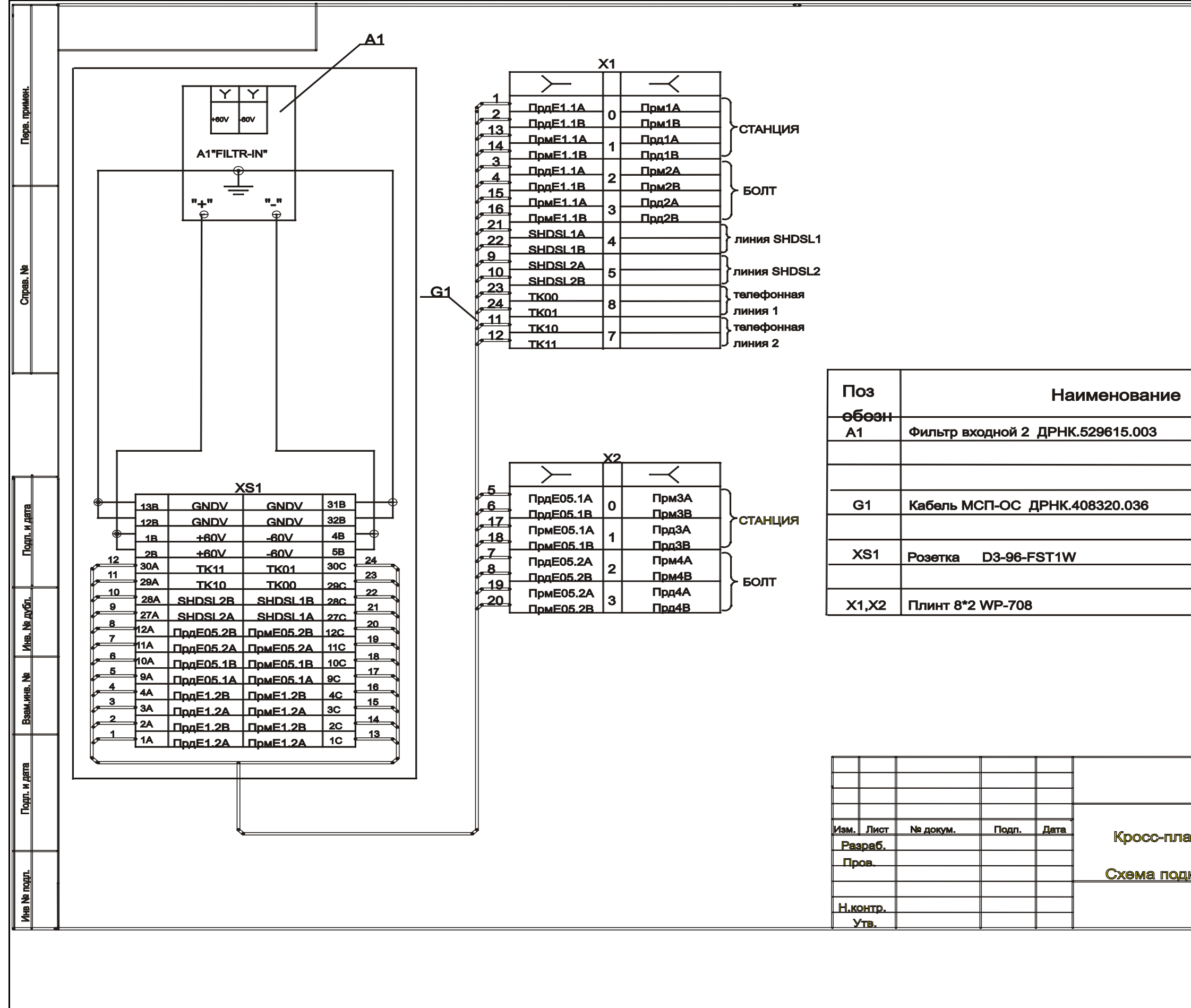

|                     |     | Кол        | і ірі<br>ча | име-<br>ние |
|---------------------|-----|------------|-------------|-------------|
|                     |     | 1          |             |             |
|                     |     |            |             |             |
|                     |     | 1          |             |             |
|                     |     |            |             | ,           |
|                     |     | 1          |             |             |
|                     |     | 2          |             |             |
|                     |     |            |             |             |
|                     |     |            |             |             |
|                     |     |            |             |             |
|                     |     |            |             |             |
| ДРНК 669220.00      | )3  |            |             |             |
|                     | Лиг | т.         | Macca       | Масштаб     |
| анка ОС             |     |            |             |             |
| анка ОС<br>ключения | Лис | <u>π1</u>  | Листов1     |             |
| анка ОС<br>ключения | Лис | <u>r1</u>  | Листов1     |             |
| анка ОС<br>ключения | Лис | <u>π</u> 1 | Листов1     |             |

e visio g Ύ A1 Y -60V + 6 0 V "FILTR\_IN"  $+ \oplus$ **—** X S 1 GNDV GND GNDV GND B 3 2 + 6 0 V -60V T K O 1 T K 11 T K 1 0 TKOO S H D S L 1 B SHDSL2B SHDSL2A S H D S L 1 A Прд Е О 5.6В Прм Е О 5.6 В ц<sub>19</sub> Прд Е О 5.6 А Прм Е О 5.6 А Прд Е О 5.5В Прм Е О 5.5В 17 Прд Е О 5.5 А Прм ЕО5.5А а Прд Е О 5.4 В Прм Е О 5.4 В 15 Прд Е О 5.4 А При ЕО 5.4 А A 14 П D Д Е О 5.3 В Прм Е О 5.3 В 13 Прд Е О 5.3 А Прм Е О 5.3А 12 Прд Е О 5.2 В При ЕО5.2В 11 Прд Е О 5.2 А При ЕО 5.2 А 10 Прд Е О 5.1В Прм ЕОБ.1В аз Прд Е О 5.1 A Прм ЕО5.1А ча Прд Е 1.4 В Прм Е1.4В Прд Е 1.4 А Прм Е1.4А ∧∈ Прд Е1.3В Прм Е1.3В s Прд Е 1.3 А Прм Е1.3А A4 Прд Е1.2 В Прм Е1.2В ча Прд Е 1.2 А Прм Е1.2А <sup>А 2</sup> Прд Е 1.1 В Прм Е1.1В А1 Прд Е 1.1 А Прм Е1.1А G 1

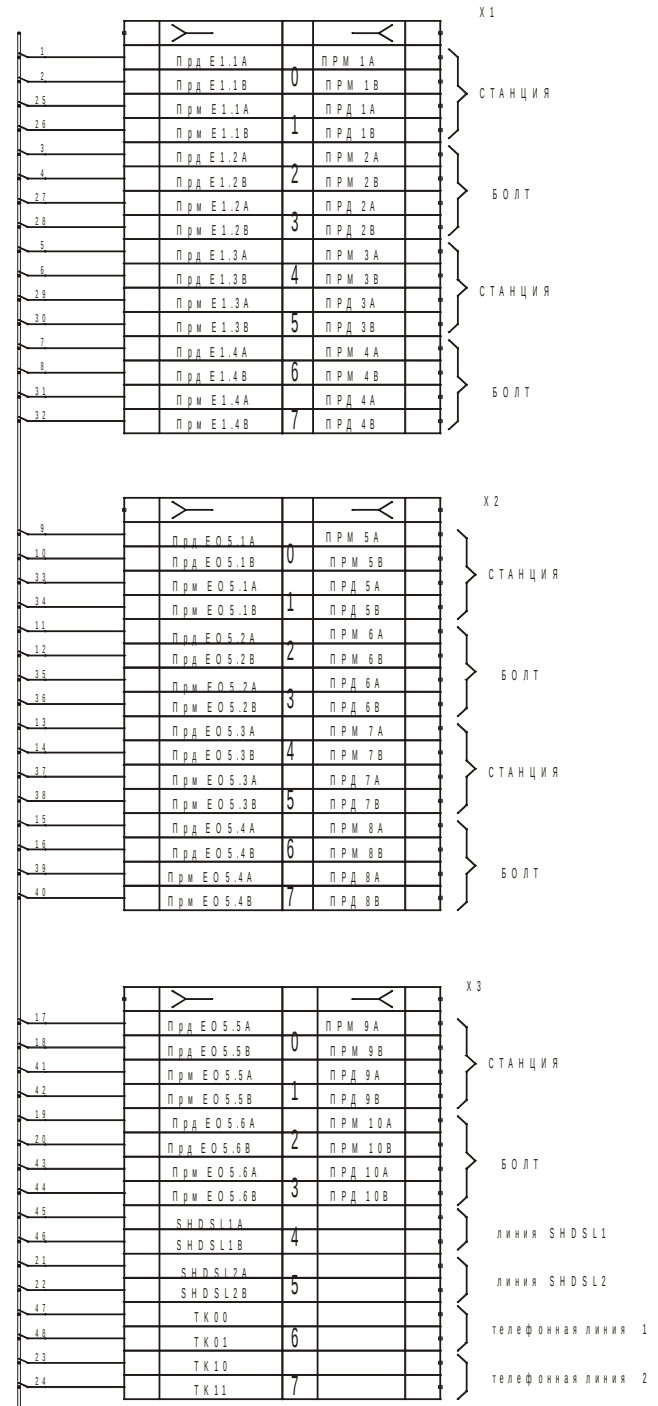

8114.11.1k 8160. 0.01.10111

| Поз.<br>Обознач. |              | Наиме     |             |                         | Кол.      | Прижечание   |
|------------------|--------------|-----------|-------------|-------------------------|-----------|--------------|
| A 1              | Фильтр       | входної   | і 2 ДР      | H K.529615.003          | 1         |              |
|                  |              |           |             |                         |           |              |
| G 1              | Кабель       | м с п . у | С ДРІ       | H K .4 0 8 3 2 0 .0 3 7 | 1         |              |
| X S 1            | Розетка      | a D       | 3 - 9 6 - F | S T 1 W                 | 1         |              |
| X 1 · X 3        | плинт        | 8*2WP-    | 708         |                         | 3         |              |
|                  |              |           |             |                         |           |              |
|                  |              |           |             |                         |           |              |
|                  |              |           |             |                         |           |              |
|                  |              |           |             |                         |           |              |
|                  |              |           |             |                         |           |              |
|                  |              |           |             |                         |           |              |
|                  |              |           |             |                         |           |              |
|                  |              |           |             |                         |           |              |
|                  |              |           |             |                         |           |              |
|                  |              |           |             |                         |           |              |
|                  | Į            |           |             |                         |           |              |
|                  |              |           |             |                         |           |              |
|                  |              |           | H           | D Р Н К                 | .669220.0 | 0.2          |
|                  |              |           |             |                         |           |              |
| <b>.</b>         | Ne goxyn.    | Noga.     | Дата        | КРОСС-ПЛАНКА УС         |           | Масса Масшта |
| 0,000            | (Checked By) | 1         |             |                         |           |              |
|                  | {0:av: 8y}   |           | $\vdash$    |                         | Лист      | Листав       |
|                  | (Engineer)   |           | $\vdash$    |                         | н н       | I D A T C    |
|                  | Encoline     |           |             |                         |           |              |

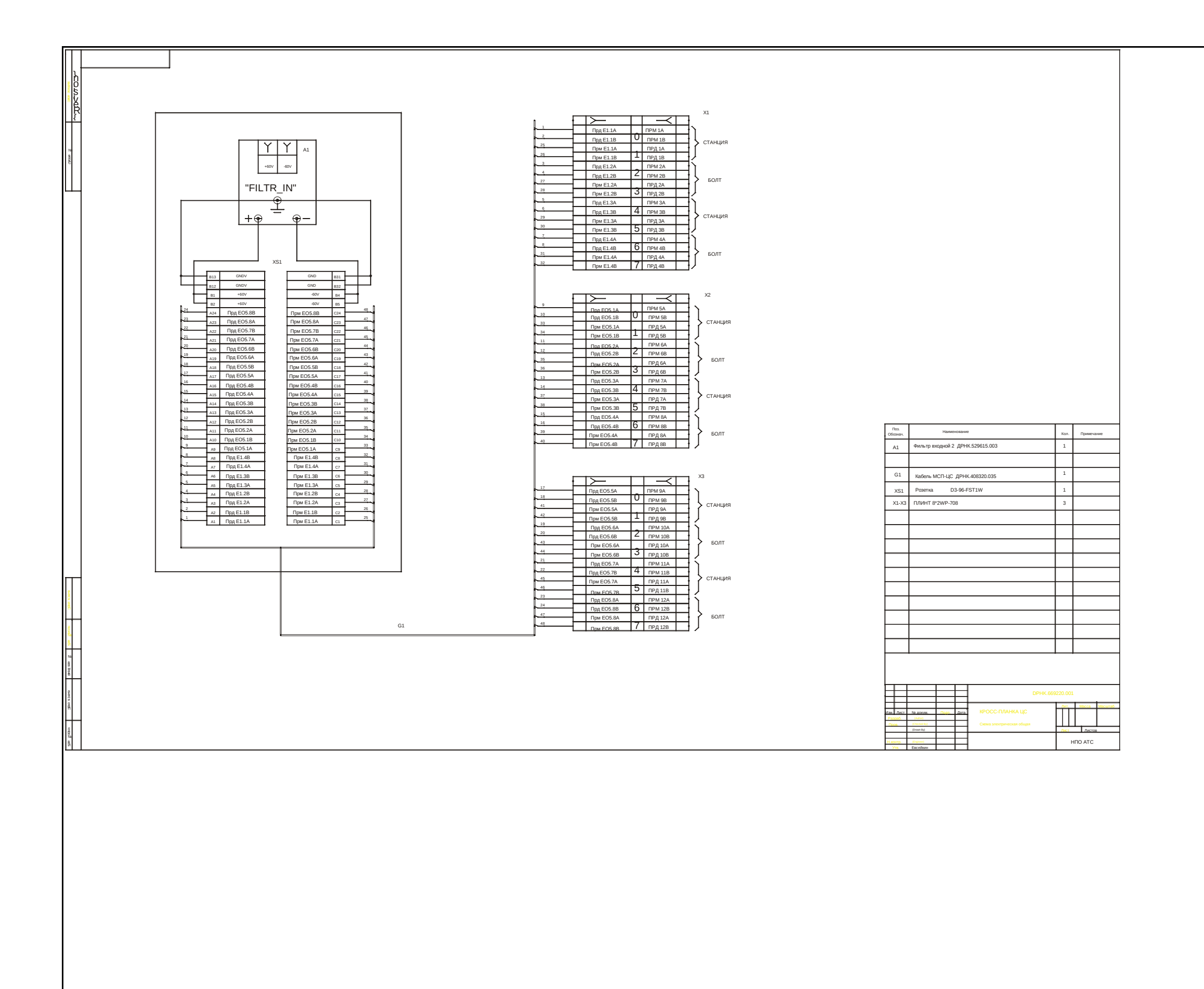

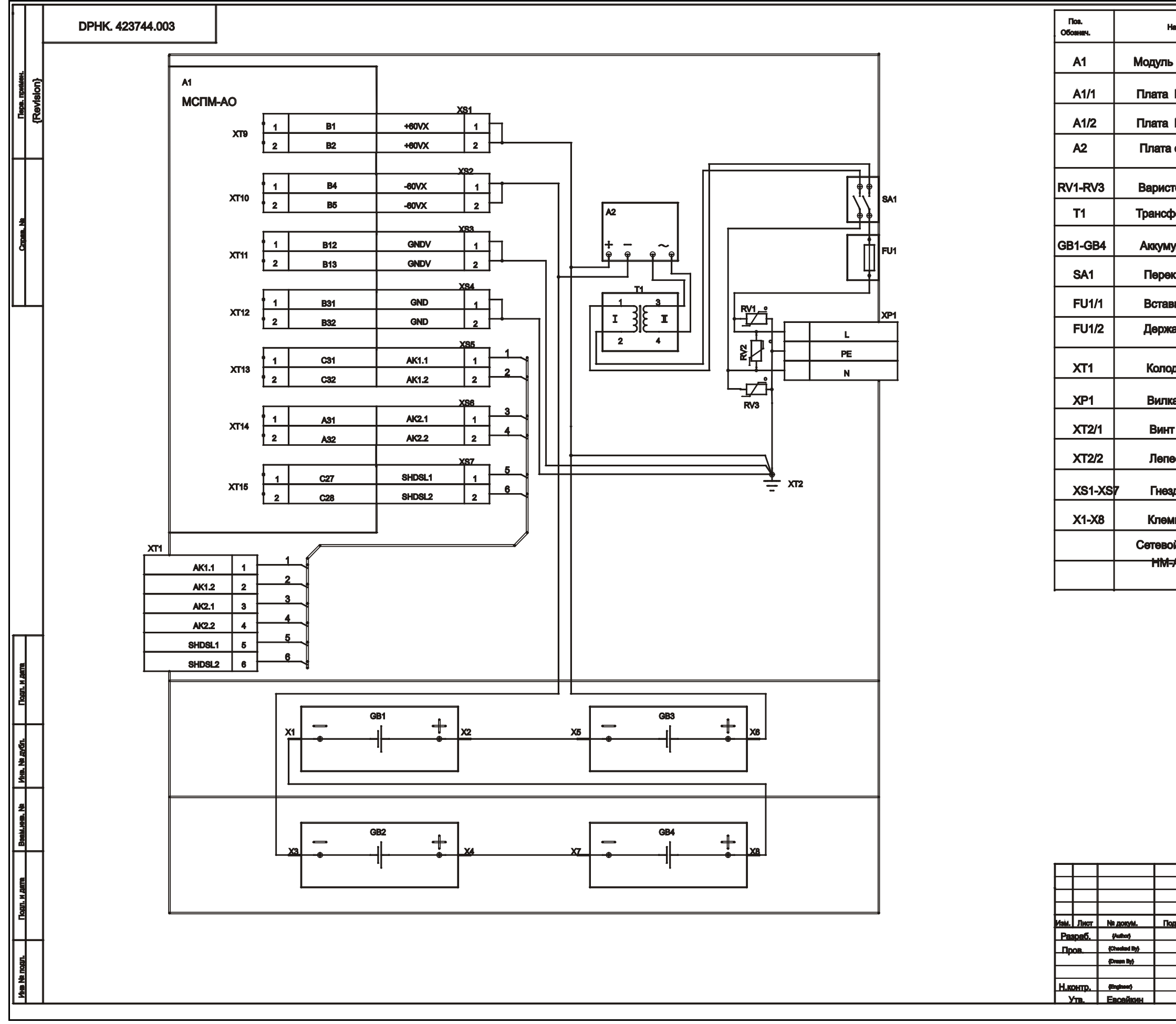

| анийснование     |                                                               | Кол.  | Применан |         |
|------------------|---------------------------------------------------------------|-------|----------|---------|
| мспу_            | AO DPHK.402200.016-01                                         | 1     |          |         |
|                  | AO DPHK.402200.012-01                                         | 1     |          |         |
| M_OA I           | DPHK.405470.028                                               | 1     |          |         |
| стабили          | satopa STABU<br>529615.001                                    | 1     |          |         |
| TOP SIOV         | -S14K275                                                      | 3     |          |         |
| рорматор         | OCM T220/48-0.04-50                                           | 1     |          |         |
| улятор           | АКБ 12V 7А/ч                                                  | 4     |          |         |
| ключател         | њ B19-20                                                      | 1     |          |         |
| вка плави        | ая ВП1-1(1А/250В)                                             | 1     |          |         |
| атель вс         | гавки плавкой<br>240-305 ТУ                                   | 1     |          |         |
| дка клем         | ника ТВ-1506                                                  | 1     |          |         |
| а сетева         | я АС 10А/250В                                                 | 1     |          |         |
| т М4х10          |                                                               | 1     |          |         |
| есток d=4        | lmm                                                           | 1     |          |         |
| здо <b>2*1</b> ( | BLS-2)                                                        | 7     |          |         |
| има ноже         | вая SG57650                                                   | 8     |          |         |
| ой шнур А        | C Power cable                                                 | 1     |          |         |
| AC010+r          | IM-AC006                                                      |       |          |         |
|                  |                                                               |       |          |         |
|                  | DPHK. 42374                                                   | 4.003 | v.1.2    |         |
| адл. Дета        | БЛОК МСП-АО<br>(абонентское окончание)<br>Схема алектрическая | Лит.  | Macca    | Масштаб |
|                  | принципиальная                                                | Лист  | Листов   |         |
|                  |                                                               | 1     | ПО АТС   |         |

|                           |       | Изм.     |         |                                   | Стр.             | ] | Номер документа      | ]    | Тодпись |
|---------------------------|-------|----------|---------|-----------------------------------|------------------|---|----------------------|------|---------|
|                           |       |          |         |                                   |                  |   |                      |      |         |
|                           |       |          |         |                                   |                  |   |                      |      |         |
|                           |       |          |         |                                   |                  |   |                      |      |         |
|                           |       |          |         |                                   |                  |   |                      |      |         |
|                           |       |          |         |                                   |                  |   |                      |      |         |
|                           |       |          |         |                                   |                  |   |                      |      |         |
|                           |       |          |         |                                   |                  |   |                      |      |         |
|                           |       |          |         |                                   |                  |   |                      |      |         |
|                           |       |          |         |                                   |                  |   |                      |      |         |
|                           |       |          |         |                                   |                  |   |                      |      |         |
|                           |       |          |         |                                   |                  |   |                      |      |         |
|                           |       |          |         |                                   |                  |   |                      |      |         |
|                           |       |          |         |                                   |                  |   |                      |      |         |
|                           |       |          |         |                                   |                  |   |                      |      |         |
|                           |       |          |         |                                   |                  |   |                      |      |         |
|                           |       |          |         |                                   |                  |   |                      |      |         |
|                           |       |          |         |                                   |                  |   |                      |      |         |
|                           |       |          |         |                                   |                  |   |                      |      |         |
|                           |       |          |         |                                   |                  |   |                      |      |         |
|                           |       |          |         |                                   |                  |   |                      |      |         |
|                           |       |          |         |                                   |                  |   |                      |      |         |
|                           |       |          |         |                                   |                  |   |                      |      |         |
|                           |       |          |         |                                   |                  |   |                      |      |         |
|                           |       |          |         |                                   |                  |   |                      |      |         |
|                           |       |          |         |                                   |                  |   |                      |      |         |
|                           |       |          |         |                                   |                  |   |                      |      |         |
|                           |       |          |         |                                   |                  |   |                      |      |         |
|                           |       |          |         |                                   |                  |   |                      | ,    |         |
|                           |       |          |         |                                   |                  |   |                      |      |         |
|                           |       |          |         |                                   |                  |   |                      |      |         |
|                           |       |          |         |                                   |                  |   |                      |      |         |
|                           |       |          |         |                                   |                  |   |                      |      | -       |
| _                         |       |          |         | 6 <u>4</u> 3 ЛРНК 501500-01 32 20 |                  |   |                      | Лист |         |
| зм Лис                    | г № д | юкум.    | Подпись | Дата                              | 643. <b>ДР</b> Е |   | µ THV.JOT300-01 32 / | -3   | 120     |
|                           |       |          |         |                                   |                  |   |                      |      |         |
| Инв. № подл. Подп. и дата |       | DOOM MUD | N In    |                                   | Полг             |   |                      |      |         |